# UKCA Chemistry and Aerosol Tutorials at vn10.9 using Rose & Cylc

# N. Luke Abraham<sup>1;2</sup>, Nicolas Bellouin<sup>3</sup> & Anja Schmidt<sup>1,4</sup>

Department of Chemistry, University of Cambridge, U.K.
 National Centre for Atmospheric Science, U.K.
 Department of Meteorology, University of Reading, U.K.
 Department of Geography, University of Cambridge, U.K.

https://doi.org/10.17863/CAM.22153

www.ukca.ac.uk/wiki/index.php/UKCA\_Chemistry\_and\_Aerosol\_Tutorials\_at\_vn10.9

# November 2017

# Acknowledgements

We would like to thank Alex Archibald, Scott Archer-Nicolls, David Wade, Ewa Bednarz, Mohit Dalvi, Paul Cresswell, David Matthews, Ben Johnson, John Pyle, and the team at NCAS Computational Modelling Services (cms.ncas.ac.uk) for their help and support in the creation of these tutorials. This work used the ARCHER UK National Supercomputing Service (www.archer.ac.uk). This work was supported by the NERC Advanced Training Short Courses scheme, grant number NE/P020089/1.

ADVANCED TRAINING

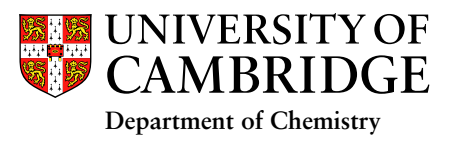

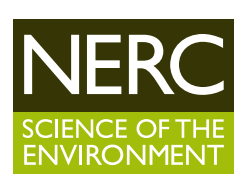

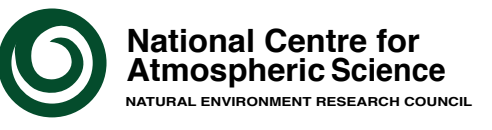

# **UKCA Chemistry and Aerosol Tutorials at vn10.9**

From UKCA

# UKCA Chemistry and Aerosol Tutorials at vn10.9 using Rose & Cylc

The following tutorials will teach you how to use various aspects of UKCA, and the parts of Rose (the Unified Model's python-based user interface) that are specific to UKCA.

# Things to know before you start

General use of the Rose and UKCA:

- 1. Running existing UKCA Suite
- 2. Exploring Rose
- 3. What is STASH?
- 4. Adding new chemical tracers
- 5. Adding new emissions
- 6. Adding new chemical reactions
- 7. Adding dry deposition of chemical species
- 8. Adding wet deposition of chemical species
- 9. Adding new UKCA chemical diagnostics
- 10. Examining Aerosol Impacts

11. Worked Example: Developing a change for submission to the trunk

These tutorials are an update and expansion of the tutorials which were at UM8.2, UM8.4, and UM10.4.

This tutorial has been funded by the NERC Advanced Training: Short Courses award scheme (http://www.nerc.ac.uk/funding/available/postgrad/advanced/atsc/) and the ACITES Atmospheric Chemistry Modelling Network (http://www.ncas.ac.uk/index.php/en/what-is-acites).

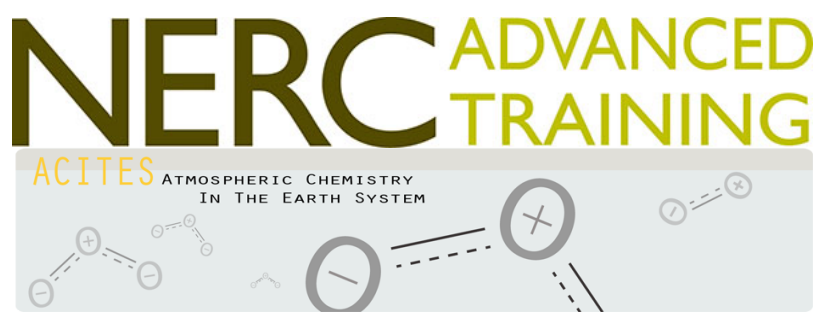

## Written by Luke Abraham 2018

Retrieved from "http://www.ukca.ac.uk/wiki/index.php?title=UKCA\_Chemistry\_and\_Aerosol\_Tutorials\_at\_vn10.9&oldid=6912"

This page was last modified on 18 April 2018, at 15:07.

# UKCA Chemistry and Aerosol Tutorials: Things to know before you start the vn10.9 practicals

From UKCA

UKCA Chemistry and Aerosol Tutorials at vn10.9

You will need to have the details of your PUMA and ARCHER accounts to hand.

# Contents

- 1 Before you begin the UKCA Tutorials
- 1.1 Accounts
   2 Developing code for the UM
- 2 Developing code for the t
   3 UKCA Training Suite
  - 3.1 Additional Requirements (Virtual Machine)
    - 3.1.1 Tutorial Data
      - 3.1.2 Xconv
      - 3.1.3 Iris
  - 3.2 Manual Compiling (ARCHER)
- 4 Scripts

# Before you begin the UKCA Tutorials

These tutorials assume that you are familiar with FCM, and training on this can be found here:

http://cms.ncas.ac.uk/wiki/Fcm

The UM FCM tutorial that is linked from this page uses the old user interface (the "UMUI"), so will be less relevant here.

You should also familiarise yourself with Rose & Cylc, and more information on these can be found here:

http://cms.ncas.ac.uk/wiki/RoseCylc

The Met Office provide some on-line UM specific Rose training here:

https://code.metoffice.gov.uk/doc/um/latest/um-training/index.html

Also, if you do not have a PUMA or ARCHER account, you can use the Met Office provided Virtual Machine to run the VM, provided here:

https://github.com/metomi/metomi-vms

You should follow the instructions in UMDP X10 (https://code.metoffice.gov.uk/doc/um/latest/umdp.html) .

It is possible to run a simple UKCA suite in the VM, but note that this requires at least 6GB of RAM to run successfully.

# Accounts

To run these tutorials the minimum you will need is

an account on the Met Office Science Repository Service (https://code.metoffice.gov.uk)

which will then allow you to run the tutorials in a Virtual Machine.

To run these on ARCHER you will need

- a PUMA account
- an ARCHER account

For information on how to get these, please see the Getting Started with UKCA page.

If you are attending the face-to-face training workshop you will be provided with ARCHER training accounts, although you still need your own PUMA account.

# Developing code for the UM

During this tutorial you will be creating tickets on the Met Office Science Repository Service (https://code.metoffice.gov.uk), and making code changes to UM branches. Please note that **this is a** *live* **system**, used by scientists all over the world to develop their code. However, **please don't worry about breaking anything**, as there are practices in place to prevent this.

For more information about developing for the UM, please see the Working Practices for UM Development with Rose, FCM and trac (https://code.metoffice.gov.uk/trac/um/wiki/working\_practices).

# **UKCA Training Suite**

| Machine | UM Version/Configuration     | Suite ID | Owner       | Comments                               |
|---------|------------------------------|----------|-------------|----------------------------------------|
| ARCHER  | vn10.9 N48L38 Intel Compiler | u-as101  | lukeabraham | May be compiled manually (recommended) |
| vm      | vn10.9 N48L38 GNU Compiler   | u-as159  | lukeabraham | 1x2 decomposition                      |
| XC40    | vn10.9 N48L38 GNU Compiler   | u-au234  | lukeabraham | 4x9 decomposition (36-core)            |

UKCA Chemistry and Aerosol Tutorials: Things to know before you start the vn10.9 practicals - UKCA

These suites are based on the um\_n48\_ukca\_eg app, which is available in the MetUM trunk (in rose-stem/app/). A ticket giving more details on these (and the code changes) can be found at: um:#3578 (https://code.metoffice.gov.uk/trac/um/ticket/3578).

To set-up using the UM with Rose & Cylc correctly, go to

http://cms.ncas.ac.uk/documents/training/December2017/UM\_practicals/getting-setup.html

and follow the instructions from Section 1.2 onwards if you are using Linux/Mac (after opening a terminal)

Note: when entering MOSRS password, a rose window will open behind everything all your other windows. You will also need to enter your username here to complete the process.

When you have completed this, you should launch the Rose browser by typing

| sie do & |     |
|----------|-----|
|          | - i |
|          |     |
|          |     |
|          |     |

and there you should search for training suite and make a copy of it.

When you have copied the suite, you will need to remember to change the username & tic code in suite conf -> Machine Options.

## **Additional Requirements (Virtual Machine)**

#### **Tutorial Data**

To be able to do Tutorials 5 and 10 you will need emissions data and python scripts. These files, as well as worked solutions for all the Rose and code changes can be obtained by running the following command from the home/ directory of your VM:

wget -q --show-progress http://gws-access.ceda.ac.uk/public/ukca/UKCA\_Tutorial\_vn109.tgz

There is 880MB to download, so it might take some time

Once the download has finished, you can extract the archive by running

tar -xzvf UKCA\_Tutorial\_vn109.tgz

This will make a directory called Tutorial/ containing 1.4GB of files. If you cd into this you can check that the files have not been corrupted by running the following command:

md5sum --status -c vn109.md5

#### Xconv

You will need to download Xconv (http://cms.ncas.ac.uk/documents/xconv/) (xconv1.93) from here:

http://cms.ncas.ac.uk/documents/xconv/\_downloads/xconv1.93\_linux\_x86\_64.tar.gz

#### You can download this by

wget http://cms.ncas.ac.uk/documents/xconv/\_downloads/xconv1.93\_linux\_x86\_64.tar.gz Download it to your \$HOME/bin on the VM, cd into this directory, tar -zxvf the tar-ball, and then

ln -s xconv1.93 xconv ln -s xconv1.93 convsh

#### Iris

There is an **install-iris** script provided, but you will need to set-up modules yourself to be able to use it properly. The anaconda install breaks Rose if put in your PATH, however, there is now an alias

#### conda

which will open a new terminal with all the anaconda python packages in its \$PATH. This will allow you to use Rose in one terminal and Iris in another.

I have found a handy way to use python is to use ipython (https://ipython.org/) with the following arguments

ipython --pylab --logfile=ipython-`date +\"%Y%m%d-%H%M%S\"`.py"

I have aliased this to

pylab

http://www.ukca.ac.uk/wiki/index.php/UKCA\_Chemistry\_and\_Aerosol\_Tutorials:\_Things\_to\_know\_before\_you\_start\_the\_vn10.9\_practicals

| In my .bashrc. Ine                                                                                    |  |
|----------------------------------------------------------------------------------------------------|--|
| pylab                                                                                                 |  |
| sets-up a MatLab-type environment (numpy, scipy, matplotlib all loaded using standard shortcuts), and |  |
| logfile=ipython-`date +\"%Y%m%d-%H%M%S\"`.py                                                          |  |
| means that all commands are saved to a file of the format                                             |  |
| ipython-YYMMDD-HHMMSS.py                                                                              |  |
| Manual Compiling (ARCHER)                                                                             |  |

| DD 🗆<br>Hold Stop Suite | (Re-)conne                                                       | View 1:                      | . • •                                            | <mark>≫</mark><br>yout ∫∨ie | w 2: None | •         |           |              |            |
|-------------------------|------------------------------------------------------------------|------------------------------|--------------------------------------------------|-----------------------------|-----------|-----------|-----------|--------------|------------|
| task                    | state                                                            | host                         | job system                                       | job ID                      | T-submit  | T-start   | T-finish  | dT-mean      | la         |
| 🗢 🗾 1                   | submit-failed                                                    |                              |                                                  |                             |           |           |           |              |            |
| 🕶 📝 HPC                 | waiting                                                          |                              |                                                  |                             |           |           |           |              |            |
| 🔲 recon                 | waiting                                                          | •                            | •                                                | •                           | •         | •         | •         | •            |            |
| 🔲 atmos                 | waiting                                                          | •                            | •                                                | *                           | *         | •         | *         | •            | *          |
| VMBUILD                 | submit-failed                                                    |                              |                                                  |                             |           |           |           |              |            |
| fcm_make                | succeeded                                                        | localhost                    | at                                               | 7819                        | 10:50:24Z | 10:50:24Z | 10:50:55Z | PT31S        | j          |
|                         | View Trigger (run Trigger (edit Poll Kill Reset State Force spaw | now)<br>run)                 | <ul> <li>*ready"</li> <li>*waiting"</li> </ul>   |                             |           |           | 2017-1    |              | 27         |
| running to stop at 1    | 0 Hold<br>> Release<br>Remove afte<br>Remove with                | er spawning<br>hout spawning | <ul> <li>*succeeded</li> <li>*failed*</li> </ul> | r                           |           |           | 2017-1    | 1-15T10:51:0 | <u>2</u> Z |

Gcylc window showing the fcm\_make2\_um task in the submit-failed state and resetting it.

The UKCA Training Suite has been altered slightly to allow it to be easily manually compiled. This can be selected as an option in suite conf  $\longrightarrow$  UM hosts. With this set to true, when the suite runs the fcm\_make2 task will enter the submit-failed state. Then, on ARCHER, you should then change directory into -----

| L |
|---|
|   |
|   |
|   |
| L |
|   |

Once this step has completed, you can send the rest of the suite off by going back to the Gcylc window and right-clicking on the fcm\_make2 task and click **Reset State**  $\rightarrow$  "succeeded". This will then allow the rest of the tasks to start in sequence.

Note: manually compiling in this way means that you will no longer have the job.out or job.err files. You should instead look in the fcm-make2.log file.

# Scripts

There are a number of scripts provided for these tutorials. These can be found on GitHub here:

https://github.com/theabro/ukca

They are also available on ARCHER.

UKCA Chemistry and Aerosol Tutorials at vn10.9

Written by Luke Abraham 2017.

Retrieved from "http://www.ukca.ac.uk/wiki/index.php?

title=UKCA\_Chemistry\_and\_Aerosol\_Tutorials:\_Things\_to\_know\_before\_you\_start\_the\_vn10.9\_practicals&oldid=6875"

This page was last modified on 9 March 2018, at 10:41.

# **UKCA Chemistry and Aerosol vn10.9 Tutorial 1**

From UKCA

UKCA Chemistry and Aerosol Tutorials at vn10.9

#### Before starting these tutorials you should first make sure that you have completed the setup instructions

(http://cms.ncas.ac.uk/documents/training/November2016/UM\_practicals/getting-setup.html) . If you are using Linux or macOS you will only need to complete section 2.2 onwards.

# Contents

- 1 Copying and Running an Existing Rose Suite
- 2 Version Control
- 3 Output Directory Structure
- 3.1 Notes
- 4 Viewing Output
- 5 Checklist

# Copying and Running an Existing Rose Suite

| Machine | <b>UM Version/Configuration</b> | Suite ID |
|---------|---------------------------------|----------|
| ARCHER  | vn10.9 N48L38 Intel Compiler    | u-as101  |
| vm      | vn10.9 N48L38 GNU Compiler      | u-as159  |
| XC40    | vn10.9 N48L38 GNU Compiler      | u-au234  |

#### If you are using PUMA & ARCHER, you will need to login to PUMA, e.g.

| ssh -Y <b>username</b> @puma.nerc.ac.uk                                                 |  |
|-----------------------------------------------------------------------------------------|--|
| If you are using the Met Office Virtual Machine, you will need to login to the VM, e.g. |  |
| vagrant ssh                                                                             |  |

\_\_\_\_\_

You should then be asked for your SRS password.

Then launch the UM graphical user interface by:

rosie go

This should then load up a blank interface. Go to **Edit**  $\longrightarrow$  **Data source** and select **u**. The go to the search panel and search for the correct base suite. This will then show all the suites that have this suite-id in it's history or title. You should just select the correctly named suite and not any of the others.

\_\_\_\_\_

Right-click on the suite and click **copy suite**. A new box will open asking for the project it is fine to press **Forward** here. On the next panel, it's fine to just press **OK** again as well. You should **avoid** the **checkout suite** option, as this will give you a copy of someone else's suite, and it might be possible for you to make changes to it that could affect other users.

The suite will now copy and checkout to your /home/**\$USER**/roses directory, and will also appear when running rosie go.

You should now right-click  $\longrightarrow$  edit (or double-click) on this new suite, and click **run**, which is symbolised by a *play* symbol (i.e., a large grey arrow-head pointing to the right).

If you are using PUMA/ARCHER, this suite has been configured to **manually compile**, so you should follow the instructions on how to do that, to be sure that you can compile your suite as quickly as possible. It will take about 7 minutes to compile the code (*fcm\_make* and *fcm\_make2* tasks), followed by about 3 minutes to run the reconfiguration step (*recon*), and then 1 minute to run the UM itself (*atmos*).

|                                        |                            | X                  | u-as292 - loca | host:7799        |           |           |            |            |
|----------------------------------------|----------------------------|--------------------|----------------|------------------|-----------|-----------|------------|------------|
| <u>F</u> ile ⊻iew <u>C</u> ontrol      | <u>S</u> uite <u>H</u> elp |                    |                |                  |           |           |            |            |
| II IIIIIIIIIIIIIIIIIIIIIIIIIIIIIIIIIII | (Re-)conne                 | ct View 1:         | • • La         | ≫<br>yout View 2 | None      |           |            |            |
| task                                   | state                      | host               | job system     | job ID           | T-submit  | T-start   | T-finish   | dT-mean    |
| 🗢 🔽 1                                  | submitted                  |                    |                |                  |           |           |            |            |
| 🗢 🔽 HPC                                | submitted                  |                    |                |                  |           |           |            |            |
| recon                                  | submitted                  | login.archer.ac.uk | pbs            | 4914923.sdb      | 10:58:59Z | •         | *          | •          |
| 🔲 atmos                                | waiting                    | •                  | *              | *                | *         | •         | *          | •          |
| 🗢 🔝 UMBUILD                            | succeeded                  |                    |                |                  |           |           |            |            |
| 📕 fcm_make                             | succeeded                  | localhost          | at             | 7819             | 10:50:24Z | 10:50:24Z | 10:50:55Z  | PT31S      |
| 📕 fcm_make2                            | succeeded                  | login.archer.ac.uk | pbs            | *                | *         | •         | 10:51:02Z  | *          |
|                                        |                            |                    |                |                  |           |           |            |            |
|                                        |                            |                    |                |                  |           |           |            |            |
|                                        |                            |                    |                |                  |           |           |            |            |
|                                        |                            |                    |                |                  |           |           |            |            |
| running to stop at 1                   | (filtered:                 | 📄 live             |                |                  |           |           | 2017-11-15 | T10:58:59Z |
| GCylc runnin                           | g on the                   | VM.                |                |                  |           |           |            |            |

If you are using the VM, times will vary depending on the specifications of the host. It could take about 10 minutes to compile the code (*fcm\_make*) for the first time (and about 1-2 minutes when recompiling), followed by about 1 minute to run the reconfiguration step (*recon*), and then about 12 minutes to run the UM itself (*atmos*).

When the suite has finished successfully it will then become blank with the message stopped with 'succeeded' in the bottom-left corner.

# **Version Control**

Rose suites are all held under version control, using fcm (http://cms.ncas.ac.uk/wiki/Fcm). When making changes to a suite, you will need to **save** it before you can **run** the suite. Once you are happy with the settings, you can also **commit** these changes back to the repository - to do this change directory to the

| <pre>//home/\$USER/roses/[SUITE-IJ</pre> | )] |
|------------------------------------------|----|

#### and then type

| and then type |   |
|---------------|---|
|               | 1 |
|               |   |
| fcm commit    |   |
|               |   |

a text editor will then open, and you should type a short message describing what the changes you have made do. You should then close the editor and type y in the terminal. It is recommended that you commit frequently (even on configurations that aren't working) as this protects you against mistakes and accidental deletions etc.

These suites can be viewed on the SRS here: https://code.metoffice.gov.uk/trac/roses-u (password required) (https://code.metoffice.gov.uk/trac/roses-u)

It is recommended that you commit your suites regularly.

# **Output Directory Structure**

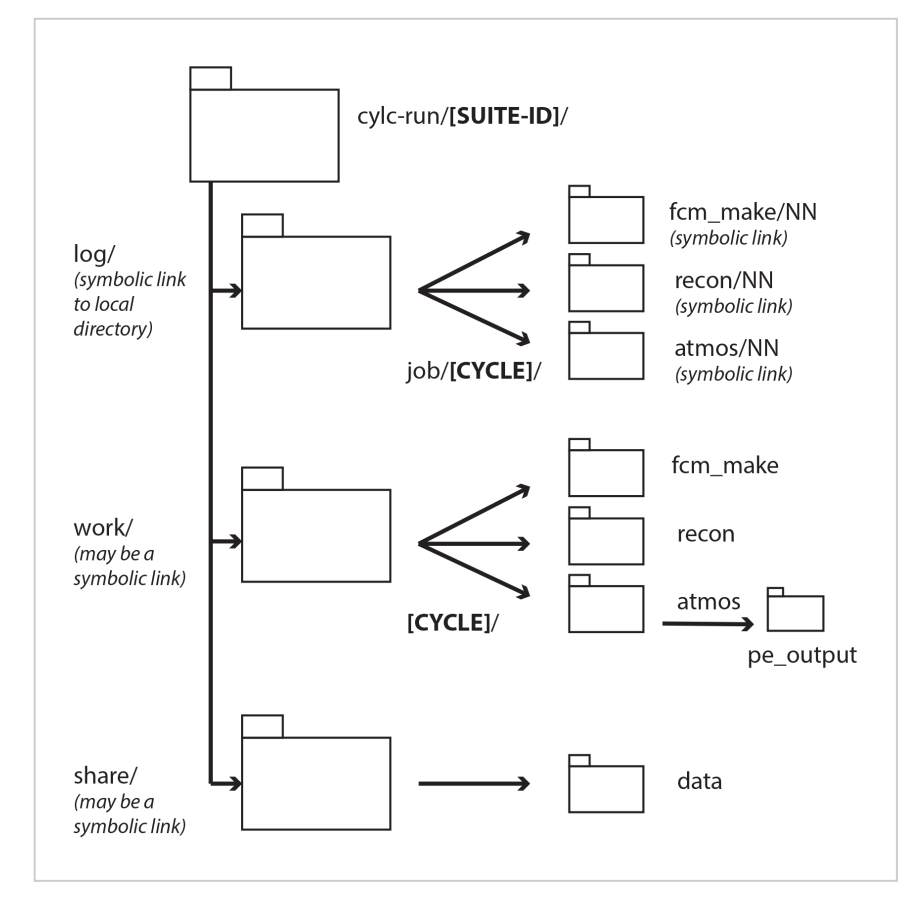

# Simplified cylc-run directory structure. [SUITE-ID] will be e.g. *u-as101*, and [CYCLE] is the cycle-point, e.g. *1* or *19880901T0000Z*.

The output directory structure of rose suites are rather complex. The schematic on the right gives a broad overview of the general structure. Everything can be found within the [SUITE-ID] (e.g. *u-as101* etc.) directory, which can be found within your **\$HOME/cylc-run** directory. On the VM, everything in held in this single place, but things are more complicated when using PUMA & ARCHER, as some files are held on the ARCHER */home* filesystem, some on the */work* filesystem, and some files are synced back to PUMA as well.

Within this directory there are several directories, including:

- log: a symbolic link to a directory called something like log.20171214T141332Z, which contains all the job.out (containing output from UM WRITE statements from the umPrint subroutine) and job.err files etc., as well as the script used to run the job.
- work: this contains the directories used when the job actually runs. Real-time output will be sent to files here (held in a pe\_output directory. Sometimes model output will also be here. On ARCHER this directory exists on the /work filesystem.
- share: This isn't used by the UKCA Training Suite, but for climate jobs model output will usually be held in this directory. On ARCHER this directory exists on the /work filesystem.

Within these directories there will be many sub-directories. Some of these will be named from the **cycle-point** (labelled [**CYCLE**] in the graphic. For the UKCA Training Suite this will be 1, but under normal climate operation this will be a date string, e.g. **19880901T0000Z**. The sub-directories will (eventually) be named after the **app** (labelled by [**JOB NAME**] in the table below) that the output is from, e.g. fcm\_make, recon, atmos etc.

UKCA Chemistry and Aerosol vn10.9 Tutorial 1 - UKCA

| Files                                    | General Path                                                                                                    | Example                                                                                                    |
|------------------------------------------|----------------------------------------------------------------------------------------------------|----------------------------------------------------------------------------------------------------|
| Most recent job.out files                | ARCHER:/home/n02/n02/\$USER/cylc-run/[SUITE-<br>ID]/log/job/1/[JOB NAME]/NN<br>vm:/home/vagrant/cylc-run/[SUITE-ID]/log/job/1/[JOB<br>NAME]/NN          | /home/n02/n02/luke/cylc-run/u-<br>as292/log/job/1/atmos/NN<br>/home/vagrant/cylc-run/u-<br>as297/log/job/1/atmos/NN         |
| Processor output (while running)         | ARCHER: /work/n02/n02/\$USER/cylc-run/[SUITE-ID]/work/1/[JOB<br>NAME]/pe_output<br>vm: /home/vagrant/cylc-run/[SUITE-ID]/work/1/[JOB<br>NAME]/pe_output | /work/n02/n02/luke/cylc-run/u-<br>as292/work/1/atmos/pe_output<br>/home/vagrant/cylc-run/u-<br>as297/work/1/atmos/pe_output |
| Output files in 64-bit fieldsfile format | ARCHER: /work/n02/n02/\$USER/cylc-run/[SUITE-<br>ID]/work/1/atmos<br>Vm: /home/vagrant/cylc-run/[SUITE-ID]/work/1/atmos                                 | /work/n02/n02/luke/cylc-run/u-<br>as292/work/1/atmos<br>/home/vagrant/cylc-run/u-as297/work/1/atmos                         |

## Notes

- The job.out files can also be viewed through the Gcylc GUI right-click menu from each job.
- A handy command to check the progress of the atmos job is

ARCHER:tail -1000f atmos.fort6.pe00 | grep Atm\_Step vm:tail -1000f atmos.fort6.pe0 | grep Atm\_Step

Other suites may put the output fieldsfiles into a different location, e.g.

/work/n02/n02/\$USER/cylc-run/[SUITE-ID]/share/data/History\_Data

and there are also post-processing settings that can be used to copy data to the RDF or JASMIN as the suite runs.

 Output fieldsfiles can have various naming conventions. For these suites, they will be atmosa.pa19810901\_00, but more generally they are likely to be of the form

[SHORT SUITE-ID]a.p[abcdefghijkmsyx]YYYMMDD

e.g. ag308a.pk19880901

[SHORT SUITE-ID]a.p[abcdefghijkm]YYYYmon

- e.g. ak468a.pe1989oct
- Climate-mean files (.pm) will often also have seasonal (.ps), annual (.py), and decadal (.px) equivalents.

Whilst this suite is running, take a look at Tutorial 2: Exploring Rose.

-----

# **Viewing Output**

For more detailed plotting, tools such as the Iris (http://scitools.org.uk/iris/) and cf-python (http://cfpython.bitbucket.org/) libraries can be used to view UM file formats directly. However, for quick viewing, Xconv (http://cms.ncas.ac.uk/documents/xconv/) is a very useful tool. Information on how to install Xconv on the VM can be found here.

To view these files, do

xconv atmosa.pa19810901\_00

As well as viewing files, you can use Xconv to convert these files to netCDF, by filling in the **Output file name:** box (e.g. *foo.nc*), and then clicking **convert**. If no path is defined, this will save the file in the same directory that you opened Xconv from.

Example output from the UKCA training suite can be found at

|            | Ope                | in                  |                  | S               | tup — Clear                             | Quit              |     | х-у 🛁      | View Data        | Plot Da |
|------------|--------------------|---------------------|------------------|-----------------|-----------------------------------------|-------------------|-----|------------|------------------|---------|
|            | nx                 | ny                  | 07               | nt              | Field title                             |                   |     |            |                  |         |
| 0          | : 96               | 72                  | 6                | 1               | unspecified: ACCUM MODE (SOLUE          | E) OPTICAL DEPTH  |     |            |                  |         |
| 1          | 96                 | 72                  | 27               | 1               | molfluxd: 0x PRD:N0+R02 0N PRE          | SURE LEVELS       |     |            |                  |         |
| 2          | : 96               | 72                  | 27               | 1               | field2101: 03 MASS MIXING RATIO         | ON PRESS LEVS     |     |            |                  |         |
| 3          | : 96               | 72                  | 27               | 1               | wolfluxd: HEAVYSIDE FUNC FOR P          | LEVEL DIAGS       |     |            |                  |         |
| 4          | : 96               | 72                  | 38               | 1               | field2101: 03 MASS MIXING RATE          | AFTER TIMESTEP    |     |            |                  |         |
| 5          | : 96               | 72                  | 38               | 1               | field2206: AITKEN MODE (SOLUBL          | ) OC MMR          |     |            |                  |         |
| 6          | : 96               | 72                  | 38               | 1               | field2250: AGE OF AIR IN SECON          | )S                |     |            |                  |         |
| 7          | : 96               | 72                  | 38               | 1               | field3130: Stash code = 34968           |                   |     |            |                  |         |
| 8          | : 96               | 72                  | 38               | 1               | field3102: Stash code = 34996           |                   |     |            |                  |         |
| 9          | : 96               | 72                  | 38               | 1               | molecfluxd: PRIMARY S04 TO AIT          | (EN (SOL)         |     |            |                  |         |
| 10         | : 96               | 72                  | 38               | 1               | unspecified: DRY PARTICLE DIAM          | TER ACCUMULATN-SO | L   |            |                  |         |
| 11         | : 96               | 72                  | 1                | 1               | unspecified: Stash code = 3892          | 3                 |     |            |                  |         |
| 12         | : 96               | 72                  | 38               | 1               | molfluxd: Ox PROD: NO+RO2               |                   |     |            |                  |         |
| 13         | : 96               | 72                  | 38               | 1               | molfluxd: Ox BUDGET: O3 DRY DE          | POSITION (3D)     |     |            |                  |         |
| 14         | : 96               | 72                  | 38               | 1               | wolfluxd: Ox BUDGET: NOy WET D          | POSITION (3D)     |     |            |                  |         |
| 15         | : 96               | 72                  | 38               | 1               | wolfluxd: LIGHTNING NOx EMISSI          | INS 30            |     |            |                  |         |
| 16         | : 96               | 72                  | 1                | 1               | aflux: NO surf emissions (kg m          | 2 s-1)            |     |            |                  |         |
| 17         | : 96               | 72                  | 38               | 1               | field1878: NO emiss from aircr          | ift (kg m-2 s-1)  |     |            |                  |         |
| 18         | : 96               | 72                  | 38               | 1               | field3828: Stash code = 50228           |                   |     |            |                  |         |
|            |                    |                     |                  |                 |                                         |                   |     | C X        | y oz             |         |
|            | (                  | Convert             |                  |                 | Delete                                  | Сору              |     | Select all | Reset            | Apply   |
|            |                    |                     |                  |                 | Cutput messages                         |                   |     | F          | ield information | h       |
| ile<br>yte | /fs2/n0<br>swapped | 02/n02/0<br>1 64 bi | ukca∕⊓<br>t ieee | utoria<br>um fi | l∕vn10.9/sample_output/Base/atmo:<br>le | a.pa19810901_00 i | s a |            |                  |         |

/work/n02/n02/ukca/Tutorial/vn10.9/sample\_output/Base/atmosa.pa19810901\_00 on ARCHER.

# Checklist

□ List suites using rosie go

Copy suites using the right-click menu

Run suites using the play button

## Tutorial 2

Written by Luke Abraham 2017

Retrieved from "http://www.ukca.ac.uk/wiki/index.php?title=UKCA\_Chemistry\_and\_Aerosol\_vn10.9\_Tutorial\_1&oldid=6755"

This page was last modified on 18 January 2018, at 12:20.

# **UKCA Chemistry and Aerosol vn10.9 Tutorial 2**

From UKCA

UKCA Chemistry and Aerosol Tutorials at vn10.9

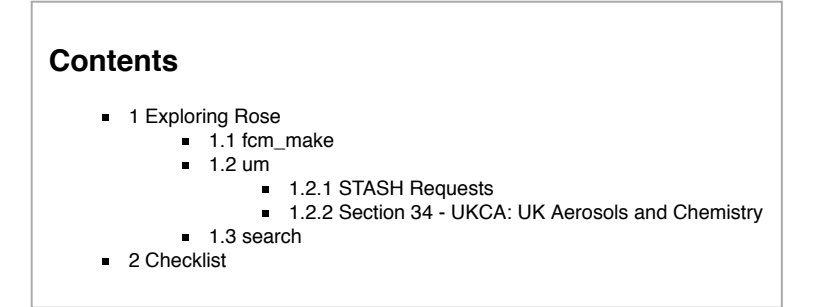

# **Exploring Rose**

If you are familiar with the UMUI, you will see that Rose is quite different. As well as a complete re-write of the user interface, a lot of the namelists have been streamlined and also other things, such as how STASHmaster files are read (for user diagnostics etc.), have also been changed.

Take a look at your suite, and click through the options. There are 2 key sections that you will need to consider:

#### fcm\_make

#### Also called often called fcm\_make\_um.

This section controls which fcm branches are used by the model, and also what compiler settings are used etc. You should go to fcm\_make  $\rightarrow$  env  $\rightarrow$  Sources to see what branches are being used (although there are none used by the UKCA training suite). During the course of these tutorials you will make a branch and add it here to complete the tutorial tasks. You can add both relative paths to the repository (starting with branches/) and absolute paths to a working copy (starting with /home/).

#### um

Click the arrow by **um** to view the list of sections. We'll be most interested in the **namelist** section, which contains all the settings that configure the science that will be done in this configuration of the UM, including the UKCA-specific options, and also when adding more output. We will mostly be concerned with 2 sections:

#### **STASH Requests**

Go to um  $\longrightarrow$  namelist  $\longrightarrow$  Model Input and Output  $\longrightarrow$  STASH Requests and **Profiles**  $\longrightarrow$  STASH Requests to view all the model output that has been requested by this suite. This list can be quite extensive, and we will cover adding more output in Tutorial 3: What is STASH? During these tutorials this will be know as the STASH panel.

#### Section 34 - UKCA: UK Aerosols and Chemistry

Go to  $um \longrightarrow namelist \longrightarrow UM$  Science Settings. This contains all the different science sections, and by clicking on each panel you can see the settings for each. If you click on Section 34 - UKCA: UK Aerosols and Chemistry you will be able to see the UKCA settings. During these tutorials this will be known as the UKCA panel.

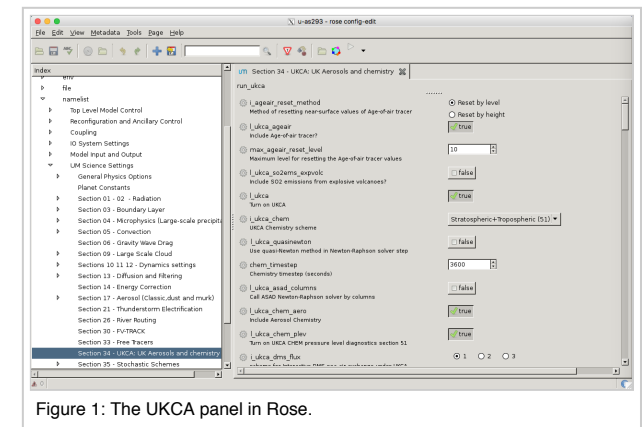

In Rose there is a 1:1 correspondence between the name of the variable in Rose, and the name of the variable in the namelist and hence the UM. This means that it can be easy to find what variable you might be interested in by first finding the appropriate variable in Rose (e.g. I\_ukca\_ageair). By the name of each variable is a cog - if you click this you can view **info** about the variable, which lists all the information the Rose has been given about it, e.g.

Data name i\_ageair\_reset\_method value 1 comments error flags ignored\_reason warning Metadata compulsory true description Method of resetting near-surface values of Age-of-air tracer 'full\_ns /um/namelist/UM Science Settings/section34 help There are two options available for resetting the near-surface values of the age-of-air tracer to 0.0: 1. based on maximum level upto which to reset 2. based on maximum height upto which to reset If 'by level' selected, recommended value is 10 for consistency with older UKCA configurations If 'by height' selected, http://www.ukca.ac.uk/wiki/index.php/UKCA\_Chemistry\_and\_Aerosol\_vn10.9\_Tutorial\_2

26/04/2018

| the standard value is 2000.0 metres                   |
|-------------------------------------------------------|
| id namelist:run_ukca=i_ageair_reset_method            |
| sort-key a09                                          |
| trigger namelist:run_ukca=max_ageair_reset_level: 1 ; |
| namelist:run_ukca=max_ageair_reset_height: 2 ;        |
| value-titles Reset by level,Reset by height           |
| values 1,2                                            |
|                                                       |

You can also click **help**, which lists the help text associated with each variable. If you are not sure about a variable, looking at the info can be very informative. Due to the way the change process of the UM works, all variables must have information, such as the above, supplied, and any new science that has been added also needs to be added to each sections documentation paper.

#### search

Unlike the UMUI, there is a search box in Rose. It works best if you know the name of a variable, although it is still very useful to find options if you're not sure where they are.

Please take some time to browse through the rose suite, and get a feel for where things are. If you previously used the UMUI, you might want to try to locate comparable panels to see how things have changed.

# Checklist

A Make use of search to find what you need in the suite.

Tutorial 3

Written by Luke Abraham 2017

Retrieved from "http://www.ukca.ac.uk/wiki/index.php?title=UKCA\_Chemistry\_and\_Aerosol\_vn10.9\_Tutorial\_2&oldid=6707"

This page was last modified on 3 January 2018, at 11:27.

# **UKCA Chemistry and Aerosol vn10.9 Tutorial 3**

#### From UKCA

UKCA Chemistry and Aerosol Tutorials at vn10.9

When using the UM, it is likely that you will want to add new diagnostics, and we will cover writing out chemical fluxes in a later tutorial. Here we will cover selecting new diagnostics in STASH.

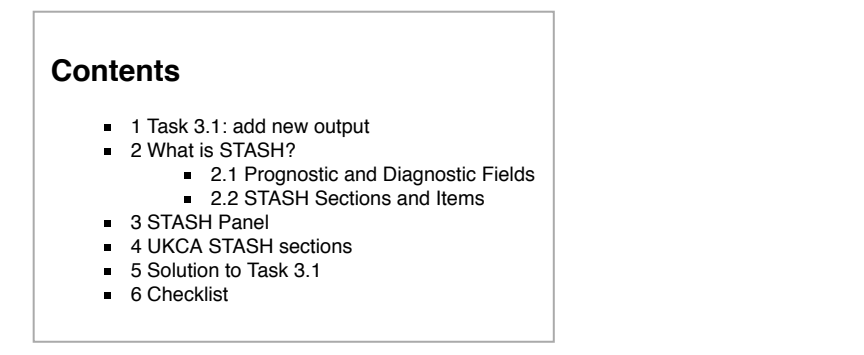

# Task 3.1: add new output

TASK 3.1: Output 3-hourly-mean UKCA CO (section 34 item 010) field to the UPA output stream, and then add-in the equivalent diagnostic on pressure levels using the DP27CCM domain.

| Hint                                                                                                | [hide]             |
|----------------------------------------------------------------------------------------------------|--------------------|
| You will need to remember to run the TidyStashTransform macro once you have added the diagnostics i | n the STASH panel. |

In the following page you will learn more about how the Unified Model's output is organised and managed. You should use this information to complete the task above. A worked solution is provided at the end of the tutorial.

# What is STASH?

STASH is the Unified Model's storage handling and diagnostic system. It is designed to cope with the many different configurations that the UM can be used in, but still provide output in a consistent and standard way. A full technical description of STASH can be found in **Unified Model Documentation Paper C4** which can be downloaded from the Met Office Science Repository Service (password required) (https://code.metoffice.gov.uk/doc/um/latest/umdp.html). You may also want to look through the UM STASH help here: https://code.metoffice.gov.uk/doc/um/latest/um-training/stashmaster.html .

## **Prognostic and Diagnostic Fields**

The UM considers variables (or *fields*) to be of two different types, *prognostic* or *diagnostic*. **Prognostic** fields are ones which the model must have values for, prior to each timestep, as e.g. the equations of motion the model solves require these fields (these are fields such as specific humidity or potential temperature), so they must exist in the model start dump. **Diagnostic** fields are all other fields that are derived from prognostic ones, and as such the model does not need to have prior values for these. Ancillary files (such as emissions, SSTs etc) contain prognostic fields. UKCA requires around 137 prognostic fields in the GA7+StratTrop configuration, and could in theory provide almost 2000 diagnostic fields on model levels, many of which have pressure-level equivalents.

From a user's perspective, STASH is used to output fields during the run, and from this point of view it does not matter if these are prognostic or diagnostic fields. However, you will need to consider these differences when you add new chemical tracers.

# **STASH Sections and Items**

Each field that is considered by STASH has a unique address which is given by a **section** and an **item** number. Prognostic fields are mostly held in section 0 (with the exception of tracers) and diagnostics are organised by areas of the code, e.g. short-wave radiation diagnostics are held in section 1, long-wave radiation diagnostics are held in section 2 etc. Some sections will always be on, and some sections will only be on if a certain process is selected, e.g. the interactive land-surface scheme. Each section can hold up to 999 items, where each item is a separate prognostic or diagnostic field, and can be either 2D or 3D.

\_\_\_\_\_

Each field has its own entry in a **STASHmaster file**. There is a master list of fields which is held in the *STASHmaster\_A* file, a copy of which is located in each branch at

rose-meta/um-atmos/vnX.Y/etc/stash/STASHmaster/STASHmaster\_A

If you make changes to this, to add your own diagnostics, you will need to make changes to the

rose-meta/um-atmos/*HEAD*/etc/stash/STASHmaster/STASHmaster A

file, and then change where Rose looks for the metadata associated with your suite. This will be covered in more detail when you add new chemical tracers.

The term *HEAD* here refers to fact that this is the latest metadata of the branch (c.f. the *"head"* of an FCM branch being the latest version of it). For any new branch at a particular model version (e.g. vn10.9) the STASHmaster\_A file in *HEAD* and e.g. vn10.9 will (initially) be the same. When the branch (at e.g. vnX.Y) is committed to the trunk the changes in *HEAD* are then merged into the trunk to become part of the vnX.Y+0.1 metadata.

# **STASH Panel**

The STASH panel can be found at um  $\longrightarrow$  namelist  $\longrightarrow$  Model Input and Output  $\longrightarrow$  STASH Requests and Profiles  $\longrightarrow$  STASH Requests.

It is usually intially sorted by section/item numbers, but you can change the ordering by clicking on the items on the bar at the top (e.g. **use\_name**). This can be helpful to see which items are going to which output stream.

To add new output, click the **New** button (with the large plus symbol on it), and this will open the *Add new STASH requests panel*. This lists all the available STASH output by section. You can scroll down to the section you want, click the small arrow on the left, scroll down to the diagnostic that you want and either right-click on it and click **Add STASH request**, or select it and then click the **Add** button in the top right-hand corner of the panel.

Another option, especially if there is already a STASH request that has similar domain, time, and usage profiles, is to right-click the existing request, and select

Once this has been added to the main STASH panel, you will get a message, similar to **Added request as namelist: streq(1)**. You will also find that a red warning triangle has appeared in the rose editor. This will disappear once you fill-in the *dom\_name*, *tim\_name*, and *use\_name* entries for it. This can be done by clicking next to the red X that is in each column and selecting the correct value from the drop-down menu.

Once you have selected entries for each usage field, you will need to run the **TidyStashTransform** macro. When the STASH entry was created it was given the the namelist value *streq(1)*, with the next as *streq(2)* etc.. This is a default value, and the correct namelist index needs to be generated for each STASH item (each is unique to the choices made, which also prevents duplicate entries being created). To do this, click the **Macros** drop-down menu from the top-left of the panel and select the **stashindices.TidyStashTransform** option. This will process the STASH requests, and any entries where the index doesn't match will be listed. Click **OK**, and this will then apply the correct index to the request, which will be the 5-digit STASH number followed by a string of seemingly-random letters and numbers, e.g. *34010\_c4b8f1ad*.

It is also possible to run any Rose macro (including *stashindices.TidyStashTransform*) by going to the **Metadata**  $\longrightarrow$  **um** menu at the top of the Rose GUI.

# **UKCA STASH sections**

UKCA actually has 6 STASH sections - these are:

- Section 34: This contains the *prognostic* UKCA variables on model theta levels, i.e. all the transported species, and several other fields which are required to be in the restart file.
- Section 37: This is for UKCA tracer lateral boundary conditions for use in limited area configurations.
- Section 38: This section is for GLOMAP-mode diagnostics on model theta levels.
- Section 50: This section is for Chemical diagnostics on model theta levels (or single levels, e.g. surface).
- Section 51: This section duplicates all the variables from Section 34, but on pressure levels.

To use this section **1\_ukca\_chem\_plev** must be set to **true** in the UKCA panel. Additionally, s51i999 must also be output, as this is the Heavyside function that is used to mask missing data from the pressure-level fields (as the UM fieldsfile format has missing data set to zero).

• Section 52: This section duplicates all the variables from Section 50, but on pressure levels.

To use this section **1\_ukca\_asad\_plev** must be set to **true** in the UKCA panel.

Additionally, s51i999 must also be output, as this is the Heavyside function that is used to mask missing data from the pressure-level fields (as the UM fieldsfile format has missing data set to zero).

# Solution to Task 3.1

| Ele Edit View Metadata Tools Buge Help |                                             |                                    |       |      |      |           |          |          |                |           |
|----------------------------------------|---------------------------------------------|------------------------------------|-------|------|------|-----------|----------|----------|----------------|-----------|
| ≞ ⊒ ♥   ⊕ ▷   ● ♥   ● ඞ                |                                             |                                    |       |      |      |           |          |          |                |           |
| ndex 🖆 um STASH Requests 😫             |                                             |                                    |       |      |      |           |          |          |                |           |
|                                        | suite conf                                  | P Macros •                         |       |      |      |           |          |          |                |           |
|                                        | jinja2                                      |                                    |       |      |      |           |          |          |                |           |
|                                        | fcm_make                                    | Group: • Filter:                   |       |      |      |           |          |          | New            | Package   |
| Þ                                      | env                                         | Info                               | Inci7 | isec | item | dom_name  | tim_name | use_name | package        | Index     |
|                                        | um                                          | EXINER PRESSURE AT THETA LEVELS    | 2     | 0    | 406  | 'DALLTH'  | 'TALLTS' | 'UPUKCA' | 'UKCA Couplin  | 00405_465 |
|                                        | command                                     | PRESSURE AT RHO LEVELS AFTER TS    |       | 0    | 407  | 'DALLRH'  | 'TALLTS' | 'UPUKCA' | 'UKCA Couplin  | 00407_94  |
| Þ                                      | env                                         | PRESSURE AT THETA LEVELS AFTER TS  | 2     | 0    | 408  | 'DALLTH'  | 'TALLTS' | 'UPUKCA' | 'UKCA Couplin  | 00408_34  |
| Þ                                      | fle                                         | SURFACE PRESSURE AFTER TIMESTEP    |       | 0    | 409  | 'DIAG'    | 'TALLTS' | 'UPUKCA' | 'UKCA Couplin  | 00409_99  |
| ٣                                      | namelist                                    | NET DOWN SURFACE SW FLUX: SW TS ON | u 🗹   | 1    | 201  | 'DIAG'    | 'TALLTS' | 'UPUKCA' | 'UKCA Couplin  | 01201_82  |
|                                        | Top Level Model Control                     | TOTAL DOWNWARD SURFACE SW FLUX     |       | 1    | 235  | 'DIAG'    | 'TALLTS' | 'UPUKCA' | 'UKCA Couplin  | 01235_35  |
|                                        | <ul> <li>Reconfiguration and Anc</li> </ul> | ACCUM MODE (SOLUBLE) OPTICAL DEPTH |       | 2    | 301  | 'DIAGAOT' | 'T3HMN'  | 'UPA'    | 'UKCA Testing' | 02301_0f3 |
|                                        | Coupling                                    | BOUNDARY LAYER DEPTH AFTER BLAYER  |       | 3    | 25   | 'DIAG'    | 'TALLTS' | 'UPUKCA' | 'UKCA Couplin  | 03025_c8  |
|                                        | IO System Settings                          | RHOKH_MIX                          | 2     | 3    | 60   | 'DPBLTH'  | 'TALLTS' | 'UPUKCA' | 'UKCA Couplin  | 03060_53  |
| ,                                      | <ul> <li>Model input and Output</li> </ul>  | DTRDZ_CHARNEY_GRID                 |       | 3    | 64   | 'DPBLTH'  | 'TALLTS' | 'UPUKCA' | 'UKCA Couplin  | 03064_c6  |
|                                        | Dumping and Meanin                          | GRID-LEVEL OF SML INVERSION (kent) | 2     | 3    | 65   | 'DIAG'    | 'TALLTS' | 'UPUKCA' | 'UKCA Couplin  | 03065_93  |
|                                        | Model Output Stream                         | Rho + entrainment rate (we_lim)    |       | 3    | 66   | 'DPFTS'   | 'TALLTS' | 'UPUKCA' | 'UKCA Couplin  | 03066_a3  |
|                                        | NetCDF Output Option                        | Fraction of the timestep (t_frac)  | 2     | 3    | 67   | 'DPFTS'   | 'TALLTS' | 'UPUKCA' | 'UKCA Couplin  | 03067_f1b |
|                                        | NetCDF Output Strea                         | 2/2i                               | 2     | 3    | 68   | 'DPFTS'   | 'TALLTS' | 'UPUKCA' | 'UKCA Couplin  | 03068_f52 |
|                                        | ▼ STASH Requests and                        | GRID-LEVEL OF DSC INVERSION (kent) | 2     | 3    | 69   | 'DIAG'    | 'TALLTS' | 'UPUKCA' | 'UKCA Couplin  | 03069_2a  |
|                                        | P Domain Profiles                           | Rho + entrainment rate dsc         | 2     | 3    | 70   | 'DPFTS'   | 'TALLTS' | 'UPUKCA' | 'UKCA Couplin  | 03070_7e  |
|                                        | STASH Requests                              | Fraction of the timestep dsc       | 2     | 3    | 71   | 'DPFTS'   | 'TALLTS' | 'UPUKCA' | 'UKCA Couplin  | 03071_9a  |
|                                        | P Time Profiles                             | zrzi dsc                           | 2     | 3    | 72   | 'DPFTS'   | 'TALLTS' | 'UPUKCA' | 'UKCA Couplin  | 03072_d4  |
|                                        | Þ Usage Profiles                            | ZHSC Top of decoupled layer        | 2     | 3    | 73   | 'DIAG'    | 'TALLTS' | 'UPUKCA' | 'UKCA Couplin  | 03073_3f4 |
|                                        | UM Science Settings                         | SURFACE SENSIBLE HEAT FLUX W/M2    | 2     | 3    | 217  | 'DIAG'    | 'TALLTS' | 'UPUKCA' | 'UKCA Couplin  | 03217_9d  |
|                                        | JULES Science Settings                      | 10 METRE WIND SPEED ON C GRID      | 2     | 3    | 230  | 'DIAG'    | 'TALLTS' | 'UPUKCA' | 'UKCA Couplin  | 03230_b3  |
|                                        | Data Assimilation                           | STOMATAL CONDUCTANCE ON PFTS (M/S  |       | 3    | 462  | 'DPFTS'   | 'TALLTS' | 'UPUKCA' | 'UKCA Couplin  | 03462_44  |

Figure 1: The STASH panel in Rose

| Section                                | ltem | Description | 2 # | datat | dumpp | grid | halo | lbvc | levcom | levelf | 1     |
|----------------------------------------|------|-------------|-----|-------|-------|------|------|------|--------|--------|-------|
| ▶ 0: Primary fields                    |      |             | 80  | )     | _     |      |      | _    |        |        | _     |
| 1: SW radiation                        |      |             | 83  | 3     |       |      |      |      |        |        |       |
| 2: LW radiation                        |      |             | 90  | )     |       |      |      |      |        |        |       |
| 3: BL and surface                      |      |             | 13  | 19    |       |      |      |      |        |        |       |
| 4: LS Precipitation                    |      |             | 25  | 5     |       |      |      |      |        |        |       |
| 5: Convection                          |      |             | 74  |       |       |      |      |      |        |        |       |
| ▶ 6: Gravity wave drag                 |      |             | 16  |       |       |      |      |      |        |        |       |
| 8: Hydrology                           |      |             | 20  | )     |       |      |      |      |        |        |       |
| 9: Cloud scheme                        |      |             | 0   |       |       |      |      |      |        |        |       |
| 10: Dynamics                           |      |             | 0   |       |       |      |      |      |        |        |       |
| 12: Dynamics advection                 |      |             | 0   |       |       |      |      |      |        |        |       |
| 13: Diffusion & filtering              |      |             | 0   |       |       |      |      |      |        |        |       |
| 14: Energy adjustments                 |      |             | 0   |       |       |      |      |      |        |        |       |
| 15: Extra dynamics                     |      |             | 2   |       |       |      |      |      |        |        |       |
| 16: Extra physics                      |      |             | 5   |       |       |      |      |      |        |        |       |
| 17: Sulphur chem.                      |      |             | 0   |       |       |      |      |      |        |        |       |
| 19: Vegetation Dist.                   |      |             | 0   |       |       |      |      |      |        |        |       |
| 20: Public Weather Service Diagnostics |      |             | 0   |       |       |      |      |      |        |        |       |
| 21: Electric                           |      |             | 0   |       |       |      |      |      |        |        |       |
| 26: River routing                      |      |             | 7   |       |       |      |      |      |        |        |       |
| 30: Processed clim.                    |      |             | 75  | 9     |       |      |      |      |        |        |       |
| 31: LBCs (input)                       |      |             | 0   |       |       |      |      |      |        |        |       |
| <ul> <li>32: LBCs (driving)</li> </ul> |      |             | 0   |       |       |      |      |      |        |        |       |
| 33: Free tracer prog.                  |      |             | 0   |       |       |      |      |      |        |        |       |
| 34: UKCA                               |      |             | 10  | 16    |       |      |      |      |        |        |       |
| 35: Stochastic                         |      |             | 0   |       |       |      |      |      |        |        |       |
| 36: Free tracer LBCs                   |      |             | 0   |       |       |      |      |      |        |        |       |
| 37: UKCA LBCs                          |      |             | 0   |       |       |      |      |      |        |        |       |
| 38: UKCA diag.                         |      |             | 5   |       |       |      |      |      |        |        |       |
| 39: Nudging                            |      |             | 0   |       |       |      |      |      |        |        |       |
| 4                                      |      |             |     | _     |       |      | _    |      |        |        | iii i |

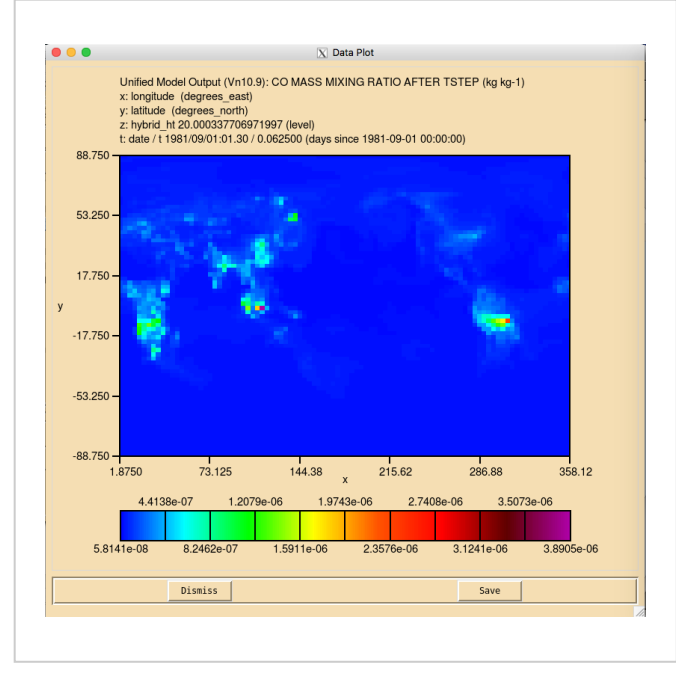

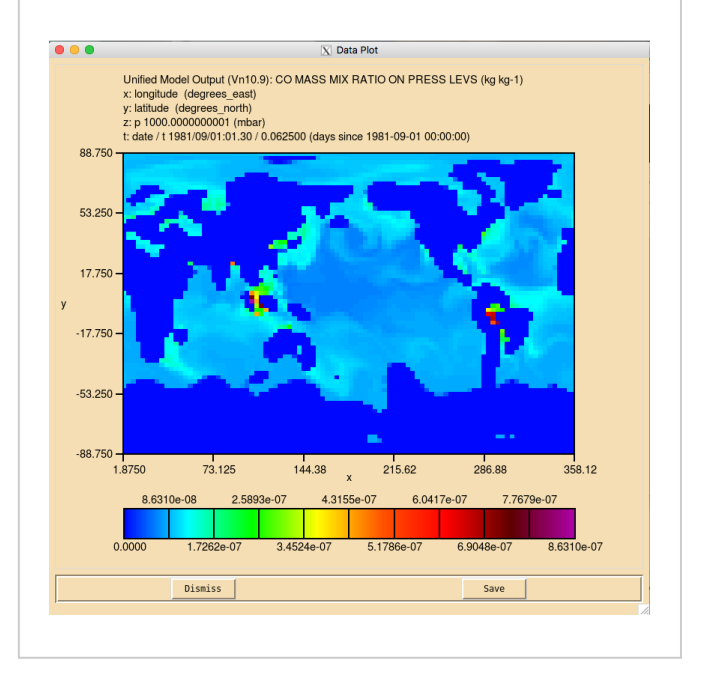

Surface (20m) UKCA CO (x-y)

1000hPa UKCA CO (x-y)

You were given the task

 Output 3-hourly-mean UKCA CO (section 34 item 010) field to the UPA output stream, and then add-in the equivalent diagnostic on pressure levels using the DP27CCM domain

and were given the hints

You will need to remember to run the TidyStashTransform macro once you have added the diagnostics in the STASH panel.

\_\_\_\_\_

For a working Rose suite that has completed this task, please see

- ARCHER: u-as292@59777
- vm: u-as297@59775

The specific Rose changes made are:

- ARCHER: https://code.metoffice.gov.uk/trac/roses-u/changeset/59777/a/s/2/9/2/trunk
- vm: https://code.metoffice.gov.uk/trac/roses-u/changeset/59775/a/s/2/9/7/trunk

# ARCHER:

```
Index: app/um/rose-app.conf
.
 -- app/um/rose-app.conf
                            (revision 59739)
+++ app/um/rose-app.conf
                            (revision 59777)
@@ -3287,6 +3287,14 @@
tim name='T3HMN'
 use_name='UPA'
+[namelist:umstash_streq(34010_c4b8f1ad)]
+dom_name='DALLTH'
l+isec=34
+item=10
+package=
+tim_name='T3HMN'
+use_name='UPA'
 [namelist:umstash_streq(34106_ebb7bb67)]
 dom_name='DALLTH'
 isec=34
@@ -3407,6 +3415,14 @@
tim_name='T3HMN'
 use_name='UPA'
+[namelist:umstash_streq(51010_5e3d3bef)]
+dom name='DP27CCM'
+isec=51
+item=10
+package=
+tim_name='T3HMN'
+use_name='UPA'
```

| [namelist:umstash_streq(51999_8b73e62f)] |
|------------------------------------------|
| dom_name='DP27CCM'                       |
| isec=51                                  |

#### vm:

```
Index: app/um/rose-app.conf
        _____
--- app/um/rose-app.conf
                         (revision 59757)
+++ app/um/rose-app.conf
                          (revision 59775)
@@ -3879,6 +3879,14 @@
tim_name='T3HMN'
use_name='UPA'
+[namelist:umstash_streq(34010_c4b8f1ad)]
+dom name='DALLTH'
+isec=34
+item=10
+package=
+tim_name='T3HMN'
+use_name='UPA'
 [namelist:umstash_streq(34106_ebb7bb67)]
 dom_name='DALLTH'
 isec=34
@@ -3999,6 +4007,14 @@
tim name='T3HMN'
use_name='UPA'
+[namelist:umstash_streq(51010_5e3d3bef)]
+dom_name='DP27CCM'
+isec=51
+item=10
+package=
+tim_name='T3HMN'
+use_name='UPA'
 [namelist:umstash_streq(51999_8b73e62f)]
 dom name='DP27CCM'
 isec=51
```

These differences can be found here:

• PUMA: /home/ukca/Tutorial/vn10.9/worked\_solutions/Task3.1/Task3.1\_rose.patch

| lf you | f you open the <b>.pa</b> file in Xconv, you should see the following additional fields: |    |    |    |   |                                 |  |  |  |  |  |
|--------|------------------------------------------------------------------------------------------|----|----|----|---|---------------------------------|--|--|--|--|--|
| 3      | :                                                                                        | 96 | 72 | 27 | 1 | CO MASS MIX RATIO ON PRESS LEVS |  |  |  |  |  |
| 6      | :                                                                                        | 96 | 72 | 38 | 1 | CO MASS MIXING RATIO            |  |  |  |  |  |

Sample output from this task can be found at /work/n02/n02/ukca/Tutorial/vn10.9/sample\_output/Task3.1/atmosa.pa19810901\_00 on ARCHER.

# Checklist

 $\Box$  Add new STASH diagnostic requests in: um  $\rightarrow$  namelist  $\rightarrow$  Model Input and Output  $\rightarrow$  STASH Requests and Profiles  $\rightarrow$  STASH Requests.

Select the appropriate domain, time, and usage profiles for the new diagnostic(s).

Run the TidyStashTransform macro.

□ If outputting UKCA pressure-level diagnostics, remember to make sure that 1\_ukca\_chem\_plev and (possibly) 1\_ukca\_asad\_plev are set to True.

# Tutorial 4

Written by Luke Abraham 2017

Retrieved from "http://www.ukca.ac.uk/wiki/index.php?title=UKCA\_Chemistry\_and\_Aerosol\_vn10.9\_Tutorial\_3&oldid=6748"

This page was last modified on 8 January 2018, at 17:36.

# **UKCA Chemistry and Aerosol vn10.9 Tutorial 4**

### From UKCA

UKCA Chemistry and Aerosol Tutorials at vn10.9

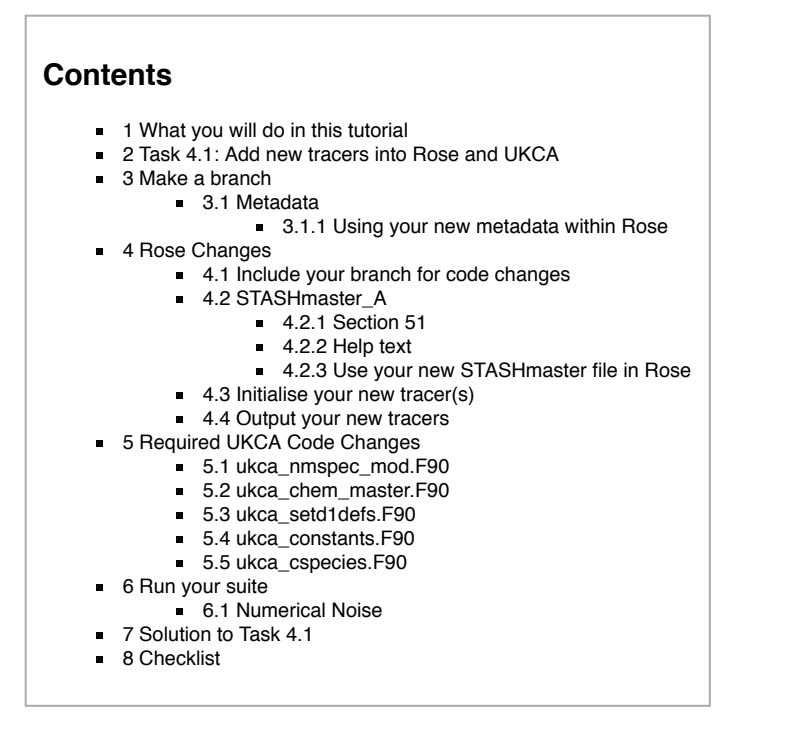

# What you will do in this tutorial

In this tutorial you will learn how to make the required changes in Rose and in UKCA to include new chemical tracers. As you learn how to do this you will add two new tracers to the UKCA tutorial suite you have already been running.

# Task 4.1: Add new tracers into Rose and UKCA

TASK4.1: Add in two new tracers in to slots 64 and 65 for the StratTrop chemistry scheme. The tracer in slot 64 will be called **ALICE** and the tracer in slot 65 will be called **BOB** and initialise these tracers to 1.00000e-12. You should also output these two tracers through the **UPA** stream in STASH as 3-hour means. In UKCA, you should set the conversion factor for each of these to 1.0.

# Make a branch

As UKCA is a framework, it must have the infrastructure around it to allow it to work, with the infrastructure being the UM itself. In this tutorial you will add in two new chemical tracers. In this past this was done in two steps, but in Rose this must be done in a single step from vn10.6 onwards. Even though these tutorials are at vn10.4, we will follow the same steps as for vn10.6.

#### For this tutorial you will need to make a new branch in the usual way. You should do this now.

You will have learned how to make UM branches in the NCAS-CMS FCM Tutorial (https://puma.nerc.ac.uk/trac/UM\_TUTORIAL) . However, now you should use um.x\_tr as the source of your branch.

For example, first you should make a ticket on the Met Office SRS Trac pages (https://code.metoffice.gov.uk/trac/um/newticket) (login required) and then make the branch like so

| fcm branch-createtype dev -k ticket_number your_branch_name fcm:um.x_tr@vn10.9 |  |
|--------------------------------------------------------------------------------|--|
| before checking-out your branch by                                             |  |
| fcm checkout fcm:um.x_br/dev/userid/vn10.9_your_branch_name                    |  |

More information on FCM can be found at the NCAS-CMS FCM pages (http://cms.ncas.ac.uk/wiki/Fcm) or the FCM User Guide (http://metomi.github.io/fcm/doc/user\_guide/)

# Metadata

In Rose, the GUI appearance is controlled by *metadata*, and it is possible to edit this metadata to add new variables to panels. We will not do this in this tutorial, but you will need to change where Rose looks for metadata, as the STASHmaster\_A is also metadata.

#### Using your new metadata within Rose

To pick-up the metadata changes, you should edit the meta path in um to point to

26/04/2018

| um-atmos/HEAD |
|---------------|

From now on, when you want to open your Rose suite for editing, instead of doing it through rosie, you should instead open the job for editing by going to your \$HOME/roses/[SUITE-ID] directory, and opening it using the command

rose edit -M /path/to/vn10.9 your branch name/rose-meta

L\_\_\_\_\_

If you don't do this, the STASHmaster changes will not be picked up, and you won't be able to select the tracers.

# **Rose Changes**

### Include your branch for code changes

Although we haven't made any code changes yet, you will (at some point) need to include your branch in Rose so that the UKCA code changes can be picked-up and compiled. To do this go to fcm\_make  $\longrightarrow$  env  $\longrightarrow$  Sources and add a new branch by clicking the plus symbol in the um\_sources section. You should then put

/path/to/vn10.9\_your\_branch\_name

branches/dev/[your MOSRS username]/vn10.9\_your\_branch\_name

.....

if you want to run from the repository. You can specify specific revision numbers by putting @REV at the end of this line (where REV is the revision number, e.g. 12345 etc.).

## STASHmaster\_A

In Rose-based jobs, adding new UKCA tracers is done through editing the STASHmaster\_A file directly. Take a look at the STASHmaster\_A file, found in

/path/to/vn10.9\_your\_branch\_name/rose-meta/um-atmos/HEAD/etc/stash/STASHmaster/STASHmaster\_A

This is a large file, as it contains all the possible STASH items. Scroll down the file until you get to section 34, and you will see how the tracers are defined. The key entries to consider are highlighted in red. All entried are **fixed-width**, so when editing the file, ensure not to change the spacing, otherwise you will get errors.

# Section 34 UKCA Chemistry # 1 | 2 | 3 | 4 | 1 | O3 MASS MIXING RATIO AFTER TIMESTEP | 1 34 2 0 1 | 1 | 2 | 40 | 11 | 0 | 0 0 | 0 | 1 -99 -99 -99 -99 -99 -99 -99 -99 -99 1 0 -99 5 65 | 0 | 0 | 0 | 0 | 0 | 0 0 | 2101 !#

The meaning of these entries is:

# First Line:

- 34: The STASH section, in this case Section 34, UKCA prognostics.
- 1: The STASH item. in this case, the first item in s34, ozone.
- O3 MASS MIXING RATIO AFTER TIMESTEP: The name of the field in the STASHmaster file. This can be anything descriptive, but it isn't read by the model, and is only considered in Rose (or e.g. Xconv).

#### Second Line:

2: The Space Code, which tells the UM whether the field should be held in the restart dump or not. For prognostics, this should be 2 (which means that they should be stored in the restart dump), but for diagnostics that are only passed to output files, this should be 0.

## Third Line:

- 00000000000000000000000111110: These are Options Codes which determine which scheme the STASH field (i.e. tracer in this case) are valid for.
   These are counted from the right, n1 to n30, and for UKCA only the first 8 are used. These have the following meaning:
  - n1: Age-of-air tracer (ageair) or aerosol tracers
  - n2: Standard Tropospheric Chemistry scheme using the Backward Euler solver (trop)
  - n3: Regional Air Quality Chemistry scheme using the Backward Euler solver (raq)
  - n4: Tropospheric Chemistry with Isoprene scheme using the Newton-Raphson solver (tropisop)
  - n5: Stratospheric-Tropospheric Chemistry using the Newton-Raphson solver (strattrop, also know as CheST)
  - n6: Standard Stratospheric Chemistry using the Newton-Raphson solver (strat)
  - **n7:** Offline-oxidants scheme (to drive GLOMAP-mode) using the Newton-Raphson solver (offline)
  - **n8**: Offline-oxidants scheme (to drive GLOMAP-mode) using the Newton-Raphson solver (offline\_be)

#### 26/04/2018

# UKCA Chemistry and Aerosol vn10.9 Tutorial 4 - UKCA

Therefore, looking at the option code for ozone (s34i001), it is valid for the trop, raq, tropisop, strattrop, and strat chemistry schemes.

# Fifth Line:

• 2101: This is the PP Field Code and should be unique to each tracer. Here these begin counting at 2101 (s34i001) and end at 2356 (s34i256).

| So | to make a | a STASH e | entry for a sin                         | gle tracer o | alled ALICE in slo | ot s34i064 that is onl                  | y valid in the | StratTrop s | scheme, t | the STASHmaster_A entry would look like |   |
|----|-----------|-----------|-----------------------------------------|--------------|--------------------|-----------------------------------------|----------------|-------------|-----------|-----------------------------------------|---|
| #  |           |           |                                         |              |                    |                                         |                |             |           |                                         |   |
|    | 1 1       | 34        | 64 AI                                   | LICE MAS     | S MIXING RAT       | 10 AFTER TSTEP                          |                |             |           |                                         |   |
| 2  | 2         | 0         | 1                                       | 1            | 2 40               |                                         | 0              | 0           | 0         |                                         | į |
| ¦3 | 000000    | 0000000   | 000000000000000000000000000000000000000 | 00001000     | 0   00000000       | 000000000000000000000000000000000000000 | 1              |             |           |                                         | : |
| 4  | 1         | 0         | -99 -99                                 | 9 -99        | -99 -99 -9         | 9 -99 -99 -                             | 99 –99         |             |           |                                         |   |
| 5  | 0         | 2164      | 0                                       | 65           | 0 0                | 0 0                                     | 0              |             |           |                                         |   |
| #  |           |           |                                         |              |                    |                                         |                |             |           |                                         |   |
| L  |           |           |                                         |              |                    |                                         |                |             |           |                                         |   |

Remember: You need to add 2 tracers, ALICE in s34i064 and BOB in s34i065

You should make these changes to STASHmaster\_A, and then fcm commit these changes. This is important, otherwise ARCHER will not be able to see the changes you have made once you have included your new STASHmaster\_A file in Rose.

#### Section 51

All STASH entries in Section 34 need a corresponding pressure-level field to be added to section 51. The equivalent STASHmaster\_A entry for s51 ozone is:

| #       | £<br>/                                       |              |
|---------|----------------------------------------------|--------------|
| # # #   | Section 51 UKCA Chemistry on pressure levels |              |
| #<br>!# |                                              |              |
| 2       |                                              |              |
| 4       |                                              | -99  <br>-99 |
| יי<br># |                                              | 0            |

You will notice that there are a number of changes to various codes, and this is to do with defining the grid that the diagnostic is valid on, whether it can be held in the dump, etc. For more information on what these codes mean, please see Appendix C in UMDP C4, which can be obtained from the SRS here (password required) (https://code.metoffice.gov.uk/doc/um/latest/umdp.html). When making a new entry, the easiest thing to do is copy an existing entry and make the required changes to the item, name, PP field code, and option codes.

Remember: You need to add 2 tracers, ALICE in s34i064 and BOB in s34i065.

### Help text

You should also add appropriate help text into the vn10.4\_your\_branch\_name/rose-meta/um-atmos/HEAD/etc/stash/STASHmaster/STASHmaster-meta.conf file, e.g.

| [stashmaster:code(34064)]                                        |   |
|------------------------------------------------------------------|---|
| description=ALICE MASS MIXING RATIO AFTER TIMESTEP               | ł |
| help=UKCA Tutiorial Tracer ALICE Mass Mixing Ratio in kg/kg(Air) | 1 |
| i                                                                |   |
|                                                                  |   |

\_\_\_\_\_

and

[stashmaster:code(51064)] description=ALICE MASS MIX RATIO ON PRESS LEVS help=UKCA Tutiorial Tracer ALICE Mass Mixing Ratio in kg/kg(Air) =on pressure levels

Remember: You need to add 2 tracers, ALICE in s34i064 and BOB in s34i065.

#### Use your new STASHmaster file in Rose

## Before you make these changes you should first save and close your suite.

To get Rose to recognise your STASHmaster file, you will need to make a number of changes:

- 1. Point the **um** metadata to **um-atmos/HEAD** and edit Rose using rose edit -M /path/to/vn10.9\_your\_branch\_name/rose-meta (you should already be doing this after following the instructions in the metadata section above.
- 2. You need to open the \$HOME/roses/[SUITE-ID]/app/um/rose-app.conf file in a text editor (e.g. vim, emacs, nedit etc.) and add the line STASHMASTER=STASHmaster inside the [env] block
- 3. You need to open the \$HOME/roses/[SUITE-ID]/rose-suite.conf file in a text editor and add the following lines at the top of the file:

------

[file:app/um/file/STASHmaster]

source=fcm:um.xm\_br/dev/[**your MOSRS userid**]/vn10.9\_your\_branch\_name/rose-meta/um-atmos/HEAD/etc/stash/STASHmaste

You need to ensure that you have committed your STASHmaster\_A changes, otherwise your new tracer(s) will not be seen at run-time during the reconfiguration or atmosphere steps.

## You may wish to now fcm commit your suite changes. You can now re-open your suite.

#### Initialise your new tracer(s)

Your new tracer(s) is a prognostic variable, as therefore the UM requires prior knowledge of the values it has to be able to run properly. To do this you need to go to **um**  $\rightarrow$  **namelist**  $\rightarrow$  **Reconfiguration and Ancillary Control**  $\rightarrow$  **Configure ancils and initialise dump fields**. Here you will see a list of fields. You can change the order of these by e.g. STASH number, as this often makes it easier to view.

To add new fields, right click anywhere within the table and click Add new section. This will make a new entry with index 1, if you add another entry, it will be given index 2 etc.. Right-click on this and click on View namelist:items(X) (where X is the index number). This will open a new tab where you can select the STASH section and item for the field you want to initialise using the drop-down menus. Some UKCA tracers need to be given full 3D initial conditions in ancillary file format. However, for this example we will initialise the tracer to a small number,  $1.000000 \times 10^{-12}$ . To do this, select the radio button for Set to

a specified constant value and put 1.000000e-12 in the dialog box labelled user\_prog\_rconst at the bottom of the panel.

You will need to do this for each of the tracers you are adding (you can also *clone* existing entries). When you have finished, you will need to go to the **STASH Requests** panel (see the STASH tutorial) and run the **TidyStashTransform** macro to correctly generate the required index value for each tracer initialisation.

#### Output your new tracers

To output your tracers, go to the STASH panel and output your tracers as described in the What is STASH? tutorial.

Remember: You need to add 2 tracers, ALICE in s34i064 and BOB in s34i065.

# **Required UKCA Code Changes**

#### ukca\_nmspec\_mod.F90

Inside UKCA there is a master mapping array that tells the UKCA code which transported species are placed into a particular item number in section 34. At vn10.9 these are contained in the first 256 slots.

This array is called nm\_spec, and it can be found in ukca\_nmspec\_mod.F90. At vn10.9, it looks like this:

| nm_spec(1:a_max_ukcavars) = (/          |                             |               | ٤.           | x      |
|-----------------------------------------|-----------------------------|---------------|--------------|--------|
| '03 , 'NO ', 'NO3                       | ','NO2 '                    | ,'N205        | ' <b>,</b> 8 | X      |
| 'HO2NO2 ', 'HONO2 ', 'H2O2              | ','CH4                      | ,'CO          | ' <b>,</b> 8 | x !10  |
| 'HCHO ', 'MeOOH ', 'HONO                | ','C2H6 '                   | ,'EtOOH       | ', 8         | X      |
| 'MeCHO ','PAN ','C3H8                   | ','n-PrOOH '                | ,'i-PrOOH     | ', 8         | ¥ !20  |
| 'EtCHO ','Me2CO ','MeCOCH2OOI           | H','PPAN '                  | ,'MeONO2      | ', 8         | X      |
| '03_S ','C5H8 ','ISOOH                  | ','ISON '                   | ,'MACR        | ', 8         | x !30  |
| 'MACROOH ', 'MPAN ', 'HACET             | ','MGLY '                   | ,'NALD        | ', 8         | X      |
| 'НСООН ','МеСОЗН ','МеСО2Н              | ','H2O '                    | ,'ISO2        | ', 8         | ¥ !40  |
| 'Cl ','ClO ','Cl2O2                     | ','OC10 '                   | ,'Br          | ', 8         | X      |
| 'BrO ','BrCl ','BrONO2                  | ','N2O '                    | ,'HCl         | ', 8         | ¥ !50  |
| 'HOCl ','HBr ','HOBr                    | ','ClONO2 '                 | ,'CFC13       | ', 8         | x      |
| 'CF2Cl2 ','MeBr ','N                    | ','O(3P) '                  | ,'MACRO2      | ', 8         | ¥ !60  |
| 'MeCl ','CF2ClBr ','CCl4                | ','CF2ClCFCl2'              | ,'CHF2Cl      | ', 8         | x      |
| 'MeCCl3 ','CF3Br ','H2OS                | ','CH2Br2 '                 | ,'H2          | ', 8         | ¥ 170  |
| 'DMS ','SO2 ','H2SO4                    | ','MSA '                    | ,'DMSO        | ', 8         | x      |
| 'NH3 ','CS2 ','COS                      | ','H2S '                    | ,'H           | ', 8         | ¥ !80  |
| 'OH ','HO2 ','MeOO                      | ','EtOO '                   | ,'MeCO3       | ', 8         | x      |
| 'n-PrOO ','i-PrOO ','EtCO3              | ','MeCOCH2OO '              | ,'MeOH        | ', 8         | ¥ 190  |
| 'Monoterp ','Sec_Org ','SESQUITER       | P','SO3 '                   | ,'AROM        | ', 8         | x      |
| 'O(3P)_S ','O(1D)_S ','NO2              | ','BrO '                    | ,'HCl         | ', 8         | ¥ !100 |
| 'Nuc_SOL_ND','Nuc_SOL_SU','Ait_SOL_N    | D','Ait_SOL_SU'             | ,'Ait_SOL_BC  | ', 8         | x      |
| 'Ait_SOL_OC', 'Acc_SOL_ND', 'Acc_SOL_SU | U','Acc_SOL_BC'             | ,'Acc_SOL_OC  | ', 8         | x !110 |
| 'Acc_SOL_SS','Acc_SOL_DU','Cor_SOL_N    | D','Cor_SOL_SU'             | ,'Cor_SOL_BC  | ', 8         | x      |
| 'Cor_SOL_OC','Cor_SOL_SS','Cor_SOL_D    | U', 'Ait_INS_ND'            | ,'Ait_INS_BC  | ', 8         | x !120 |
| 'Ait_INS_OC','Acc_INS_ND','Acc_INS_D    | U', 'Cor_INS_ND'            | , 'Cor_INS_DU | ', 8         | x      |
| 'Nuc_SOL_OC','Ait_SOL_SS','Nuc_SOL_S    | O','Ait_SOL_SO'             | ,'Acc_SOL_SO  | ', 8         | x !130 |
| 'Cor_SOL_SO','Nuc_SOL_NH','Ait_SOL_N    | H', 'Acc_SOL_NH'            | , 'Cor_SOL_NH | ', 8         | x      |
| 'Nuc_SOL_NT', 'Ait_SOL_NT', 'Acc_SOL_N' | <pre>I', 'Cor_SOL_NT'</pre> | ,'XXX         | ', 8         | x !140 |
| 'Anth_Prec ','Bio_Prec ','Anth_Cond     | ','Bio_Cond '               | ,'XXX         | ', 8         | x      |
| 'XXX ','XXX ','XXX                      | ','PASSIVE 03'              | ,'AGE OF AIR  | ', 8         | x !150 |
| 'RETIRED ', 'RETIRED ', 'RETIRED        | ','RETIRED '                | ,'RETIRED     | ', 8         | x      |
| 'RETIRED ','RETIRED ','RETIRED          | ','RETIRED '                | ,'RETIRED     | ', 8         | x !160 |
| 'RETIRED ','RETIRED ','RETIRED          | ','RETIRED '                | ,'RETIRED     | ', 8         | x      |
| 'RETIRED ','RETIRED ','RETIRED          | ','RETIRED '                | ,'RETIRED     | ', 8         | x !170 |
| 'RETIRED ','RETIRED ','XXX              | ','XXX '                    | ,'XXX         | ', 8         | x      |
| 'XXX ','XXX ','XXX                      | ','XXX '                    | ,'XXX         | ', 8         | x !180 |
| 'XXX ','XXX ','XXX                      | ','XXX '                    | ,'XXX         | ', 8         | x      |
| 'XXX ','XXX ','XXX                      | ','XXX '                    | ,'XXX         | ', 8         | x !190 |
| 'xxx ','xxx ','xxx                      | ','XXX '                    | ,'XXX         | ', 8         | x      |
| 'XXX ','XXX ','XXX                      | ','XXX '                    | ,'XXX         | ', 8         | x !200 |
| 'XXX ','XXX ','XXX                      | ','XXX '                    | ,'XXX         | ', 8         | x      |
| 'xxx ','xxx ','xxx                      | ','XXX '                    | ,'XXX         | ', 8         | x !210 |
| 'XXX ','XXX ','XXX                      | ','XXX '                    | ,'XXX         | ', 8         | x      |
| 'XXX ','XXX ','XXX                      | ','XXX '                    | ,'XXX         | ', 8         | x !220 |
| 'XXX ','XXX ','XXX                      | ','XXX '                    | , 'XXX        | ', 8         | x      |

UKCA Chemistry and Aerosol vn10.9 Tutorial 4 - UKCA

|      |                 |                 |                 | •               |            |                |      |
|------|-----------------|-----------------|-----------------|-----------------|------------|----------------|------|
| 'xxx | ','XXX          | ','XXX          | ' <b>,</b> 'XXX | ','XXX          | ۰,         | & <b>!</b> 230 |      |
| 'XXX | ','XXX          | ' <b>,</b> 'XXX | ','XXX          | ' <b>,</b> 'XXX | ۰,         | æ              |      |
| 'XXX | ','XXX          | ' <b>,</b> 'XXX | ','XXX          | ' <b>,</b> 'XXX | ۰,         | & !240         |      |
| 'XXX | ','XXX          | ' <b>,</b> 'XXX | ','XXX          | ' <b>,</b> 'XXX | ۰,         | æ              | i    |
| 'xxx | ' <b>,</b> 'XXX | ' <b>,</b> 'XXX | ','XXX          | ' <b>,</b> 'XXX | ' <i>,</i> | & <b>!</b> 250 |      |
| 'XXX | ','XXX          | ' <b>,</b> 'XXX | ','XXX          | ' <b>,</b> 'XXX | ' <i>,</i> | &              |      |
| 'XXX | '               |                 |                 |                 |            | & <b>!</b> 256 |      |
| /)   |                 |                 |                 |                 |            |                |      |
|      |                 |                 |                 |                 |            |                | <br> |

This array is **case sensitive** and each string is a **fixed length** of **10 characters**, with the whitespace being made up of spaces and not another type of white space (e.g. tabs).

When adding new tracers you should not overwrite tracers that are already in use by the chemistry scheme that you are using (e.g. StratTrop etc.), and it is best to also take care and avoid tracers in use by other schemes, if possible. You can see the tracers used by each scheme by looking in the chch\_defs array at the top of the ukca chem master.F90 module.

Here you should put a new species, 'ALICE ', into tracer slot 64 (current specified as 'CF2C1CFC12', which is not in use by any scheme at the moment).

Remember: You need to add 2 tracers, ALICE in s34i064 and BOB in s34i065.

#### ukca\_chem\_master.F90

We will go through changes that need to be made for the StratTrop chemistry scheme (defined in the file ukca\_chem\_master.F90, using the code st), but equivalent changes would need to be made for others, e.g. TropIsop or Strat. For this example we will only refer to this scheme.

In this file the list of species used in chemistry is defined by the array chch\_defs\_master. The list of species is held in a derived type, of the format:

chch\_tl( N, SPECIES ', X, TYPE ', 'FAMILY ', D, W, E, SCHEME, QUALIFIER, DISQUALIFIER, VN), &

Where:

- N is an integer. The value should be incremented for each new species that is added.
- SPECIES ' is the name of the species, e.g. '03
- x number of odd atoms
- 'TYPE ' describes whether the species is

a tracer ('TR ') a steady-state species ('SS ') a constant ('CT ') a constant field ('CF ').

For SS, CT, and CF, special code will need to be added.

- FAMILY ' is the family that the species belongs to. This field is not currently used.
- **D** is **1** if the species is dry-deposited, and **0** otherwise.
- w is 1 if the species is wet-deposited, and 0 otherwise.
- E is 1 if the species is emitted, and 0 otherwise. This field is not currently used.
- SCHEME defines the chemistry scheme used, e.g.:

ST = Stratosphere-Troposphere scheme

- T = Troposphere scheme
- S = Stratosphere scheme
- R = RAQ scheme
- OL = Offline-oxidants scheme
- TI = Troposphere-Isoprene scheme
- If the same species is used in multiple schemes these are added, e.g. ST+S+TI etc.
- QUALIFIER (and DISQUALIFIER) defines lines to add (or remove) on top of the base chemistry scheme depending on if certain additional options have been chosen, e.g.
  - 0 = no qualifier/disqualifer used
    - A = Aerosol chemistry additions required to run GLOMAP-mode
    - TH = Tropospheric heterogeneous reactions
  - HP = Heterogeneous PSC chemistry
  - ES = Extended stratospheric reactions
  - As with the **SCHEME** codes, these are also additive if required, e.g. A+TH etc.
- VN gives the model version the addition is added at. This is future functionality that will allow for multiple rates to be included in the source-code. This is currently not used, so please set to 107.

Therefore to add-in the ALICE species, we should insert a line similar to this one

| chch_t1(116,'ALICE | ',1,'TR | ',' | ',0,0,0,ST,0,0,107),& |  |
|--------------------|---------|-----|-----------------------|--|

#### into chch\_defs\_master, remembering to also increment the size of this array, given by n\_chch\_master

Remember: You need to add 2 tracers, ALICE in s34i064 and BOB in s34i065.

#### ukca\_setd1defs.F90

In ukca\_setdldefs.F90 you will find code blocks which set values for various parameters depending on the scheme used. In this example you will need to scroll down to the section which defines the StratTrop (also known as *CheST*) chemistry, which is located in the *Stratospheric Chemistry* section and is referenced by using the L\_ukca\_strattrop logical.

The IF block tests against  $L_ukca\_strattrop$  and  $L_ukca\_achem$  (which determines whether or not you require the additional chemistry used to drive the GLOMAP-mode aerosol scheme). You should increment the value of **n\_chem\_tracers** by the number of chemical tracers that you are adding in **both** sections of the IF block, as this tracer is not defined to be for aerosol chemistry only. If your additional tracers are aerosol chemistry additions then you should increment the value of **n\_aero\_tracers**.

If you are adding to a different chemistry scheme then you will need to make these changes accordingly.

Remember: You need to add 2 tracers, ALICE in s34i064 and BOB in s34i065.

#### ukca\_constants.F90

The unit of the tracers is kg(species)/kg(air) (i.e. mass mixing ratio, or **mmr**), but inside UKCA these species are converted to volume mixing ratio (or **vmr**). To enable UKCA to do this you will need to add the conversion factor(s) for your new tracer(s) into the code. This is done in the **ukca\_constants.F90** module.

Open this file and add the required conversion factor(s). The naming convention for these is **M\_species** is the molecular mass of the new species in g/mol, and **C\_species** for the conversion factor from vmr to mmr (calculated as M\_species/M\_air, where M\_air=28.97). In actuality, only the C\_species listing is always required, although you may need to add the M\_species value later if you are emitting into the new species that you are adding.

| For | exam | n    | le'   |
|-----|------|------|-------|
|     | CAUL | i pu | · • · |

| REAL, | PARAMETER | :: C_ALICE | = 1.0000 |  |
|-------|-----------|------------|----------|--|
|       |           |            |          |  |

Remember: You need to add 2 tracers, ALICE in s34i064 and BOB in s34i065.

#### ukca\_cspecies.F90

After you have added in the **C\_species** conversion factors, you will need to tell UKCA to use them for your species. To do this you need to edit the **ukca\_cspecies.F90** module, which contains code which contructs the **c\_species** array of conversion factors for the advected tracers. This contains a subroutine called ukca\_calc\_cspecies which has a long block of code that you need to edit to add an entry like this:

| 1     |                 |                       | - 1 |
|-------|-----------------|-----------------------|-----|
| WHERE | (advt == 'ALICE | ) c species = C ALICE |     |
|       | (               | ,                     | - į |
|       |                 |                       |     |
|       |                 |                       |     |

The **advt** array is automatically generated by UKCA at run-time from the chch\_defs\_scheme chemistry scheme definition you edited earlier, so your new tracer(s) will exist within it. You need to add in a new line for each of your tracers which sets the value of the **c\_species** array to your individual C\_species parameter. Add the line(s) in at the end of the block.

Remember: You need to add 2 tracers, ALICE in s34i064 and BOB in s34i065.

# Run your suite

Now that you have made the required changes to Rose and in your branch, please run your suite. You may find that it fails on the, fcm\_make2, recon, or atmos jobs. To find the errors and see output, you should either right-click the failed task in Gcylc and view the output, or go to the

\_\_\_\_\_

/home/n02/n02/[your ARCHER userid]/cylc-run/[SUITE-ID]
directory on ARCHER. Within this there are a number of directories. To see the log files, cd into
log/job/1/[JOB NAME]/NN
and view the job.err or job.out files. When the suite successfully runs, the fieldsfile output can usually be found in
/work/n02/n02/[your ARCHER userid]/cylc-run/[SUITE-ID]/work/1/atmos/

**Numerical Noise** 

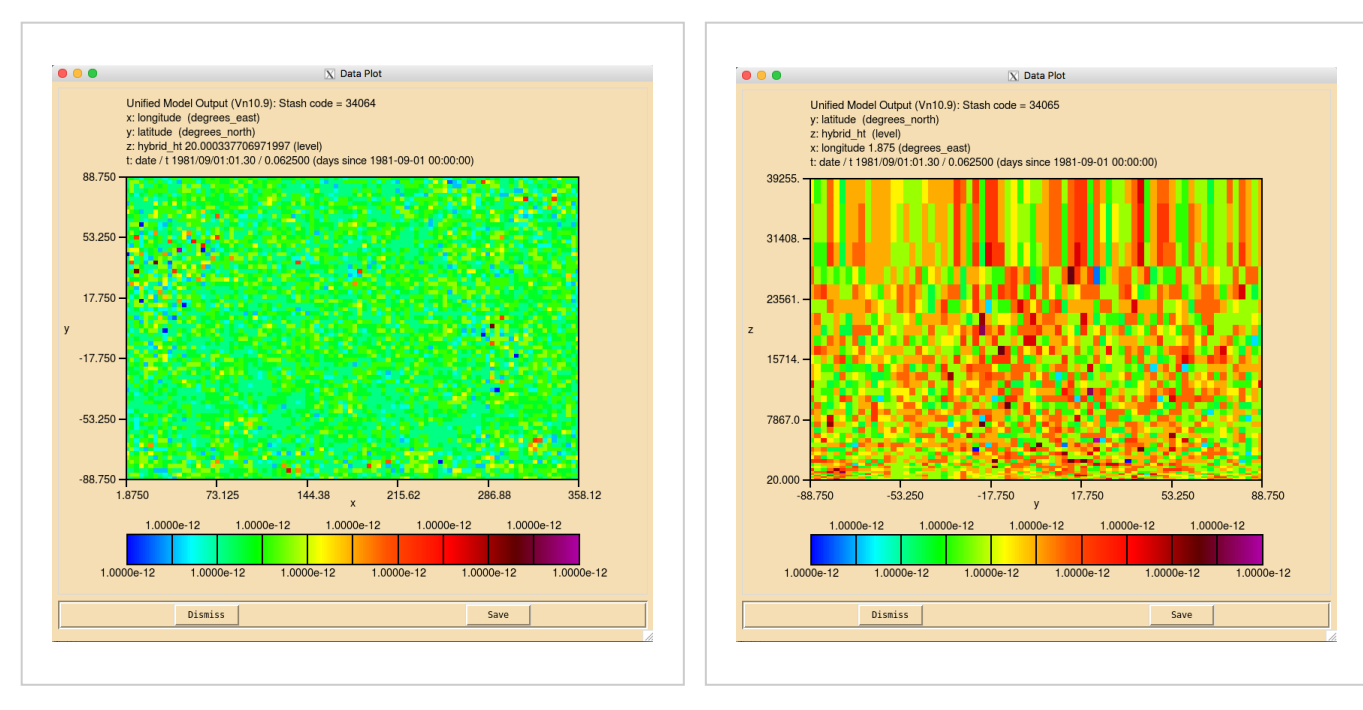

Numerical noise in the ALICE tracer (s34i064)

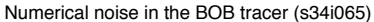

When your suite has run successfully, and you view the fields for your new tracer(s) in Xconv, you may find that they have a speckled appearance, rather than being constant. This is due to numerical noise that has been introduced as the tracer is run through the UKCA chemical solver. Once the field is converted to 32-bit this should disappear. It will also cease to become apparent when emissions and reactions are applied to these tracers.

# Solution to Task 4.1

You were given the task

Add in two new tracers in to slots 64 and 65 for the StratTrop chemistry scheme. The tracer in slot 64 will be called ALICE and the tracer in slot 65 will be called BOB and initialise these tracers to 1.00000e-12. You should also output these two tracers through the UPA stream in STASH as 3-hour means. In UKCA, you should set the conversion factor for each of these to 1.0.

For a working Rose suite that has completed this task, please see

- ARCHER: u-as292@59818
- **vm:** u-as297@59815

The specific Rose changes made are:

- ARCHER: https://code.metoffice.gov.uk/trac/roses-u/changeset/59818/a/s/2/9/2/trunk
- vm: https://code.metoffice.gov.uk/trac/roses-u/changeset/59815/a/s/2/9/7/trunk

# ARCHER:

```
Index: app/um/rose-app.conf
-- app/um/rose-app.conf
                             (revision 59777)
+++ app/um/rose-app.conf
                             (revision 59818)
00 -1,4 +1,4 00
-meta=um-atmos/vn10.9
+meta=um-atmos/HEAD
 [command]
 default=um-atmos
@@ -24,6 +24,7 @@
 RECON_KEEP_MPP_STDOUT=true
 RUNID=atmos
 SPECTRAL_FILE_DIR=$UM_INSTALL_DIR/vn$VN/ctldata/spectral/ga7
+STASHMASTER=STASHmaster
 [file:$DATAM]
mode=mkdir
@@ -644,6 +645,18 @@
 !!user_prog_ancil_stash_req=0
 !!user_prog_rconst=0
+[namelist:items(3e9a6939)]
+ancilfilename=
+domain=1
!+!!interval=0
+!!netcdf varname=
+!!period=1
```

26/04/2018

```
+source=6
+stash_req=34064
+update_anc=.false.
+!!user_prog_ancil_stash_req=0
+user_prog_rconst=1.000000e-12
 [namelist:items(4a4f86c3)]
 ancilfilename='$UM_INSTALL_DIR/ancil/atmos/n48e/orcal/seaice/reynolds/1981_2012_360/v1/qrclim.seaice'
 domain=1
@@ -728,6 +741,18 @@
!!user_prog_ancil_stash_req=
 user_prog_rconst=1.000000e-12
+[namelist:items(c3e3b7ad)]
+ancilfilename=
+domain=1
+!!interval=0
+!!netcdf_varname=
+!!period=1
+source=6
+stash_req=34065
+update_anc=.false.
+!!user_prog_ancil_stash_req=0
+user_prog_rconst=1.000000e-12
 [namelist:items(c54d9b29)]
 ancilfilename='$UM_INSTALL_DIR/ancil/atmos/n48e/orcal/land_sea_mask/etop01/v1/qrparm.mask'
 domain=1
@@ -3295,6 +3320,22 @@
 tim_name='T3HMN'
use_name='UPA'
+[namelist:umstash_streq(34064_487e535d)]
+dom_name='DALLTH'
+isec=34
+item=64
+package=
+tim_name='T3HMN'
+use_name='UPA'
+[namelist:umstash_streq(34065_6dc07351)]
+dom_name='DALLTH'
+isec=34
+item=65
+package=
+tim name='T3HMN'
+use_name='UPA'
 [namelist:umstash_streq(34106_ebb7bb67)]
dom_name='DALLTH'
 isec=34
Index: app/fcm_make/rose-app.conf
-----
         _____
---- app/fcm_make/rose-app.conf (revision 59777)
+++ app/fcm_make/rose-app.conf (revision 59818)
@@ -42,4 +42,4 @@
stash_version=1A
timer_version=3A
um_rev=vn10.9
-um_sources=
+um_sources=branches/dev/lukeabraham/vn10.9_UKCA_Tutorial_Solns@46535
Index: rose-suite.conf
-- rose-suite.conf
                    (revision 59777)
                     (revision 59818)
+++ rose-suite.conf
@@ -1,3 +1,6 @@
+[file:app/um/file/STASHmaster]
+source=fcm:um.xm_br/dev/lukeabraham/vn10.9_UKCA_Tutorial_Solns/rose-meta/um-atmos/HEAD/etc/stash/STASHmaster@HE
 [jinja2:suite.rc]
 ARCHER GROUP='n02-chem'
ARCHER_QUEUE='short'
vm:
Index: app/um/rose-app.conf
    _____
  - app/um/rose-app.conf
                            (revision 59775)
                             (revision 59815)
+++ app/um/rose-app.conf
```

http://www.ukca.ac.uk/wiki/index.php/UKCA\_Chemistry\_and\_Aerosol\_vn10.9\_Tutorial\_4

```
26/04/2018
```

```
00 -1,4 +1,4 00
-meta=um-atmos/vn10.9
+meta=um-atmos/HEAD
 [command]
default=um-atmos
@@ -26,6 +26,7 @@
 RECON_STDOUT_FILE=pe_output/atmos.fort6.pe
 RUNID=atmos
 SPECTRAL_FILE_DIR=$UMDIR/vn$VN/ctldata/spectral/ga7
+STASHMASTER=STASHmaster
 UM THREAD LEVEL=MULTIPLE
 [file:$DATAM]
00 -647,6 +648,18 00
 !!user prog ancil stash reg=0
 !!user_prog_rconst=0
+[namelist:items(3e9a6939)]
+ancilfilename=
+domain=1
+!!interval=0
+!!netcdf varname=
+!!period=1
+source=6
+stash_req=34064
+update_anc=.false.
+!!user_prog_ancil_stash_req=0
+user_prog_rconst=1.000000e-12
 [namelist:items(4a4f86c3)]
 ancilfilename='$UMDIR/ancil/atmos/n48e/orcal/seaice/reynolds/1981_2012_360/v1/qrclim.seaice'
 domain=1
@@ -731,6 +744,18 @@
 !!user prog ancil stash reg=
 user_prog_rconst=1.000000e-12
+[namelist:items(c3e3b7ad)]
+ancilfilename=
+domain=1
+!!interval=0
+!!netcdf_varname=
+!!period=1
+source=6
+stash_req=34065
+update_anc=.false.
+!!user_prog_ancil_stash_req=0
+user_prog_rconst=1.000000e-12
 [namelist:items(c54d9b29)]
 ancilfilename='$UMDIR/ancil/atmos/n48e/orcal/land_sea_mask/etop01/v1/qrparm.mask'
 domain=1
@@ -3887,6 +3912,22 @@
 tim name='T3HMN
 use_name='UPA'
+[namelist:umstash_streq(34064_487e535d)]
+dom_name='DALLTH'
+isec=34
+item=64
+package=
+tim_name='T3HMN'
+use_name='UPA'
+[namelist:umstash_streq(34065_6dc07351)]
+dom_name='DALLTH'
+isec=34
+item=65
+package=
+tim_name='T3HMN'
+use_name='UPA'
 [namelist:umstash_streq(34106_ebb7bb67)]
 dom_name='DALLTH'
isec=34
Index: app/fcm_make/rose-app.conf
|=======
                --- app/fcm_make/rose-app.conf (revision 59775)
+++ app/fcm_make/rose-app.conf (revision 59815)
100 -42,4 +42,4 00
```

26/04/2018

stash version=1A timer\_version=3A um rev=vn10.9 -um\_sources= +um sources=branches/dev/lukeabraham/vn10.9 UKCA Tutorial Solns@46535 Index: rose-suite.conf --- rose-suite.conf (revision 59775) +++ rose-suite.conf (revision 59815) +++ rose-suite.conf (revision 59815) @@ -1,3 +1,6 @@ +[file:app/um/file/STASHmaster] +source=fcm:um.xm\_br/dev/lukeabraham/vn10.9\_UKCA\_Tutorial\_Solns/rose-meta/um-atmos/HEAD/etc/stash/STASHmaster@HE [jinja2:suite.rc] BUILD=true OFFLINE=false ۱ \_\_\_\_\_\_

These ARCHER differences can be found in the file /home/ukca/Tutorial/vn10.9/worked\_solutions/Task4.1/Task4.1\_rose.patch on PUMA.

-----

The specific UM changes made are:

```
Index: src/atmosphere/UKCA/ukca_setd1defs.F90
ı
Т______
---- src/atmosphere/UKCA/ukca_setdldefs.F90 (revision 46527)
+++ src/atmosphere/UKCA/ukca_setdldefs.F90 (revision 46535)
@@ -321,7 +321,7 @@
                                     ','CO
                        ','CH4
                                                 ', 'НСНО
                                                                 ', &
         (/'NO
                       ','CH4 ','CO ','HCHO
','C3H8 ','Me2CO ','MeCHO
           'C2H6 ','C3H8 ','M
'C5H8 ','NO_aircrft'/)
                                                                 ', &
     n_chem_tracers = 71 ! No chem tracers
                               ! No chem tracers
! thermal reactions
! photolytic (ATA)
¦+
     n_chem_tracers = 73
     nr_therm = 220
                   = 55
     nr_phot
@@ -337,7 +337,7 @@
            'SO2_high ','NH3 ','DMS
                                              ','SO2_nat ', &
            'BC_biomass', 'OC_biomass', 'NO_aircrft'/)
     n_aero_tracers = 12
     n_chem_tracers = 71
                                   ! No chem tracers
     n_chem_tracers = 73
                                 ! No chem tracers
     IF (L_ukca_trophet) THEN
       nr_therm
                  = 241
                                   ! thermal reactions
     ELSE
Index: src/atmosphere/UKCA/ukca chem master.F90
.______
--- src/atmosphere/UKCA/ukca_chem_master.F90 (revision 46527)
+++ src/atmosphere/UKCA/ukca_chem_master.F90 (revision 46535)
@@ -79,7 +79,7 @@
 ! define below the chemistry schemes
 ! define size of master chemistry
-INTEGER, PARAMETER :: n_chch_master = 148 ! number of known species
+INTEGER, PARAMETER :: n_chch_master = 150 ! number of known species
 INTEGER, PARAMETER :: n_het_master = 10 ! number of heterogeneous reactions
INTEGER, PARAMETER :: n_dry_master = 57 ! number of dry deposition reactions
 INTEGER, PARAMETER :: n_wet_master = 49 ! number of wet deposition reactions
@@ -376,7 +376,9 @@
                         ',1,'SS
 chch_t1(112, 'TOLP1
                                                       ',0,0,0,R,0,0,107),&
                                         ','
','
                                                       ',0,0,0,R,0,0,107),&
                         ',1,'TR
 chch_t1(113, 'MEMALD
                         ',1,'TR
                                                       ',0,1,0,R,0,0,107),&
 chch_t1(114,'GLY
                         ',1,'TR
',1,'TR
',1,'TR
-chch_t1(115,'OXYLENE
+chch_t1(115,'OXYLENE
                                                       ',0,0,1,R,0,0,107)/)
',0,0,1,R,0,0,107),&
                                         ','
','
                                                       ',0,0,0,ST,0,0,107),&
+chch_t1(116, 'ALICE
                         ',1,'TR
                                                       ',0,0,0,ST,0,0,107)/)
+chch_t1(117, 'BOB
 ! Heterogeneous chemistry
 ! Columns take the following meanings:
Index: src/atmosphere/UKCA/ukca_constants.F90
 _____
 --- src/atmosphere/UKCA/ukca_constants.F90 (revision 46527)
+++ src/atmosphere/UKCA/ukca_constants.F90
                                                   (revision 46535)
@@ -272,6 +272,10 @@
 REAL, PARAMETER :: c_isosvoc2 = 2.3473
REAL, PARAMETER :: c_isosoa = 4.4874
                                               ! as C5H8
                                              ! 130.0
+! UKCA Tutorial Tracers:
+REAL, PARAMETER :: c_ALICE
                                   = 1.0000
+REAL, PARAMETER :: c_BOB
                                   = 1.0000
http://www.ukca.ac.uk/wiki/index.php/UKCA_Chemistry_and_Aerosol_vn10.9_Tutorial_4
```

i 1 molecular masses in g/mol of emitted species, for budget calculations 1 REAL, PARAMETER :: m ho2 = 33.007Index: src/atmosphere/UKCA/ukca\_nmspec\_mod.F90 \_\_\_\_\_ --- src/atmosphere/UKCA/ukca\_nmspec\_mod.F90 (revision 46527) +++ src/atmosphere/UKCA/ukca\_nmspec\_mod.F90 (revision 46535) 00 -86,7 +86,7 00 +86,7 @@ ','BrCl ','BrONO2 ','N2O ','HCL ','HBr ','HOBr ','ClONO2 ','CFCl3 ','MeBr ','N ','O(3P) ','MACRO2 ','CF2ClBr ','CCl4 ','CF2ClCFCl2','CHF2Cl ','CF2ClBr ','CCl4 ','ALICE ','BOB ','CF3Br ','H2OS ','CH2Br2 ','H2 ۰, 'BrO & !50 'HOCl '**,** & ', & !60 'CF2Cl2 -'MeCl ۰, & +'MeCl & ', & !70 'MeCC13 ','SO2 ','H2SO4 '.'CS2 ','COS ','MSA ','H2S ','DMSO 'DMS & ','CS2 ','H 'NH3 & 180 Index: src/atmosphere/UKCA/ukca\_cspecies.F90 --- src/atmosphere/UKCA/ukca\_cspecies.F90 (revision 46527) +++ src/atmosphere/UKCA/ukca\_cspecies.F90 (revision 46535) @@ -296,6 +296,9 @@ WHERE (advt == 'ORGNIT ') c\_species = c\_orgnit WHERE (advt == 'PASSIVE 03') c\_species = 1.0 WHERE (advt == 'AGE OF AIR') c\_species = 1.0 +! UKCA Tutorial Tracers: ') c\_species = c\_ALICE +WHERE (advt == 'ALICE +WHERE (advt == 'BOB ') c\_species = c\_BOB ! non-advected tracers c\_na\_species=0.0 Index: rose-meta/um-atmos/HEAD/etc/stash/STASHmaster/STASHmaster-meta.conf --- rose-meta/um-atmos/HEAD/etc/stash/STASHmaster/STASHmaster-meta.conf (revision 46527) +++ rose-meta/um-atmos/HEAD/etc/stash/STASHmaster/STASHmaster-meta.conf (revision 46535) 00 -16215,6 +16215,14 00 description=03P MASS MIXING RATIO AFTER TIMESTEP help=Oxygen atom (ground state) Mass Mixing Ratio in kg/kg(Air) +[stashmaster:code(34064)] +description=ALICE MASS MIXING RATIO AFTER TIMESTEP . +help=UKCA Tutorial Tracer ALICE Mass Mixing Ratio in kg/kg(Air) +[stashmaster:code(34065)] +description=BOB MASS MIXING RATIO AFTER TIMESTEP +help=UKCA Tutorial Tracer BOB Mass Mixing Ratio in kg/kg(Air) [stashmaster:code(34070)] description=H2 MASS MIXING RATIO AFTER TIMESTEP help=Hydrogen Mass Mixing Ratio in kg/kg(Air) 00 -22480,6 +22488,16 00 description=O3P MASS MIXING RATIO ON PRESS LEVS help=Oxygen atom (ground state) Mass Mixing Ratio in kg/kg(Air) +[stashmaster:code(51064)] +description=ALICE MASS MIXING RATIO AFTER TIMESTEP +help=UKCA Tutorial Tracer ALICE Mass Mixing Ratio in kg/kg(Air) + =on pressure levels +[stashmaster:code(51065)] +description=BOB MASS MIXING RATIO AFTER TIMESTEP . +help=UKCA Tutorial Tracer BOB Mass Mixing Ratio in kg/kg(Air) =on pressure levels İ+ [stashmaster:code(51070)] description=H2 MASS MIXING RATIO ON PRESS LEVS help=Hydrogen Mass Mixing Ratio in kg/kg(Air) Index: rose-meta/um-atmos/HEAD/etc/stash/STASHmaster/STASHmaster\_A \_\_\_\_\_ --- rose-meta/um-atmos/HEAD/etc/stash/STASHmaster/STASHmaster\_A (revision 46527) +++ rose-meta/um-atmos/HEAD/etc/stash/STASHmaster/STASHmaster\_A (revision 46535) @@ -15942,6 +15942,18 @@ 4 5| 0 2160 0 65 0 0 0 0 0 | # . +1| 34 | 64 |ALICE MASS MIXING RATIO AFTER TSTEP | 1 2 | 0 1 1 1 2 40 11 0 0 0 +2 0 | +3 1 +4 +5 0 | 65 | 0 | 0 | 0 | 0 | 2164 | 0 | 0 | +#

UKCA Chemistry and Aerosol vn10.9 Tutorial 4 - UKCA

26/04/2018

26/04/2018 UKCA Chemistry and Aerosol vn10.9 Tutorial 4 - UKCA +1 1 34 | 65 | BOB MASS MIXING RATIO AFTER TSTEP +2 1 | 2 | 40 | 11 | 0 | 2 | 0 | 1 | 0 | 0 | 0 | +3 1 | +4 +5 0 | -99 -99 -99 -99 -99 -99 -99 -99 -99 -99 | 1 | 0 0 0 65 0 | 0 | 0 | 2165 | 0 | +# 1 69 |CH3OH MASS MIXING RATIO AFTER TS 1 34 | 2 2 | 0 İ 1 1 2 40 11 0 | 0 0 | 0 | 3| 1 66 -24580,6 +24592,18 @@ 4 | 5 | # 1 | -99 -99 -99 -99 -99 -99 -99 0 | -99 -99 -99 | 0 | 0 2160 0 8 | 0 0 0 | 0 | +1 64 |ALICE MMR ON PRESSURE LEVELS 1 | 51 I +2 0 | 0 | 0 | 0 | 0 | 1 | 1 | 1 | 3 | 1 | 2 | +3 3 +4|+5| 1 | 0 | 8 | 0 | 0 | 0 | 0 | 0 | 2164 | 0 | +# +1| +2| 65 | BOB MMR ON PRESSURE LEVELS 1 | 51 | 0 | 0 | 1 | 3 | 1 | 2 | 0 | 0 | 1 | 1 | 0 | +3 3 +4 -99 | 0 | 0 | 2165 | 0 | 8 | 0 | 0 | 0 | 0 | !+# 1 51 | 69 CH3OH MASS MIX RATIO ON PRESS LEVS 1 | 0 0 | 1 | 1 | 3 | 1 | 2 0 0 | 1 | 2 0 | 3 | 3

These differences can be found in the file /home/ukca/Tutorial/vn10.9/worked\_solutions/Task4.1/Task4.1\_code.patch on PUMA.

If you open the .pa file in Xconv, you should see the following fields:

7 : 96 72 38 1 field2164: Stash code = 34064 8 : 96 72 38 1 field2165: Stash code = 34065

Sample output from this task can be found at /work/n02/n02/ukca/Tutorial/vn10.9/sample\_output/Task4.1/atmosa.pa19810901\_00 on ARCHER.

# Checklist

If required, copy an appropriate Rose suite to use to test your changes.

☐ Make a new ticket on the Met Office SRS Trac pages.

Make a branch at the required MetUM version using fcm branch-create.

└ Checkout your branch using fcm checkout.

Choose slots for your new tracer(s) from the list in ukca\_set\_nmspec.F90, and add the correct names for them in these slots.

Add the tracer(s) to the chch\_defs\_strattrop array in ukca\_chem\_master.F90.

☐ Increase the value of n\_chem\_tracers in ukca\_setd1defs.F90.

Add a C\_species value for each tracer in ukca\_constants.F90.

Append the CASE statement in ukca\_cspecies.F90 to add this value to the c\_species array.

fcm commit the changes to your branch.

Make the required changes to branch's STASHmaster\_A file, to add the new tracers.

Add help text for your tracers in your branch's STASHmaster-meta.conf file.

Using a text editor, open the app/um/rose-app.conf file from your roses/[SUITE-ID] directory, and add the line STASHMASTER=STASHmaster in the [env] block, then save and close the file.

Using a text editor, open the rose-suite.conf file from your roses/[SUITE-ID] directory, and add the following lines to the top of the file, before saving and closing it:

[file:app/um/file/STASHmaster]

source=fcm:um.xm\_br/dev/[your MOSRS userid]/vnX.Y\_your\_branch\_name/rose-meta/um-atmos/HEAD/etc/stash/STASHmaster

L Edit your suite using rose edit -M /path/to/your/branch/working/copy.

Point the metadata in your suite to um-atmos/HEAD.

 $\Box\,$  Include your branch in your suite at: fcm\_make  $\longrightarrow\,$  env  $\longrightarrow\,$  Sources.

 $\Box$  Initialise your tracers in your suite at: um  $\rightarrow$  namelist  $\rightarrow$  Reconfiguration and Ancillary Control  $\rightarrow$  Configure ancils and initialise dump fields.

 $\Box$  Output your tracers in STASH at: um  $\rightarrow$  namelist  $\rightarrow$  Model Input and Output  $\rightarrow$  STASH Requests and Profiles  $\rightarrow$  STASH Requests.

Run the TidyStashTransform transform macro.

- Save your suite.
- □ In the roses/[SUITE-ID] directory, run fcm commit to commit your changes to the repository.
- Run your suite.

Tutorial 5

# Written by Luke Abraham 2017

Retrieved from "http://www.ukca.ac.uk/wiki/index.php?title=UKCA\_Chemistry\_and\_Aerosol\_vn10.9\_Tutorial\_4&oldid=6940"

• This page was last modified on 26 April 2018, at 10:18.

# **UKCA Chemistry and Aerosol vn10.9 Tutorial 5**

### From UKCA

UKCA Chemistry and Aerosol Tutorials at vn10.9

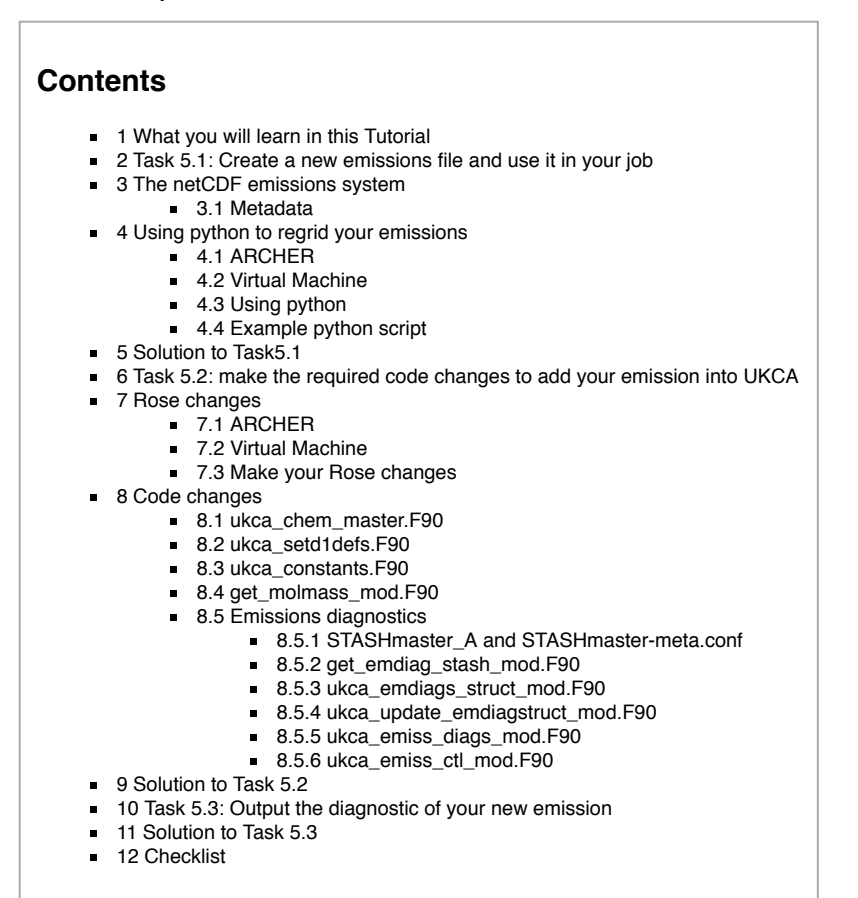

# What you will learn in this Tutorial

During this tutorial you will learn how to make new UKCA netCDF emissions files. Then you will learn how to add new emissions into UKCA so that they emit into one of your new tracers.

At the end of the previous tutorial you will now know how to create new tracers for use by UKCA. However, after completing the tasks, your tracers will still be empty, as nothing has been put into them. This tutorial will teach you how to create an emissions file that the UKCA will read, and that you can then tell UKCA to use and emit into your tracer(s).

This tutorial will go through the steps needed to make an emission into a tracer which UKCA does not currently emit into. The steps in making the netCDF file will be the same for a species which is currently emitted into, although in this simpler case you would not need to make any code changes.

This example only deals with a single field. For a more detailed examples on changing emissions for all species, please see the Emissions for ACSIS webpage.

# Task 5.1: Create a new emissions file and use it in your job

\_\_\_\_\_

Task 5.1: In the

/work/n02/n02/ukca/Tutorial/vn10.9/Task5.1

i.....

directory on ARCHER there is the file **Emissions\_of\_ALICE.nc** which is a 0.5x0.5 degree resolution surface emission field. You should regrid this file to the **N48 ENDGame grid**, and output it as a netCDF file that has the required netCDF metadata for a climatological surface emission without any diurnal cycle.

# The netCDF emissions system

UKCA uses netCDF files to specify the emissions into UKCA species. Using netCDF files means that the **metadata** in the file can be used to specify various options, such as which diurnal cycle to use.

# Metadata

In Global Atmosphere 7.0, UKCA emissions are prescribed using netCDF files. The reason for this move away from the UM ancillary file format

Each emission field in the NetCDF files needs to include the following variable metadata attributes (there is no requirement for the netCDF variable names themselves except that they be no longer than 80 characters):

standard\_name: It should be included if an appropriate name is present in the CF Standard Name Table (see http://cfconventions.org/standardnames.html). An example of a valid 'standard name' is:

"tendency\_of\_atmosphere\_mass\_content\_of\_nitrogen\_monoxide\_due\_to\_emission"

#### UKCA Chemistry and Aerosol vn10.9 Tutorial 5 - UKCA

(note that all substrings have to be separated by underscores)

- long\_name: It is recommendable but only compulsory if there is no 'standard\_name' available for that emission field. There are no specific CF conventions for standard names, but within the UKCA code all substrings should be separated by white space as shown in this example:
  - "tendency of atmosphere mass content of nitrogen monoxide due to emission".

The reason for this is given in the description of the attribute units.

- tracer\_name: This attribute has to be equal to the name of a tracer (or of an emission field such as 'NO aircrft') present in the list of emissions for the given chemical scheme, i.e. em\_chem\_spec. This name is used by the subroutine UKCA\_ADD\_EMISS to add the emission field to the corresponding tracer. There should be at least one emission field in the NetCDF files (or alternatively an online emission field) with the value of tracer name equal to one of the items in em\_chem\_spec, otherwise the subroutine UKCA\_EMISS\_INIT (in module UKCA\_EMISS\_MOD) will report a missing tracer in the emission files and the model will stop with error.
- units: According to CF conventions, all emissions should be expressed in  $kg\,m^{-2}\,s^{-1}$  . As a consequence, all files will contain the attribute

units = "kg m-2 s-1"

However, under some circumstances emission fields need to be reported as kg of a given species (e.g. nitrogen, carbon, sulfur). When that is the case this needs to be indicated in the standard name attribute if possible (see example below), otherwise in the long name attribute. As an example, in the case of an emission field reported as kg of carbon, the attribute units will be "kg m-2 s-1" while the attribute standard name should contain the substring "expressed\_as\_carbon" if that is accepted by CF conventions for standard names (see http://cf-pcmdi.llnl.gov/documents/cf-standard-names); otherwise the attribute long name should contain the substring "expressed as carbon". The UM subroutines BASE\_EMISS\_FACTORS and GET\_BASE\_SCALING will look for such substrings and apply some conversions if needed. It is therefore essential that the substrings in standard\_name and long\_name are separated by underscores and white spaces, respectively, as indicated above.

- hourly\_scaling: (optional) A character attribute used to apply a diurnal cycle to emissions data with daily or lower frequency. Allowed values:
  - none (or attribute not present): no scaling
  - traffic\_uk: used for UK air quality studies
  - TNO\_MACC\_EU\_SNAPnn (where nn=01 to 11): Hourly factors of emissions for Europe. Calculated by TNO for the MACC project.
  - diurnal\_isopems (for isoprene emissions): use the routine UKCA DIURNAL ISOP EMS to calculate a diurnal cycle using solar zenith angle and latitude to compute the expected number of sunshine hours.
- daily\_scaling (optional): A character attribute used to apply a weekly cycle to emissions weekly or lower frequency. Only allowed when the model is using the Gregorian calendar. Allowed values:
  - none (or attribute not present): no scaling
  - traffic uk: used for UK air quality studies
  - TNO MACC GB SNAPnn (where nn=01 to 11): Hourly factors of emissions for Great Britain. Calculated by TNO for the MACC project.
- vertical\_scaling (optional): A character attribute defining the vertical distribution of the emission. This allows the user to supply a 2D field to be applied over multiple levels. Allowed values:
  - surface (or attribute not present): treat as surface emission
  - all levels, 3D: field is three-dimensional and is provided on model levels (must have the same number of levels as the model)
  - high\_level: spread a 2D field over multiple model levels, weighting by model layer thickness to achieve a uniform distribution in height. Must
    be accompanied by variable attributes lowest level and highest level to indicate the model levels over which to distribute the emission.
  - step1: used for air quality simulations, spreads emission over lowest 3 layers of the model; only allowed with 38 model levels.
  - EMEP\_modified\_SNAPnn (where nn=01 to 11): Average vertical profiles for SNAP sectors, similar to implementation for EMEP model. See
    routine vertical emiss factors for details.
  - Bieser\_modified\_SNAPnn (where nn=01 to 11): Average vertical profiles for SNAP sectors, similar to implementation of Bieser et al. (2011) with the SMOKE model and including fugitive emissions. See routine vertical\_emiss\_factors for details. In addition, each NetCDF file has to include two global attributes with information that is valid for all emission fields present in the file:
- update\_freq\_in\_hours: Integer indicating the frequency (in hours) at which all emission fields present in that file should be read to update emissions(:)%values (:,:,:) in the UKCA code. Update points are calculated relative the model's ancil reftime.
- update\_type: Integer number indicating the times at which the data is provided. The same conventions as for ancillary files have been adopted: • 0: Single time
  - 1: Time series
  - 2: Periodic time series

When emissions are treated as time series (update\_type=1) the user is responsible for creating emission fields which cover the whole period for which the model is run; otherwise the model will not find the time registers to do interpolations and will stop with error. When emissions are periodic (update\_type=2) each emission field has to include exactly 12 monthly average emissions (Jan, Feb, ..., Dec). Other attributes, in particular some global attributes, as well as some additional fields (e.g. a variable indicating the type of grid mapping) should be present in the files to comply with CF conventions for NetCDF data, but they are not used by the UKCA code.

# Using python to regrid your emissions

For this task we will be using the Iris (http://scitools.org.uk/iris/) python library, which is developed by the Met Office and can read Met Office formatted files. The cfpython (http://cfpython.bitbucket.org/) library also does this, but we will not be using this here.

## ARCHER

| ou can use Iris on ARCHER by loading the anaconda (https://www.continuum.io/anaconda-overview) module: |                               |                       |                                    |  |  |  |
|----------------------------------------------------------------------------------------------------|-------------------------------|-----------------------|------------------------------------|--|--|--|
| module load anacond                                                                                    | da/2.2.0-python2              |                       |                                    |  |  |  |
| Note that this is not the def                                                                          | ault anaconda module, which d | oes not contain Iris. |                                    |  |  |  |
| If you then                                                                                            |                               |                       |                                    |  |  |  |
| conda list                                                                                             |                               |                       |                                    |  |  |  |
| you will see that Iris is avai                                                                         | lable:                        |                       |                                    |  |  |  |
| iris                                                                                                   | 1.10.0                        | np19py27_2            | https://conda.binstar.org/scitools |  |  |  |

|       |   | N/1~ | - 6     |     |
|-------|---|------|---------|-----|
| virii | ы | IV 2 | ( - f 1 | ne. |

To be able to use Iris on the VM, you should first run the command

 install-iris

 which installs the required python packages from anaconda (https://www.continuum.io/anaconda-overview), and also creates an alias in your ~/.bashrc file, called conda, which opens a terminal with additional paths set. You may need to re-source your ~/.bashrc by

 . ~/.bashrc

 before running the

 conda

 conda

 command.

#### Using python

when developing python scripts, a handy command to use can be set by the following alias:

alias pylab='ipython --pylab --logfile=ipython-`date +"%Y%m%d-%H%M%S"`.py'

This uses ipython (http://ipython.readthedocs.io/en/stable/), which is an interactive shell for python. The -pylab automatically loads some standard python libraries such as scipy (https://www.scipy.org/), numpy (http://www.numpy.org/), and matplotlib (http://matplotlib.org/). The -logfile means that all commands will be recorded in a file with the format ipython-YYYYMDD-HHMMSS.py.

You can also execute pre-written python scripts by

- ARCHER: python2.7 -c "execfile('name\_of\_script.py')"
- vm:/home/vagrant/miniconda2/bin/python2.7 -c "execfile('name\_of\_script.py')"

from the command-line, or running the execfile command within ipython.

However, don't panic. You are not expected to know python to complete this tutorial. You will be provided with an example script to use that you only need to edit a few lines to get to work. You do not need to write a script from scratch, just read-through the provided script and try to understand what it does, and why.

#### Example python script

In the directory:

/work/n02/n02/ukca/Tutorial/vn10.9/Task5.1 you will find the file regrid\_ALICE\_N48e.py. You should take a copy of this file, and using your output .pa file from your suite, you should regrid the emissions into the N48 ENDGame grid. You will later use the resulting netCDF file in your suite. This file looks like: -----#!/usr/bin/env python This file is part of the UKCA Tutorials: # http://www.ukca.ac.uk/wiki/index.php/UKCA\_Chemistry\_and\_Aerosol\_Tutorials\_at\_vn10.9 # # Copyright (C) 2017 University of Cambridge # This is free software: you can redistribute it and/or modify it under the i# terms of the GNU Lesser General Public License as published by the Free Software # Foundation, either version 3 of the License, or (at your option) any later version. It is distributed in the hope that it will be useful, but WITHOUT ANY # WARRANTY; without even the implied warranty of MERCHANTABILITY or FITNESS FOR A

# PARTICULAR PURPOSE. See the GNU Lesser General Public License for more details.

# You find a copy of the GNU Lesser General Public License at <http://www.gnu.org/licenses/>.

# Written by N. Luke Abraham 2017-11-15 <nla27@cam.ac.uk>

# To use this script on ARCHER you should first # module load anaconda/2.2.0-python2 # To be able to use ncdump you should fist # module load nco

```
26/04/2018
```

```
# preamble
import iris
import numpy
# pre-Iris v1.10, use iris.unit instead of cf units
import cf units
\# --- CHANGE THINGS BELOW THIS LINE TO WORK WITH YOUR FILES ETC. ---
# name of file containing an ENDGame grid, e.g. your model output
# NOTE: all the fields in the file should be on the same horizontal
!#
        grid, as the field used MAY NOT be the first in order of STASH
grid_file='/work/n02/n02/ukca/Tutorial/vn10.9/sample_output/Task4.1/atmosa.pa19810901 00'
# name of emissions file
emissions file='/work/n02/n02/ukca/Tutorial/vn10.9/Task5.1/Emissions of ALICE.nc'
\# --- BELOW THIS LINE, NOTHING SHOULD NEED TO BE CHANGED ---
species_name='ALICE'
# this is the grid we want to regrid to, e.g. N48 ENDGame
'grd=iris.load_cube(grid_file,iris.AttributeConstraint(STASH='m01s34i010'))
grd.coord(axis='x').guess_bounds()
grd.coord(axis='y').guess_bounds()
# This is the original data
lems=iris.load cube(emissions file)
\# make intersection between 0 and 360 longitude to ensure that
# the data is regridded correctly
nems = ems.intersection(longitude=(0, 360))
# make sure that we use the same coordinate system, otherwise regrid won't work
nems.coord(axis='x').coord_system=grd.coord_system()
inems.coord(axis='y').coord_system=grd.coord_system()
# now guess the bounds of the new grid prior to regridding
inems.coord(axis='x').guess_bounds()
'nems.coord(axis='y').guess bounds()
# now regrid
ocube=nems.regrid(grd,iris.analysis.AreaWeighted())
# now add correct attributes and names to netCDF file
locube.var_name='emissions_'+str.strip(species_name)
'ocube.long_name=str.strip(species_name)+' surf emissions'
ocube.units=cf_units.Unit('kg m-2 s-1')
locube.attributes['vertical_scaling']='surface'
ocube.attributes['tracer_name']=str.strip(species_name)
# global attributes, so don't set in local keys
\overset{,}{\#} NOTE: all these should be strings, including the numbers! This will change at a later UM version.
# basic emissions type
ocube.attributes['emission_type']='2' # periodic
ocube.attributes['update_type']='2'  # same as above
ocube.attributes['update_freq_in_hours']='120' # i.e. 5 days
ocube.attributes['source']='UKCA Tutorial Task 5.1 - creating netCDF emissions'
# rename and set time coord - set to be 0000/01/16:00:00-0000/12/16:00:00
# this bit is annoyingly fiddly
locube.coord(axis='t').var_name='time
ocube.coord(axis='t').standard_name='time'
ocube.coords(axis='t')[0].units=cf_units.Unit('hours since 1970-01-01', calendar='360_day')
locube.coord(axis='t').points=numpy.array([-17020440, -17019720, -17019000, -17018280,
                                           -17017560, -17016840, -17016120, -17015400,
                                           -17014680, -17013960, -17013240, -17012520])
# make z-direction.
zdims=iris.coords.DimCoord(numpy.array([0]),standard_name = 'model_level_number',
                           units='1',attributes={'positive':'up'})
ocube.add aux coord(zdims)
ocube=iris.util.new_axis(ocube, zdims)
# now transpose cube to put Z 2nd
ocube.transpose([1,0,2,3])
# make coordinates 64-bit
coube.coord(axis='x').points=ocube.coord(axis='x').points.astype(dtype='float64')
ocube.coord(axis='y').points=ocube.coord(axis='y').points.astype(dtype='float64')
#ocube.coord(axis='z').points=ocube.coord(axis='z').points.astype(dtype='float64') # integer
ocube.coord(axis='t').points=ocube.coord(axis='t').points.astype(dtype='float64')
# for some reason, longitude bounds are double, but latitude bounds are float
bocube.coord('latitude').bounds=ocube.coord('latitude').bounds.astype(dtype='float64')
```

# add forecast\_period & forecast\_reference\_time # forecast\_reference\_time frt=numpy.array([-17020080, -17019360, -17018640, -17017920, -17017200, -17016480, -17015760, -17015040, -17014320, -17013600, -17012880, -17012160],dtype='float64') frt\_dims=iris.coords.AuxCoord(frt,standard\_name = 'forecast\_reference\_time', units=cf\_units.Unit('hours since 1970-01-01', calendar='360\_day')) ocube.add aux coord(frt dims,data dims=0) coube.coord('forecast\_reference\_time').guess\_bounds() # forecast period fp=numpy.array([-360],dtype='float64') fp dims=iris.coords.AuxCoord(fp,standard name = 'forecast period', units=cf\_units.Unit('hours'),bounds=numpy.array([-720,0],dtype='float64')) ocube.add\_aux\_coord(fp\_dims,data\_dims=None) # add-in cell methods iocube.cell\_methods = [iris.coords.CellMethod('mean', 'time')] # set \_FillValue fillval=1e+20 iocube.data = numpy.ma.array(data=ocube.data, fill\_value=fillval, dtype='float32') # output file name, based on species outpath='ukca\_emiss\_'+species\_name+'.nc' # don't want time to be cattable, as is a periodic emissions file iris.FUTURE.netcdf\_no\_unlimited=True # annoying hack to set a missing\_value attribute as well as a \_FillValue attribute dict.\_\_setitem\_\_(ocube.attributes, 'missing\_value', fillval) # now write-out to netCDF saver = iris.fileformats.netcdf.Saver(filename=outpath, netcdf\_format='NETCDF3\_CLASSIC') saver.update\_global\_attributes(Conventions=iris.fileformats.netcdf.CF\_CONVENTIONS\_VERSION) saver.write(ocube, local\_keys=['vertical\_scaling', 'missing\_value','um\_stash\_source','tracer\_name']) # end of script # Why we are messing around with metadata? # \_\_\_\_\_ # We need to adapt the metadata of the emissions data to # match what UKCA is expecting. e.g. the metadata of the 'Emissions\_of\_ALICE.nc file is: # \*\*\*\*\*\*\*\*\*\*\*\*\*\*\*\*\*\*\*\*\*\* netcdf Emissions\_of\_ALICE { dimensions: lon = 720: lat = 360;date = UNLIMITED ; // (12 currently) variables: float lon(lon) ; lon:long\_name = "Longitude" ; lon:standard\_name = "longitude" ;
lon:units = "degrees\_east" ; lon:point\_spacing = "even" ; lon:modulo = " "; float lat(lat) ; lat:long\_name = "Latitude" ; lat:standard name = "latitude" ; lat:units = "degrees\_north" ; lat:point\_spacing = "even" ; float date(date) ; date:long\_name = "Time" ; date:units = "days since 1960-01-01" ; date:time\_origin = "01-JAN-1960:00:00:00" ; float ALICE(date, lat, lon) ; ALICE:source = " " ALICE:name = "ALICE" ; ALICE:title = "Emissions of ALICE in kg/m<sup>2</sup>/s" ; ALICE:date = "01/01/60" ; ALICE:time = "00:00" ; ALICE:long\_name = "Emissions of ALICE in kg/m^2/s" ; ALICE:standard\_name = "tendency\_of\_atmosphere\_mass\_content\_of\_ALICE\_due\_to\_emission" ; ALICE:units = "kg/m2/s" ; ALICE:missing\_value = 2.e+20f ; ALICE: FillValue = 2.e+20f ; ALICE:valid\_min = 0.f ; ALICE:valid\_max = 2.60646e-08f ; // global attributes: :history = "Tue Jun 18 14:32:42 BST 2013 - XCONV V1.92 16-February-2006" ; }

UKCA Chemistry and Aerosol vn10.9 Tutorial 5 - UKCA

26/04/2018

26/04/2018

#

#

\*\*\*\*\*\*\*\*\*\*\*\*\*\*\*\*\*

```
whereas, the metadata of the
/work/n02/n02/hum/ancil/atmos/n48e/ukca_emiss/cmip5/2000/v1/ukca_emiss_CO.nc
file is, e.g.:
  netcdf ukca_emiss_CO {
  dimensions:
           time = UNLIMITED ; // (12 currently)
          model_level_number = 1 ;
           latitude = 72 ;
           longitude = 96 ;
          bnds = 2;
  variables:
           double emissions_CO(time, model_level_number, latitude, longitude) ;
                   emissions CO:long name = "CO surf emissions" ;
                   emissions_CO:units = "kg m-2 s-1";
                   emissions CO:um stash source = "m01s00i303" ;
                   emissions_CO:tracer_name = "CO" ;
emissions_CO:vertical_scaling = "surface" ;
                   emissions_CO:cell_methods = "time: mean" ;
                   emissions_CO:grid_mapping = "latitude_longitude" ;
                   emissions_CO:coordinates = "forecast_period forecast_reference_time" ;
           int latitude_longitude ;
                   latitude_longitude:grid_mapping_name = "latitude_longitude" ;
                   latitude_longitude:longitude_of_prime_meridian = 0. ;
                   latitude_longitude:earth_radius = 6371229. ;
           double time(time) ;
                   time:axis = "T" ;
                   time:bounds = "time_bnds" ;
                   time:units = "hours since 1970-01-01 00:00:00" ;
                   time:standard_name = "time" ;
                   time:calendar = "360_day" ;
           double time_bnds(time, bnds) ;
           int model_level_number(model_level_number) ;
                   model_level_number:axis = "Z" ;
                   model_level_number:units = "metre"
                   model_level_number:units = "metre" ;
model_level_number:standard_name = "model_level_number" ;
                   model level number:long name = "height at theta layer midpoint";
                   model_level_number:positive = "up";
           float latitude(latitude) ;
                   latitude:axis = "Y" ;
                   latitude:bounds = "latitude_bnds" ;
                   latitude:units = "degrees_north" ;
latitude:standard_name = "latitude" ;
           float latitude_bnds(latitude, bnds) ;
           float longitude(longitude) ;
                   longitude:axis = "X"
                                         :
                   longitude:bounds = "longitude_bnds" ;
                   longitude:units = "degrees_east" ;
                   longitude:standard_name = "longitude" ;
           double longitude_bnds(longitude, bnds) ;
           double forecast_period ;
                   forecast_period:bounds = "forecast_period_bnds" ;
                   forecast_period:units = "hours" ;
forecast_period:standard_name = "forecast_period" ;
           double forecast_period_bnds(bnds) ;
          double forecast_reference_time(time) ;
                   forecast_reference_time:units = "hours since 1970-01-01 00:00:00";
                   forecast_reference_time:standard_name = "forecast_reference_time" ;
                   forecast_reference_time:calendar = "360_day" ;
  // global attributes:
                   :emission_type = "2" ;
                   :source = "Data from Met Office Unified Model" ;
                   :um_version = "7.3" ;
                   :update_freq_in_hours = "120" ;
:update_type = "2" ;
                   :Conventions = "CF-1.5";
  }
so the metadata of our new emissions file needs to be edited to be what UKCA
expects.
After using this script, the resultant netCDF file should look like:
  netcdf ukca_emiss_ALICE {
  dimensions:
          time = 12;
          model_level_number = 1 ;
          latitude = 72 ;
```

longitude = 96 ;

```
26/04/2018
```

```
#
              bnds = 2;
*****************
     variables:
              float emissions_ALICE(time, model_level_number, latitude, longitude) ;
                      emissions ALICE: FillValue = 1.e+20f ;
                      emissions_ALICE:long_name = "ALICE surf emissions" ;
                      emissions_ALICE:units = "kg m-2 s-1";
                      emissions_ALICE:missing_value = 1.e+20 ;
                      emissions_ALICE:tracer_name = "ALICE" ;
                      emissions_ALICE:vertical_scaling = "surface" ;
                      emissions_ALICE:cell_methods = "time: mean" ;
                      emissions_ALICE:grid_mapping = "latitude_longitude" ;
                      emissions_ALICE:coordinates = "forecast_period forecast_reference_time" ;
              int latitude_longitude ;
                      latitude longitude:grid mapping name = "latitude longitude";
                      latitude_longitude:longitude_of_prime_meridian = 0. ;
                      latitude longitude:earth radius = 6371229.;
              double time(time) ;
                      time:axis = "T" ;
                      time:units = "hours since 1970-01-01" ;
                      time:standard_name = "time" ;
                      time:long_name = "Time" ;
                      time:calendar = "360_day" ;
                      time:time_origin = "01-JAN-1960:00:00:00" ;
              int model_level_number(model_level_number) ;
                      model_level_number:axis = "Z" ;
                      model_level_number:units = "1" ;
                      model_level_number:standard_name = "model_level_number" ;
                      model_level_number:positive = "up" ;
              double latitude(latitude) ;
                      latitude:axis = "Y";
                      latitude:bounds = "latitude_bnds" ;
                      latitude:units = "degrees_north"
                      latitude:standard name = "latitude" ;
              double latitude_bnds(latitude, bnds) ;
              double longitude(longitude) ;
                      longitude:axis = "X"
                      longitude:bounds = "longitude bnds" ;
                      longitude:units = "degrees_east" ;
                      longitude:standard_name = "longitude" ;
              double longitude_bnds(longitude, bnds) ;
              double forecast_period ;
                      forecast_period:bounds = "forecast_period_bnds" ;
forecast_period:units = "hours" ;
forecast_period:standard_name = "forecast_period" ;
              double forecast_period_bnds(bnds) ;
              double forecast_reference_time(time) ;
                      forecast_reference_time:bounds = "forecast_reference_time_bnds" ;
                      forecast_reference_time:units = "hours since 1970-01-01" ;
                      forecast_reference_time:standard_name = "forecast_reference_time" ;
                      forecast_reference_time:calendar = "360_day" ;
              double forecast_reference_time_bnds(time, bnds) ;
     // global attributes:
                      :Conventions = "CF-1.5" ;
                      :date = "01/01/60" ;
                      :emission_type = "2"
                      :history = "Tue Jun 18 14:32:42 BST 2013 - XCONV V1.92 16-February-2006" ;
                      :invalid standard name = "tendency of atmosphere mass content of ALICE due to emission" ;
                      :name = "ALICE" ;
                      :source = "UKCA Tutorial Task 5.1 - creating netCDF emissions" ;
                      :time = "00:00" ;
                      :title = "Emissions of ALICE in kg/m^2/s" ;
                      :update_freq_in_hours = "120" ;
                      :update_type = "2" ;
                      :valid_max = 2.60646e-08f ;
                      :valid_min = 0.f ;
     }
```

All scripts provided for these tutorials can also be found on GitHub (https://github.com/theabro/ukca) .

# Solution to Task5.1

You were given the task:

In the /work/n02/n02/ukca/Tutorial/vn10.9/Task5.1

### UKCA Chemistry and Aerosol vn10.9 Tutorial 5 - UKCA

directory on ARCHER there is the file **Emissions\_of\_ALICE.nc** which is a 0.5x0.5 degree resolution surface emission field. You should regrid this file to the **N48 ENDGame grid**, and output it as a netCDF file that has the required netCDF metadata for a climatological surface emission without any diurnal cycle.

It should be straight-forward to point to your .pa file to use in the script. You should read through it and have an understanding of how it works.

Once the file has been regridded, you should see the output looking like this:

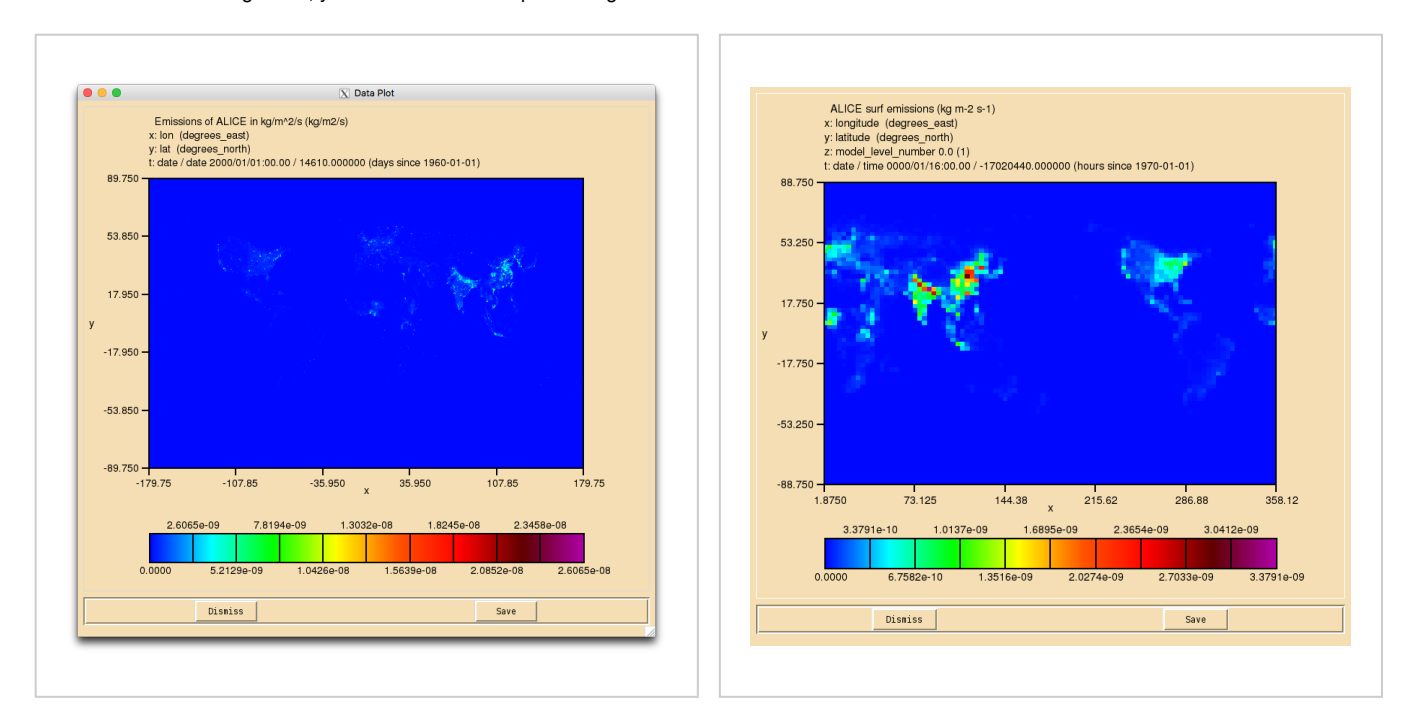

ALICE emissions prior to regridding.

ALICE emissions after regridding. Note the shift of the grid.

A file that has been produced by the above script can be found at

|                                                                         | - 1   |
|-------------------------------------------------------------------------|-------|
|                                                                         | i.    |
| /WORK/NUZ/NUZ/UKCa/Tutorial/VNIU.9/Task5.1/Solution/ukca_emiss_ALICE.nc |       |
|                                                                         | i.    |
|                                                                         | - i . |
|                                                                         |       |
|                                                                         |       |

# Task 5.2: make the required code changes to add your emission into UKCA

TASK 5.2: You should now make the UKCA code changes to add your emission into the ALICE tracer. Use STASH code s50i304 for the diagnosic.

| Hint                                                                                                    | [hide]    |
|----------------------------------------------------------------------------------------------------|-----------|
| You will need to add-in the molar mass of ALICE. You can calculate this from the mass of air and the conversion factor defined in | Task 4.1. |
| You will need to add code to allow a diagnostic of the emission to be output.                                                     |           |

# **Rose changes**

There are several ways that the location of emissions files can be defined within the UKCA panel. These are:

- 1. With a full path to the file
- 2. Using environment variables set using an ancil\_versions file
- A mixture of (1) and (2)
   By specifying a top-level directory in the ukca\_em\_dir Rose variable, and then paths to the required files within ukca\_em\_files

Within Rose you may also find that the files are in separate boxes (one for each file) or in a single long list.

The UKCA training suite uses option 4 above, specifying both  $ukca\_em\_dir$  and  $ukca\_em\_files$ .

# ARCHER

As ukca\_em\_dir is within UM\_INSTALL\_DIR, you will need to either copy or symbolically-link the directories from here to your own space on /work.

UM\_INSTALL\_DIR is set in the suite.rc file to be UMDIR, so you can make the required changes like this:

|                                                                            | 1 |
|----------------------------------------------------------------------------|---|
| mkdir ukca emiss                                                           |   |
|                                                                            |   |
| icd ukca emiss                                                             | i |
|                                                                            |   |
| In -s /work/h02/h02/h02/h02/h02/h02/h02/h02/h48e/ukca_emiss/andres_kasghoc | 1 |
| lln a /work/n02/n02/hum/angil/atmog/n490/wkga omigg/aminE                  |   |
| in -s /work/hoz/hoz/hoz/hoz/hoz/hoz/hoz/hoz/hoz/hoz                        | i |
| $\frac{1}{2}$ = $\frac{1}{2}$ $\frac{1}{2}$                                |   |
| III -S /WOLK/H02/H02/H02/H02/H02/H406/H406/H406/H406/H406/H406/H406/H406   |   |
|                                                                            |   |
| L                                                                          | i |

You can then either copy or symbolically link your newly-created emissions file into this directory as well.

This directory will need to be on /work as the batch queues are unable to see /home.

# Virtual Machine

http://www.ukca.ac.uk/wiki/index.php/UKCA\_Chemistry\_and\_Aerosol\_vn10.9\_Tutorial\_5
On the VM you do have write permissions for UMDIR, which is located at /home/vagrant/umdir, so you could either copy your new emissions file there, or follow the ARCHER instructions above.

## Make your Rose changes

Once you have created the required directory structure you should change the value of ukca\_em\_dir to point to your new directory, and then go to the ukca\_em\_files list. Click the **blue plus symbol** to add an extra line, and put the path to the new file, relative to this directory.

If your emissions files are defined with the full path, and/or in a single long list, make the changes accordingly.

# **Code changes**

## ukca\_chem\_master.F90

You can choose to put a 1 in the E column of the chch\_defs array. This is just for completeness however, as this column is not currently used.

## ukca\_setd1defs.F90

You will need to edit the em\_chem\_spec array for the scheme that you are using to include the new species that you are emitting into. By convention, these are ordered as 2D fields followed by 3D fields, although this order is unimportant other than the fact that the 'NO\_aircrft' entry MUST be last in the list.

If the tracer is valid for both with and without aerosol chemistry (& GLOMAP) you will need to put this in twice. Also remember to increment this size of the **em\_chem\_spec** array, given by **n\_chem\_emissions** variable.

### ukca\_constants.F90

You will need to define the M\_species for the emitted species. This should be consistent with the C\_species value set in the previous tutorial.

## get\_molmass\_mod.F90

You will need to add to the species\_name CASE statement, to include a line such as this

| 1                     | i |
|-----------------------|---|
| 'CASE ('ALICE ')      | 1 |
| get molmass = m ALTCE | 1 |
|                       | i |
| ·                     | ! |
| L                     |   |

for each new species that you are emitting into.

## **Emissions diagnostics**

By default, when emitting into a new species, the code requires you to create a diagnostic for these emissions as well. This is done by considering the following file and routines:

## STASHmaster\_A and STASHmaster-meta.conf

You should add a diagnostic in a similar way to the section 34 tracers, but in this case to **section 50**. It is best to copy an existing 2D (or 3D) emissions diagnostic specification, and make only the required edits to that.

Once you have made these code changes you should commit your branch to ensure that these changes are picked-up by your suite correctly.

## get\_emdiag\_stash\_mod.F90

Once you have decided on the STASH code to use, you need to add the species and 3-digit item code to this routine in the CASE statement.

## ukca\_emdiags\_struct\_mod.F90

This routine contains the derived type that holds the emissions fluxes for all species. You will need to add a logical (used to determine whether the output has been requested in STASH) and a pointer to a 2D or 3D array that will hold the emissions flux.

## ukca\_update\_emdiagstruct\_mod.F90

In this routine you will need to add the initialisation of the logical added in ukca\_emdiags\_struct\_mod.F90, as well as a small block of code that copies the 2D/3D em\_diags data into the newly created pointer in the derived type. The logical will also need to be set to .TRUE. if STASH output has been requested (determined by the sf(item, section) look-up array).

Here is it easiest to copy an existing code-block and make the necessary changes for your new emission.

## ukca\_emiss\_diags\_mod.F90

In this routine you will add a unique code-block for this diagnostic that copies the pointer in the derived type into the stashwork array using the copydiag copydiag\_3d routines. The stashwork array contains all the fields that will be output through STASH.

Here is it easiest to copy an existing code-block and make the necessary changes for your new emission.

#### ukca\_emiss\_ctl\_mod.F90

The call to ukca\_emiss\_diags is protected by an IF statement, and you'll need to add a check to the entry in the sf array to see if the diagnostic is on. This should be of the format sf(N, section), where N is the item number of your new emissions diagnostic.

# Solution to Task 5.2

You were given the task

• You should now make the UKCA code changes to add your emission into the ALICE tracer. Use STASH code s50i304 for the diagnosic.

## UKCA Chemistry and Aerosol vn10.9 Tutorial 5 - UKCA

You were given the hints

- You will need to add-in the molar mass of ALICE. You can calculate this from the mass of air and the conversion factor defined in Task 4.1.
- You will need to add code to allow a diagnostic of the emission to be output.

Once you have made the required code and Rose changes, you should now see that you ALICE tracer (s34i064) no longer contains noise, but now looks a bit like the emissions field you created in Task 5.1.

For a working Rose suite that has completed this task, please see

- ARCHER: u-as292@59922
- **vm:** u-as297@59923

The specific Rose changes made are:

- ARCHER: https://code.metoffice.gov.uk/trac/rosesu/changeset/59922/a/s/2/9/2/trunk
- vm:
  - https://code.metoffice.gov.uk/trac/roses-
  - u/changeset/59921/a/s/2/9/7/trunk
  - https://code.metoffice.gov.uk/trac/rosesu/changeset/59923/a/s/2/9/7/trunk

The specific Rose changes made are:

## ARCHER:

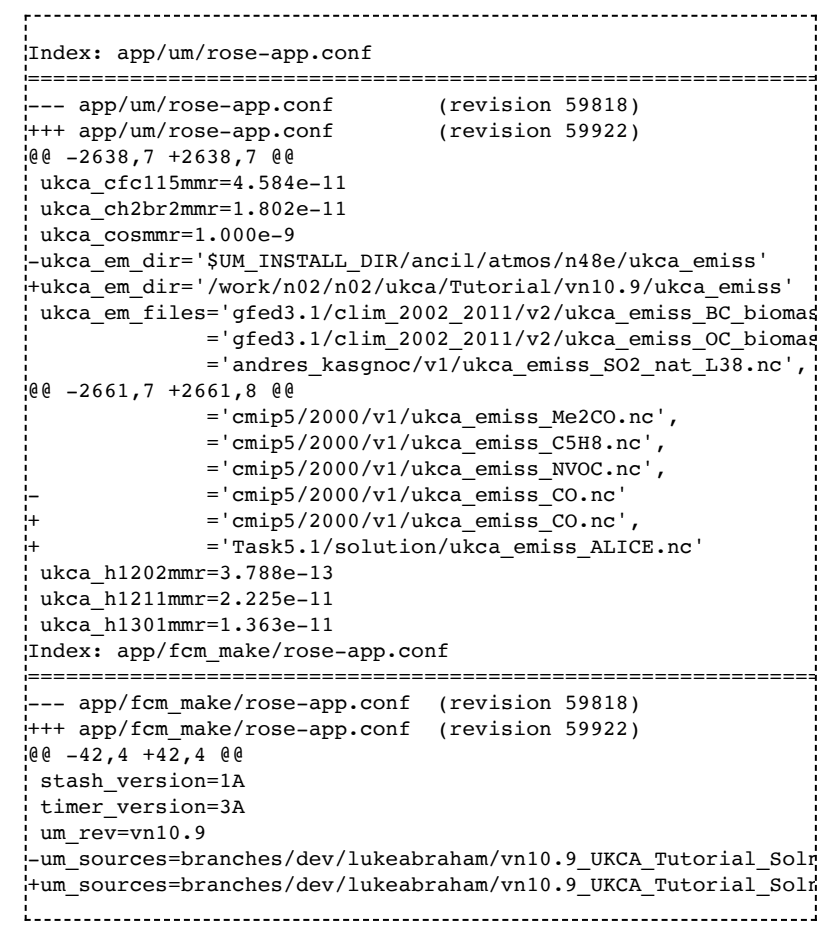

These differences can be found in the file /home/ukca/Tutorial/vn10.9/worked\_solutions/Task5.2/Task5.2\_rose.patch on PUMA.

vm:

| <pre>Index: app/um/rose-app.conf</pre> |                                        |
|----------------------------------------|----------------------------------------|
| app/um/rose-app.conf                   | (revision 59815)                       |
| +++ app/um/rose-app.conf               | (revision 59923)                       |
| @@ -2641,7 +2641,7 @@                  |                                        |
| ukca_cfc115mmr=4.584e-11               |                                        |
| ukca_ch2br2mmr=1.802e-11               |                                        |
| ukca_cosmmr=1.000e-9                   |                                        |
| -ukca_em_dir='\$UMDIR/ancil/atm        | os/n48e/ukca_emiss'                    |
| +ukca_em_dir='/home/vagrant/uk         | ca_emiss'                              |
| ukca_em_files='gfed3.1/clim_2          | 002_2011/v2/ukca_emiss_BC_biomass.nc', |
| ='gfed3.1/clim_2                       | 002_2011/v2/ukca_emiss_OC_biomass.nc', |
| ='andres_kasgnoc                       | /v1/ukca_emiss_SO2_nat.nc',            |
| @@ -2664,7 +2664,8 @@                  |                                        |
| ='cmip5/2000/v1/                       | ukca_emiss_Me2CO.nc',                  |

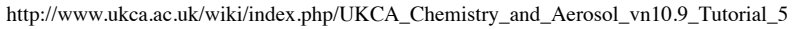

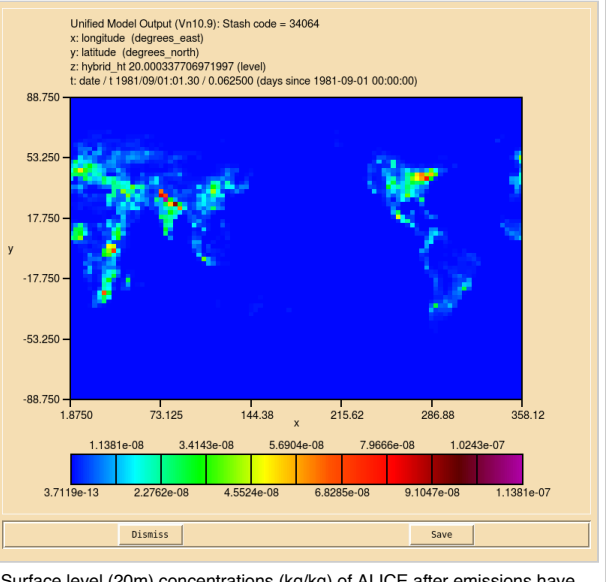

Surface level (20m) concentrations (kg/kg) of ALICE after emissions have been applied.

='cmip5/2000/v1/ukca\_emiss\_C5H8.nc', ='cmip5/2000/v1/ukca\_emiss\_NVOC.nc', ='cmip5/2000/v1/ukca\_emiss\_CO.nc' ¦+ ='cmip5/2000/v1/ukca\_emiss\_CO.nc' ='Task5.1/solution/ukca emiss ALICE.nc' ukca h1202mmr=3.788e-13 ukca\_h1211mmr=2.225e-11 ukca h1301mmr=1.363e-11 Index: app/fcm\_make/rose-app.conf --- app/fcm\_make/rose-app.conf (revision 59815) +++ app/fcm\_make/rose-app.conf (revision 59923) 00 -42,4 +42,4 00 stash version=1A timer\_version=3A um rev=vn10.9 -um\_sources=branches/dev/lukeabraham/vn10.9\_UKCA\_Tutorial\_Solns@46535 +um\_sources=branches/dev/lukeabraham/vn10.9\_UKCA\_Tutorial\_Solns@46574 \_\_\_\_\_

For a working UM branch that has completed this task, please see

The specific UM changes made are:

```
------
Index: src/atmosphere/UKCA/ukca_setd1defs.F90
.
 --- src/atmosphere/UKCA/ukca_setd1defs.F90
                                          (revision 46535)
+++ src/atmosphere/UKCA/ukca_setd1defs.F90
                                             (revision 46574)
@@ -313,7 +313,7 @@
      nr_phot
                      = 38
     END IF
   ELSE IF (L_ukca_strattrop .AND. .NOT. L_ukca_achem) THEN
     n_chem_emissions = 9
     n chem emissions = 10
     n_3d_emissions = 1
                            ! aircraft NOX
     n aero tracers = 0
     ALLOCATE(em_chem_spec(n_chem_emissions+n_3d_emissions))
@@ -320,13 +320,13 @@
     em_chem_spec =
                                                             æ
                                 ','CO
                     ','CH4
                                              ', 'НСНО
        (/'NO
                                                           , &
                              ,'Me2CO
                     ','СЗН8
           'C2H6
                                             ', 'MeCHO
                     ','NO_aircrft'/)
           'C5H8
|-
|+
                    ', 'ALICE ', 'NO_aircrft'/)
           'C5H8
     n_chem_tracers = 73
                               ! No chem tracers
     nr therm = 220
                              ! thermal reactions
     nr_phot
                   = 55
                              ! photolytic (ATA)
   ELSE IF (L_ukca_strattrop .AND. L_ukca_achem) THEN
     n_chem_emissions = 19  ! em_chem_spec below
                           ! em_chem_spec below
! BC, OC, volc SO2 & aircraft NOX
     n_{chem} = 20
     n_3d_emissions = 4
     ALLOCATE(em_chem_spec(n_chem_emissions+n_3d_emissions))
     em_chem_spec =
@@ -335,7 +335,7 @@
                    ','BC_fossil ','BC_biofuel','OC_fossil ', &
           'C5H8
           'OC_biofuel', 'Monoterp ', 'NVOC ', 'SO2_low '
'SO2_high ', 'NH3 ', 'DMS ', 'SO2_nat '
                                                           , &
           'BC_biomass','OC_biomass','NO_aircrft'/)
į+
           'BC_biomass', 'OC_biomass', 'ALICE
                                             ','NO_aircrft'/)
     n_aero_tracers = 12
     n_chem_tracers = 73
                               ! No chem tracers
     IF (L_ukca_trophet) THEN
Index: src/atmosphere/UKCA/ukca_chem_master.F90
1
 -- src/atmosphere/UKCA/ukca_chem_master.F90
                                            (revision 46535)
                                             (revision 46574)
+++ src/atmosphere/UKCA/ukca_chem_master.F90
@@ -377,7 +377,7 @@
 chch t1(113, 'MEMALD
                       ',1,'TR
                                                 ',0,0,0,R,0,0,107),&
                       ',1,'TR
                                     ','
                                                 ',0,1,0,R,0,0,107),&
 chch_t1(114,'GLY
                      ',1,'TR
',1,'TR
 chch_t1(115, 'OXYLENE
-chch_t1(116, 'ALICE
                                                 ',0,0,1,R,0,0,107),&
                                                 ',0,0,0,ST,0,0,107),&
                       ',1,'TR
                                                 ',0,0,1,ST,0,0,107),&
+chch_t1(116, 'ALICE
                       ',1,'TR
                                                 ',0,0,0,ST,0,0,107)/)
 chch_t1(117,'BOB
 ! Heterogeneous chemistry
Index: src/atmosphere/UKCA/get_molmass_mod.F90
 --- src/atmosphere/UKCA/get_molmass_mod.F90
                                              (revision 46535)
+++ src/atmosphere/UKCA/get_molmass_mod.F90
                                             (revision 46574)
@@ -243,6 +243,11 @@
http://www.ukca.ac.uk/wiki/index.php/UKCA_Chemistry_and_Aerosol_vn10.9_Tutorial_5
```

```
get_molmass = m_brcl
   ! _____
į+
  ! UKCA Tutorial Tracer
+CASE ('ALICE ')
+ get_molmass = m_ALICE
  ! ------
                         _____
  ! Others (report warning)
 CASE ('AGE ')
  get_molmass = 1.0
Index: src/atmosphere/UKCA/ukca constants.F90
_____
--- src/atmosphere/UKCA/ukca constants.F90 (revision 46535)
+++ src/atmosphere/UKCA/ukca_constants.F90
                                         (revision 46574)
00 -370,6 +370,8 00
                         = 72.0
REAL, PARAMETER :: m_mgly
 REAL, PARAMETER :: m hacet = 74.0
+!
      UKCA Tutorial tracers - only ALICE is emitted
+REAL, PARAMETER :: m_ALICE
                           = 28.97
      Extra masses for EXTTC chemistry
 1
 REAL, PARAMETER :: m apin
                        = 136.0
Index: src/atmosphere/UKCA/ukca_emiss_diags_mod.F90
--- src/atmosphere/UKCA/ukca emiss_diags_mod.F90
                                            (revision 46535)
+++ src/atmosphere/UKCA/ukca_emiss_diags_mod.F90
                                                 (revision 46574)
@@ -584,6 +584,23 @@
  END IF
END IF
\+ ! _____
+! Sec 50, item 304: ALICE surface emissions
+item = get_emdiag_stash ('ALICE
+IF (sf(item, section)) THEN
  ! DEPENDS ON: copydiag
.+..+..+..+..+..+.
  CALL copydiag (stashwork (si(item, section, im_index)),
                                                              &
                emdiags%em_ALICE (:,:),
                                                              æ
                row_length, rows, 0,0,0,0, at_extremity,
                atmos_im, section, item, icode, cmessage)
|+
|+
  IF (icode > 0) THEN
    errcode = section*1000+item
¦+
    CALL ereport ('UKCA_EMISS_DIAGS', errcode, cmessage)
¦+
  END IF
+END IF
IF (lhook) CALL dr_hook(ModuleName//':'//RoutineName,zhook_out,zhook_handle)
RETURN
Index: src/atmosphere/UKCA/ukca_emiss_ctl_mod.F90
--- src/atmosphere/UKCA/ukca_emiss_ctl_mod.F90 (revision 46535)
+++ src/atmosphere/UKCA/ukca_emiss_ctl_mod.F90 (revision 46574)
@@ -788,7 +788,8 @@
    sf(168, section) .OR. sf(169, section) .OR. sf(170, section) .OR.
                                                                 &
    sf(171, section) .OR. sf(172, section) .OR. sf(211, section) .OR.
                                                                 æ
    sf(212, section) .OR. sf(213, section) .OR. sf(214, section) .OR.
                                                                 &
|-
|+
    sf(215, section) .OR. sf(216, section) .OR. sf(217, section) ) THEN
    sf(215, section) .OR. sf(216, section) .OR. sf(217, section) .OR.
                                                                 &
į+
    sf(304, section)) THEN
   CALL ukca_emiss_diags (row_length, rows, model_levels,
                                                                 æ
    len stashwork50, stashwork50)
Index: src/atmosphere/UKCA/get_emdiag_stash_mod.F90
1
--- src/atmosphere/UKCA/get_emdiag_stash_mod.F90 (revision 46535)
+++ src/atmosphere/UKCA/get_emdiag_stash_mod.F90
                                                 (revision 46574)
@@ -142,6 +142,9 @@
CASE ('SO2_nat ')
  get_emdiag_stash = 217
                ')
+CASE ('ALICE
  get_emdiag_stash = 304
+
CASE DEFAULT
   ! Report error unless this is an aerosol emission (BC_fossil:, etc)
   ! No diagnostics for these source emissions because the resulting
```

```
Index: src/atmosphere/UKCA/ukca_emdiags_struct_mod.F90
                                          _____
_____
                                              (revision 46535)
--- src/atmosphere/UKCA/ukca_emdiags_struct_mod.F90
+++ src/atmosphere/UKCA/ukca_emdiags_struct_mod.F90
                                               (revision 46574)
@@ -53,6 +53,7 @@
 LOGICAL :: 1 em_so2low
  LOGICAL :: l_em_so2hi
  LOGICAL :: 1_em_so2nat
  LOGICAL :: 1_em_ALICE
  ! Pointers to hold emission diagnostics
  REAL, POINTER :: em no
                       (:,:)
@@ -79,6 +80,7 @@
  REAL, POINTER :: em so2low (:,:)
  REAL, POINTER :: em_so2hi (:,:)
  REAL, POINTER :: em so2nat (:,:,:)
  REAL, POINTER :: em_ALICE (:,:)
END TYPE emdiags_struct
Index: src/atmosphere/UKCA/ukca_update_emdiagstruct_mod.F90
--- src/atmosphere/UKCA/ukca update emdiagstruct_mod.F90
                                                       (revision 46535)
+++ src/atmosphere/UKCA/ukca_update_emdiagstruct_mod.F90
                                                       (revision 46574)
100 -111.6 +111.7 00
  emdiags%l_em_so2low = .FALSE.
  emdiags%l_em_so2hi = .FALSE.
  emdiags%l_em_so2nat = .FALSE.
 emdiags%l_em_ALICE = .FALSE.
  l_first
                   = .FALSE.
END IF
@@ -399,6 +400,17 @@
    END TF
  END IF
+CASE ('ALICE
                ')
|+
|+
  IF (emdiags%l_em_ALICE) THEN
    emdiags%em_ALICE (:,:) = em_diags (:,:,1)
1+ 1+ 1+ 1+
  ELSE
    IF (sf(item, section)) THEN
      ALLOCATE (emdiags%em_ALICE (row_length, rows))
      emdiags%em_ALICE (:,:) = em_diags (:,:,1)
¦+
                       = .TRUE.
      emdiags%l_em_ALICE
|+
|+
    END IF
  END IF
 CASE DEFAULT
    ! Report error unless this is an aerosol emission (BC_fossil:, etc)
  IF (.NOT. ANY(aero ems species == diag name)) ierr = 1
Index: rose-meta/um-atmos/HEAD/etc/stash/STASHmaster/STASHmaster-meta.conf
_____
 -- rose-meta/um-atmos/HEAD/etc/stash/STASHmaster/STASHmaster-meta.conf (revision 46535)
+++ rose-meta/um-atmos/HEAD/etc/stash/STASHmaster/STASHmaster-meta.conf (revision 46574)
@@ -22211,6 +22211,10 @@
    =Available if chemistry is turned on in UKCA
+[stashmaster:code(50304)]
+description=alice emission flux (kg m-2 s-1)
+help=Diagnostic to check the total ALICE surface emission flux
[stashmaster:code(51001)]
description=03 MASS MIXING RATIO ON PRESS LEVS
help=Ozone Mass Mixing Ratio in kg/kg(Air)
Index: rose-meta/um-atmos/HEAD/etc/stash/STASHmaster/STASHmaster A
--- rose-meta/um-atmos/HEAD/etc/stash/STASHmaster/STASHmaster_A (revision 46535)
++++ rose-meta/um-atmos/HEAD/etc/stash/STASHmaster/STASHmaster_A (revision 46574)
@@ -24236,6 +24236,12 @@
4
     5 |
      0 | 3834 | 0 | 129 | 0 | 0 | 0 | 0 |
                                                      0 |
#
+1|
      1 | 50 | 304 |ALICE surf emissions (kg m-2 s-1)
0 | 0 | 1 | 1 | 5 | -1 | -1 | 0
                                                   1 | 1 | 5 | -1 | -1 | 0 |
¦+2 |
                                                      0 |
                                                             0 |
                                                                  0 |
   !+3
                                                      3 |
     +4
¦+5 |
+#
```

# Section 50 Item 999 reserved.

These differences can be found in the file /home/ukca/Tutorial/vn10.9/worked\_solutions/Task5.2/Task5.2\_code.patch on PUMA.

Sample output from this task can be found at /work/n02/n02/ukca/Tutorial/vn10.9/sample\_output/Task5.2/atmosa.pa19810901\_00 on ARCHER.

## Task 5.3: Output the diagnostic of your new emission

Task 5.3: Now that you are able to run the model with your new emission file, output this as a diagnostic to the UPA stream as a 3-hour mean.

You should reference the what is STASH tutorial for information on how to do this

## Solution to Task 5.3

You were given the task:

 Now that you are able to run the model with your new emission file, output this as a diagnostic to the UPA stream as a 3-hour mean.

This achieved by outputting s50i304 to the UPA stream in STASH.

You will now find the additional field in your output file:

| Ľ  |    |   |   |    | <br> | <br> | <br> |   | . – – . |   |     |     |   |     |    |   |    |   |    |    |   | <br> |
|----|----|---|---|----|------|------|------|---|---------|---|-----|-----|---|-----|----|---|----|---|----|----|---|------|
| Į. | 23 | : | : | 96 | 72   | 1    |      | 1 |         | r | nfl | ux: | 5 | Sta | sh | С | od | е | 50 | 30 | 4 |      |
| Ł. |    |   |   |    | <br> | <br> | <br> |   |         |   |     |     |   |     |    |   |    |   |    |    |   | <br> |

For a working Rose suite that has completed this task, please see

- ARCHER: u-as292@59937
- **vm:** u-as297@59931

The specific Rose changes made are:

- ARCHER: https://code.metoffice.gov.uk/trac/rosesu/changeset/59937/a/s/2/9/2/trunk
- vm: https://code.metoffice.gov.uk/trac/roses-u/changeset/59931/a/s/2/9/7/trunk

The specific Rose changes made are:

## ARCHER:

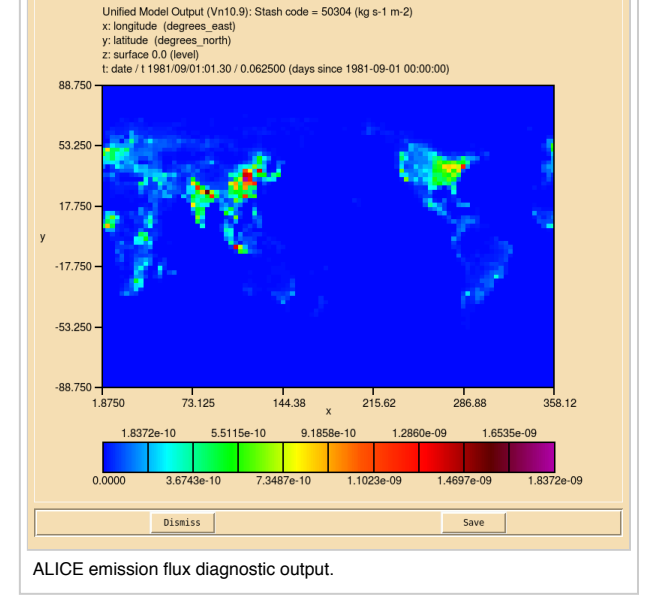

Index: app/um/rose-app.conf -- app/um/rose-app.conf (revision 59922) +++ app/um/rose-app.conf (revision 59937) @@ -3449,6 +3449,14 @@ tim name='T3HMN' use\_name='UPA' . +[namelist:umstash\_streq(50304\_f1d61e7a)] +dom\_name='DIAG' l+isec=50 +item=304 +package= +tim\_name='T3HMN' +use\_name='UPA' [namelist:umstash\_streq(51001\_3e6241a4)] dom\_name='DP27CCM' isec=51

These differences can be found in the file /home/ukca/Tutorial/vn10.9/worked\_solutions/Task5.3/Task5.3\_rose.patch on PUMA.

\_\_\_\_\_

## vm:

```
Index: app/um/rose-app.conf
--- app/um/rose-app.conf (revision 59923)
+++ app/um/rose-app.conf (revision 59931)
00 -4041,6 +4041,14 00
tim_name='T3HMN'
use_name='UPA'
+[namelist:umstash_streq(50304_f1d61e7a)]
+dom_name='DIAG'
```

| +isec=50                                 | 1 |
|------------------------------------------|---|
| +item=304                                | į |
| +package=                                |   |
| +tim_name='T3HMN'                        |   |
| '+use_name='UPA'                         |   |
|                                          | 1 |
| [namelist:umstash_streq(51001_3e6241a4)] |   |
| dom_name='DP27CCM'                       |   |
| isec=51                                  | 1 |
| i                                        |   |

Sample output from this task can be found at /work/n02/n02/ukca/Tutorial/vn10.9/sample\_output/Task5.3/atmosa.pa19810901\_00 on ARCHER.

# Checklist

| Obtain emissions data for the species of interest.                                                                                                    |
|----------------------------------------------------------------------------------------------------|
| Regrid the emissions to the correct MetUM resolution that you are using.                                                                                                    |
| □ Save these emissions as netCDF, including the required metadata that UKCA requires.                                                                                                    |
| $\Box$ In your suite, include this file in the ukca_em_files variable in the UKCA panel: um $\rightarrow$ namelist $\rightarrow$ UM Science Settings $\rightarrow$ Section 34 - UKCA: UK Aerosols and Chemistry. |
| (Optional) Put a 1 in the E column of the chch_defs_master in ukca_chem_master.F90.                                                                                                    |
| Put the species being emitted into the em_chem_spec array in ukca_setdldefs.F90, and increment n_chem_emissions.                                                                                                 |
| Put the correct M_species value in ukca_constants.F90.                                                                                                    |
| In get_molmass_mod.F90, append the CASE statement with your new species.                                                                                                    |
| Make diagnostics output slots for your new emissions in STASHmaster_A and add help-text to STASHmaster_meta.conf.                                                                                                |
| In get_emdiag_stash_mod.F90 add the species and 3-digit item code to the CASE statement.                                                                                                    |
| In ukca_emdiags_struct_mod.F90 add a logical and array pointer to the derived type for your new species.                                                                                                    |
| In ukca_update_emdiagstruct_mod.F90 initialise your new derived type entries, and add a block of code to copy the emissions field into the diagnostic pointer.                                                   |
| In ukca_emiss_diags_mod.F90 add a code block to copy the field to the stashwork array using copydiag/copydiag_3d.                                                                                                |
| In ukca_emiss_ctl_mod.F90 add the sf(ITEM, section) check in the IF statement protecting the call to ukca_emiss_diags.                                                                                           |
| fcm commit the changes to your branch.                                                                                                    |
| $\Box$ Output your emissions diagnostic in: um $ ightarrow$ namelist $ ightarrow$ Model Input and Output $ ightarrow$ STASH Requests and Profiles $ ightarrow$ STASH Requests.                                   |
| Run the TidyStashTransform transform macro.                                                                                                    |
| Save your suite.                                                                                                    |
| In the roses/[SUITE-ID] directory, run fcm commit to commit your changes to the repository.                                                                                                    |
| Run your suite.                                                                                                    |
| Tutorial 6                                                                                                    |
|                                                                                                    |

Written by Luke Abraham 2017. Many thanks to Alistair Sellar for the notes on netCDF metadata.

Retrieved from "http://www.ukca.ac.uk/wiki/index.php?title=UKCA\_Chemistry\_and\_Aerosol\_vn10.9\_Tutorial\_5&oldid=6749"

• This page was last modified on 9 January 2018, at 15:42.

# **UKCA Chemistry and Aerosol vn10.9 Tutorial 6**

## From UKCA

UKCA Chemistry and Aerosol Tutorials at vn10.9

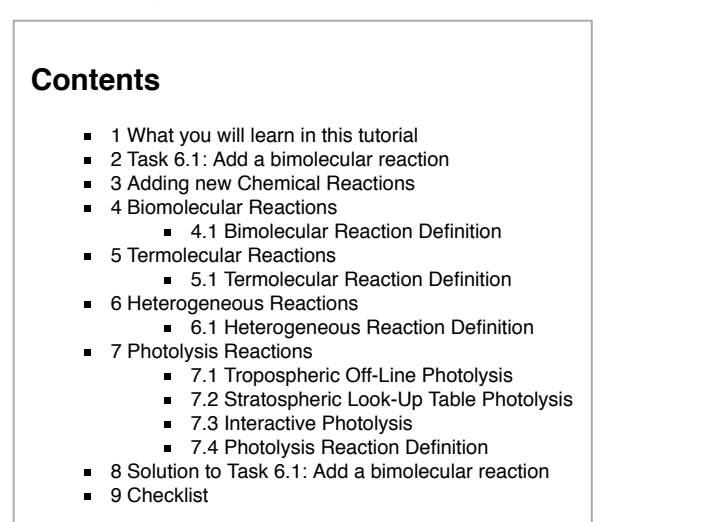

# What you will learn in this tutorial

During this tutorial you will learn how UKCA specifies different chemical reactions. You will then add a new reaction involving the new tracers that you have added.

## Task 6.1: Add a bimolecular reaction

TASK 6.1: You should now add in the bimolecular reaction of ALICE with OH to form BOB and a *secondary organic compound* (labelled in UKCA as Sec\_Org). This reaction is given by:

# $\mathrm{ALICE} + \mathrm{OH} \longrightarrow \mathrm{BOB} + \mathrm{Sec\_Org}$

| Parameter             | Value    |
|-----------------------|----------|
| <i>k</i> <sub>0</sub> | 2.70E-11 |
| α                     | 0.00     |
| β                     | -390.00  |

# **Adding new Chemical Reactions**

UKCA currently uses two different methods of defining the chemical reactions solved in the model. The first is a backward Euler solver, and is used for the *RAQ* and *StdTrop* chemistry schemes where the solver itself is created by a code-writer. The second makes use of the ASAD chemical integration software package (http://www.atm.ch.cam.ac.uk/acmsu/asad/), and is used for the *CheT/TropIsop*, *CheS/Strat*, and *CheST/StratTrop* chemistry schemes. ASAD can use many different solvers, although currently it uses a symbolic Newton-Raphson solver. In this tutorial we will only consider the ASAD framework, as this is easily extended by a user.

ASAD considers four different types of chemical reactions: bimolecular reactions, termolecular reactions, heterogeneous reactions, and photolysis reactions. To make changes and add reactions you will need to make changes to the UKCA source code which can be found in

'vn10.9\_your\_branch\_name/src/atmosphere/UKCA

During this tutorial you will be tasked with adding a new reaction into your branch.

# **Biomolecular Reactions**

For most bimolecular reactions, it is sufficient to provide the  $k_0$ ,  $\alpha$ , and  $\beta$  coefficients that are used to compute the rate coefficient k from the Arrhenius expression

$$k = k_0 \left(\frac{T}{300}\right)^{\alpha} \exp\left(\frac{-\beta}{T}\right)$$

## **Bimolecular Reaction Definition**

The bimolecular reactions are defined in the ukca\_chem\_master.F90 module using the ratb\_t1 Fortran type specification, and are held in arrays. At the end of this routine the ratb\_defs\_master array is created from these, and if that scheme is selected in UKCA these reactions are copied across into the master ratb\_defs array.

The format of this ratb\_t1 type (defined in ukca\_chem\_defs\_mod.F90) is

| ratb_t1(N, 'Reactant 1', 'Reactant 2', 'Product 1 ', 'Product 2 ', 'Product 3 ',&                         | į |
|----------------------------------------------------------------------------------------------------|---|
| Product 4 ', $k_0$ , $\alpha$ , $\beta$ , Fraction of Product 1 produced, Fraction of Product 2 produced, | ļ |
| Fraction of Product 3 produced, Fraction of Product 4 produced, SCHEME, QUALIFIER, DISQUALIFIER, VN), &   |   |

If fractional products are not required for a reaction, then the *fraction of each product* formed should be set to 0.00. If fractional products are required for any one of the products then the fraction of each product formed should be set to its correct value.

The settings for N, SCHEME, QUALIFIER, DISQUALIFIER, and VN are the same as in the adding new tracers tutorial, although here **N** should be incremented for each new **reaction**, where there might be the same reaction specified several times with changes to reaction rates or even species.

The specifications of the individual reactions are done as, e.g.

| ! B041 IUPA | C2005       |                |                |                 |                    |                                                                                                    |
|-------------|-------------|----------------|----------------|-----------------|--------------------|----------------------------------------------------------------------------------------------------|
| ratb_t1(41, | 'Et00       | ,'NO           | ', 'MeCHO      | ','HO2          | ','NO2 '           | , &                                                                                                    |
| 1           | ',2.55e-12, | 0.00,          | -380.00, 0.00, | 0.00, 0.00,     | 0.00,ST+R,0,0,107) | , &                                                                                                    |
| ratb_t1(41, | 'Et00       | ,'NO           | ', 'MeCHO      | ','HO2          | ','NO2 '           | , &                                                                                                    |
| !'          | ',2.60e-12, | 0.00,          | -380.00, 0.00, | 0.00, 0.00,     | 0.00,TI+T,0,0,107) | , &                                                                                                    |
| ! B060 JPL2 | 011         |                |                |                 |                    |                                                                                                    |
| ratb_t1(60, | 'HO2        | ,'NO           | ','ОН          | ','NO2          | ','                | , &                                                                                                    |
| 1           | ',3.30e-12, | 0.00,          | -270.00, 0.00, | 0.00, 0.00,     | 0.00,ST+R,0,0,107) | , &                                                                                                    |
| ratb_t1(60, | 'HO2        | ,'NO           | ','ОН          | ','NO2          | ','                | , &                                                                                                    |
| 1           | ',3.50e-12, | 0.00,          | -250.00, 0.00, | 0.00, 0.00,     | 0.00,S,0,0,107),&  |                                                                                                    |
| ratb_t1(60, | 'HO2        | ,'NO           | ','ОН          | ','NO2          | ','                | , &                                                                                                    |
| ·           | ',3.60e-12, | 0.00,          | -270.00, 0.00, | 0.00, 0.00,     | 0.00,TI+T,0,0,107) | , &                                                                                                    |
| ! B132 JPL2 | 011         |                |                |                 |                    |                                                                                                    |
| ! Not in TI | /R scheme   |                |                |                 |                    |                                                                                                    |
| ratb_t1(132 | ,'O(3P)     | ' <b>,</b> 'OH | ','02          | ' <b>,</b> 'HO2 | ','                | ', &                                                                                                    |
| !'          | ',1.80e-11, | 0.00,          | -180.00, 0.00, | 0.00, 0.00,     | 0.00,T,0,0,107),&  |                                                                                                    |
| ratb_t1(132 | ,'O(3P)     | ','ОН          | ','02          | ' <b>,</b> 'H   | ','                | ΄,δ.                                                                                                    |
| <u> </u> '  | ',1.80e-11, | 0.00,          | -180.00, 0.00, | 0.00, 0.00,     | 0.00,ST,0,0,107),8 | e de la companya de la companya de la companya de la companya de la companya de la companya de la companya de l |
| ratb_t1(132 | ,'O(3P)     | ','ОН          | ','02          | ' <b>,</b> 'H   | ','                | ',&                                                                                                    |
| 1           | ',2.40e-11, | 0.00,          | -110.00, 0.00, | 0.00, 0.00,     | 0.00,S,0,0,107),&  |                                                                                                    |
| 1           |             |                |                |                 |                    |                                                                                                    |

The first reaction in these examples takes its kinetic data from IUPAC (http://www.iupac-kinetic.ch.cam.ac.uk/). Going to this website, this reaction is defined here (http://www.iupac-kinetic.ch.cam.ac.uk/datasheets/xhtml/HOx\_VOC8\_HO\_CH2C%28CH3%29CHCH2%28isoprene%29.xhtml\_mathml.xml). The second and third reaction above take their kinetic data from NASA's Jet Propulsion Laboratory (http://jpldataeval.jpl.nasa.gov/). The rate for this can be found on page 1-19 of the JPL2011 document (http://jpldataeval.jpl.nasa.gov/pdf/JPL%2010-6%20Final%2015June2011.pdf). You can see that in the instances above, different chemistry schemes use slightly different rates or species, as may be required by the scheme and species considered.

When adding new reactions you will need to increment the size of the array holding the ratb\_t1 type.

To add new bimolecular reactions you will need to append equivalent lines for the new reactions to the end of the **ratb\_defs\_master** array (increasing the array sizes accordingly). If there is a reaction that is an exception to the general Arrhenius equation then special code needs to be placed in the **asad\_bimol.F90** routine, which is held in the UKCA/ source-code directory.

## **Termolecular Reactions**

As well as defining reactions involving a third body, the termolecular rate definition can also be used to define unimolecular reactions.

The pressure and temperature dependent rate, k, of a termolecular reaction is given by

$$k = \left(\frac{k_0 \left[M\right]}{1 + k_0 \left[M\right] / k_\infty}\right) F_c^{\left(1 + \left[\log_{10}\left(\frac{k_0 \left[M\right]}{k_\infty}\right)\right]^2\right)^{-1}}$$

where the low pressure rate constant  $k_0$  is given by

$$k_0 = k_1 \left(\frac{T}{300}\right)^{\alpha_1} \exp\left(\frac{-\beta_1}{T}\right)$$

and the high pressure rate constant  $k_\infty$  is given by

$$k_{\infty} = k_2 \left(\frac{T}{300}\right)^{\alpha_2} \exp\left(\frac{-\beta_2}{T}\right)$$

## **Termolecular Reaction Definition**

The termolecular reactions are defined in the ukca\_chem\_master.F90 module using the ratt\_t1 Fortran type specification and are held in the ratt\_defs\_master array.

To format of this **ratt\_t1** type is

ratt\_t(N, Reactant 1', Reactant 2', Product 1 ', Product 2 ', f, &  $k_1$ ,  $\alpha_1$ ,  $\beta_1$ ,  $k_2$ ,  $\alpha_2$ ,  $\beta_2$ , Fraction of Product 1 produced, Fraction of Product 2 produced, SCHEME, QUALIFIER, DISQUALIFIER, VN), &

and as in rabt t1, where the fraction of a product should be set to 0.0 if this functionality does not need to be used.

The settings for N, SCHEME, QUALIFIER, DISQUALIFIER, and VN are the same as in the adding new tracers tutorial, although here **N** should be incremented for each new **reaction**, where there might be the same reaction specified several times with changes to reaction rates or even species.

The f value is used to define the  $F_c$  value by

```
If f < 1.0 then F_c = f else F_c = \exp\left(-T/f\right)
```

as  $F_c$  may or may not be highly temperature dependent.

-----

Examples of these reactions are

```
!! T024 IUPAC 2001
                       ','NO
                                                      ','NO2
ratt t1(24, 'NO
                                       ','NO2
                                                                            0.0.&
  3.30e-39, 0.00,-530., 0.00e+00, 0.0, 0.0, 0.0, 0.0, T+ST,0,0,107),&
! B; not in TI/TI scheme
ratt_t1(24,'NO ','NO
                                                     ','NO2
                                      ','NO2
                                                                            0.0.8
  6.93e-40, 0.00,-530., 0.00e+00, 0.0, 0.0, 0.0, 0.0, S,0,0,107),&
att_t1(25,'S02 ','OH ','S03 ','HO2 ', 0
ratt_t1(25,'SO2 ','OH
                                                                            0.6.8
  3.00e-31, -3.30, 0.00, 1.50e-12, 0.0, 0.0, 0.0, 0.0, ST+S,A,0,107),&
att_t1(25,'SO2 ','OH ','HO2 ','H2SO4 ', 0.6,
ratt_t1(25,'SO2 ','OH
                                                                           0.6.8
 3.00e-31, -3.30, 0.00, 1.50e-12, 0.0, 0.0, 0.0, 0.0, TI,A,0,107),&
att_t1(25,'SO2 ','OH ','H2SO4 ',' ', 0.
ratt_t1(25,'SO2 ','OH
                                                                           0.6.8
  3.00e-31, -3.30, 0.00, 1.50e-12, 0.0, 0.0, 0.0, 0.0, 0L,A,0,107),&
```

To add new termolecular reactions you will need to append equivalent lines for the new reactions to the end of the **ratt\_defs\_master** array (increasing the array sizes accordingly). If there is any special code that needs to be added, this should be placed in the **asad\_trimol.F90** routine, which is held in the UKCA/ source-code directory.

## **Heterogeneous Reactions**

Heterogeneous reactions are those that occur on aerosol surfaces. There is no functional form defined for these reactions, with special code needed to be added for each case.

## **Heterogeneous Reaction Definition**

The heterogeneous reactions are defined in the ukca\_chem\_master.F90 module using the rath\_t1 Fortran type specification, usually in one array (rath\_defs\_master).

To format of this **rath\_t1** type is

```
rath_t(N,'Reactant 1','Reactant 2','Product 1 ','Product 2 ','Product 3 ',&
'Product 4 ', Fraction of Product 1 produced, Fraction of Product 2 produced, Fraction of Product 3 produced,
Fraction of Product 4 produced,SCHEME,QUALIFIER,DISQUALIFIER,VN), &
```

i.e. there is no rate information provided. For reactions on PSCs special code has been added to the routines in **ukca\_hetero\_mod.F90**, and for other reactions there is code in **asad\_hetero.F90**.

The settings for N, SCHEME, QUALIFIER, DISQUALIFIER, and VN are the same as in the adding new tracers tutorial, although here **n** should be incremented for each new **reaction**, where there might be the same reaction specified several times with changes to reaction rates or even species.

Examples of this type are

| nrath_t1(2,    | 'ClONO2   | ','HC1        | ','Cl         | ','Cl          | ' <b>,</b> 'HONO2 | ', & |
|----------------|-----------|---------------|---------------|----------------|-------------------|------|
| '              | ', 0.000, | 0.000, 0.000, | 0.000, S+ST,  | HP,0,107), &   |                   |      |
| !! HSO3+H2O2 ( | aq)       |               |               |                |                   |      |
| rath_t1(6,'    | S02       | ','H2O2 '     | ,'NULLO       | ', '           | · · ·             | ΄, & |
| '              | ', 0.000, | 0.000, 0.000, | 0.000, TI+S+S | ST+OL+R,A,0,10 | )7) <b>,</b>      | â    |
| i<br>          |           |               |               |                |                   |      |

To add new heterogeneous reactions you will need to append equivalent lines for the new reactions to the end of the array (increasing the array sizes accordingly), before adding code to either ukca\_hetero\_mod.F90 (for stratospheric reactions) or asad\_hetero.F90 (for tropospheric reactions).

## **Photolysis Reactions**

These define a reaction where a chemical compound is broken down by photons. There is no functional form defined for this type of reaction. Instead, either (in the troposphere) input files are used to define the reaction rates for each species, while (in the stratosphere) on-line look-up tables are generated for the rates for each species, or a separate photolysis code, **Fast-JX**, is used to interactively calculate the rate of reaction throughout the the whole atmosphere (for Fast-JX). These interactive schemes are preferred as they take the effect of aerosols or clouds into account at each timestep, allowing for more feedbacks to be investigated. In the upper stratosphere there are some wavelength regions that Fast-JX does not consider, and so the 3D on-line look-up tables are also used for these regions.

## **Tropospheric Off-Line Photolysis**

If Fast-JX is not being used, then the off-line two-dimensional (zonally average) tropospheric photolysis is used (for all schemes). It is based on the work of Hough (1988)[1] and Law et al (1998)[2].

This scheme makes use of datafiles which define the reaction rate for a particular species (e.g. H2O2), or if no rate is known, a **nil** rate can be used. For vn10.4 these files can be found in

|                                                 | - i |
|-------------------------------------------------|-----|
| SIMPTR/wn10 //ctldata/UKCA/trondata/nhotol      |     |
| ijom in vilo vilo vilo vilo vilo vilo vilo vilo |     |
|                                                 | ÷.  |
| L                                               |     |
|                                                 |     |

To use this scheme set the value of i\_ukca\_photol by clicking **2D Photolysis Scheme**. You will then need to give the location of the files (above). The code controlling this scheme is held in ukca\_phot2d.F90.

It is advised that this scheme is no longer used, and Fast-JX interactive photolysis should be used instead.

#### References

 Hough, A. M.: The calculation of photolysis rates for use in global modelling studies, Tech. rep., UK Atomic Energy Authority, Harwell, Oxon., UK, 1988
 Law, K., Plantevin, P., Shallcross, D., Rogers, H., Pyle, J., Grouhel, C., Thouret, V., and Marenco, A.: Evaluation of modeled O3 using Measurement of Ozone by Airbus In-Service Aircraft (MOZAIC) data, J. Geophys. Res., 103, 25721–25737, 1998

## Stratospheric Look-Up Table Photolysis

In a chemistry scheme which has stratospheric chemistry, such as *CheS/Strat* and *CheST/StratTrop*, if interactive photolysis is not used, then above 300hPa the look-up table approach of Lary and Pyle (1991)[1] is used (below 300hPa the tropospheric scheme described above is used). To use this scheme set the value of i\_ukca\_photol by clicking **2D Photolysis Scheme**. The code for this scheme is held in ukca\_strat\_update.F90.

#### References

1. Lary, D. and Pyle, J.: Diffuse-radiation, twilight, and photochemistry, J. Atmos. Chem., 13, 393-406, 1991.

## **Interactive Photolysis**

The original Fast-J scheme (Wild *et al*, 2000)[1] uses 7 different wavelength bins appropriate for the troposphere, and the updated Fast-JX scheme (Neu et al, 2007)[2] adds up to an extra 11 bins allowing use in the stratosphere. At vn10.4 only Fast-JX is available, although previous UM version used Fast-J as well.

To use this scheme set the value of i\_ukca\_photol by clicking FastJ-X. You will then need to give the location of several input data files used by this scheme.

Further details on how the the Fast-JX scheme is used in UKCA, can be found in Telford *et al* (2013) (http://www.geosci-model-dev.net/6/161/2013/gmd-6-161-2013.html) [3].

## The Fast-JX data files are held in

| \$UMDIR/vn10.9/ctldata/UKCA/fastj |  |
|-----------------------------------|--|
|                                   |  |
|                                   |  |

## on ARCHER

## References

- 1. Wild, O., Zhu, X., and Prather, M.: Fast-J: accurate simulation of in- and below-cloud photolysis in tropospheric chemical models, J. Atmos. Chem., 37, 245–282, doi:10.1023/A:1006415919030, 2000
- Neu, J., Prather, M., and Penner, J.: Global atmospheric chemistry: integrating over fractional cloud cover, J. Geophys. Res., 112, D11306, 12 pp., doi:10.1029/2006JD008007, 2007
- Telford, P. J., Abraham, N. L., Archibald, A. T., Braesicke, P., Dalvi, M., Morgenstern, O., O'Connor, F. M., Richards, N. A. D., and Pyle, J. A.: Implementation of the Fast-JX Photolysis scheme (v6.4) into the UKCA component of the MetUM chemistry-climate model (v7.3), Geosci. Model Dev., 6, 161-177, doi:10.5194/gmd-6-161-2013, 2013.

## **Photolysis Reaction Definition**

The photolysis reactions are defined in the ukca\_chem\_master.F90 module using the ratj\_t1 Fortran type specification and held in the ratj\_defs\_master array.

To format of this **ratj\_t1** type is

ratj\_t1(N,'Reactant 1','Reactant 2','Product 1 ','Product 2 ','Product 3 ',& 'Product 4 ', Fraction of Product 1 produced, Fraction of Product 2 produced, Fraction of Product 3 produced, Fraction of Product 4 produced, Quantum Yield, Look-up Label,SCHEME,QUALIFIER,DISQUALIFIER,VN), &

The Look-Up Label is used to define the file used for the 2D photolysis, and is used by Fast-JX to find the correct values for each species in the input data files. This is a 10-character string, although only the first 7 characters are read by Fast-JX. *Reactant 2* will always be *PHOTON*.

The settings for N, SCHEME, QUALIFIER, DISQUALIFIER, and VN are the same as in the adding new tracers tutorial, although here **n** should be incremented for each new **reaction**, where there might be the same reaction specified several times with changes to reaction rates or even species.

#### Examples of this type are

| ! 3               |                    |                |               |              |
|-------------------|--------------------|----------------|---------------|--------------|
| ! This should pro | duce H+ CHO -> H + | HO2 + CO in ST | scheme.       |              |
| ratj_t1(3,'HCHO   | ', 'PHOTON '       | ,'HO2 ','      | но2 ','СО     | ',&          |
| · · ·             | , 0.0,0.0,0.0,0.0, | 100.000,'jhcho | a ',TI+T+ST+R | ,0,0,107) ,& |
| ratj_t1(3,'HCHO   | ', 'PHOTON '       | ,'H ','        | CO ', 'HO2    | ',&          |
| ! ' '             | , 0.0,0.0,0.0,0.0, | 100.000,'jhcho | a ',S,0,0,107 | ),&          |

| 26/04/2018      |    | UKCA Chemistry and Aerosol vn10.9 Tutorial 6 - UKCA |            |            |              |               |  |
|-----------------|----|-----------------------------------------------------|------------|------------|--------------|---------------|--|
| ! 4             |    |                                                     |            |            |              |               |  |
| ratj_t1(4,'HCHO |    | ', 'PHOTON                                          | ','H2      | ','CO      | ','          | ', &          |  |
|                 | ۰, | 0.0,0.0,0.0,0                                       | .0, 100.00 | 00,'jhchob | ',TI+S+T+ST+ | R,0,0,107) ,& |  |
| 1               |    |                                                     |            |            |              |               |  |

Unified Model Output (Vn10.9): Stash code = 34065

vs since 1981-09-01 00:00

144.38 x

Surface level concentrations (kg/kg) of BOB after the reaction has been

2.8881e-09

215.62

286.88

Save

5 1981e-09

358 12

latitude (degrees\_north) hybrid\_ht 20.0003377069

73.125

Dismiss

1.7331e-09

88.75

53.250

17.750

-17.750

-53.250

88,750

applied.

1 9750

# Solution to Task 6.1: Add a bimolecular reaction

You were given the task

 You should now add in the bimolecular reaction of ALICE with OH to form BOB and a secondary organic compound (labelled in UKCA as Sec\_Org). This reaction is given by:

# $\mathrm{ALICE} + \mathrm{OH} \longrightarrow \mathrm{BOB} + \mathrm{Sec\_Org}$

| Parameter             | Value    |
|-----------------------|----------|
| <i>k</i> <sub>0</sub> | 2.70E-11 |
| α                     | 0.00     |
| β                     | -390.00  |

For a working Rose suite that has completed this task, please see

- ARCHER: u-as292@60067
- **vm:**u-as297@59986

The specific Rose changes made are:

- ARCHER: https://code.metoffice.gov.uk/trac/rosesu/changeset/60067/a/s/2/9/2/trunk
  - vm: https://code.metoffice.gov.uk/trac/roses-u/changeset/59986/a/s/2/9/7/trunk

The specific Rose changes made are:

## ARCHER:

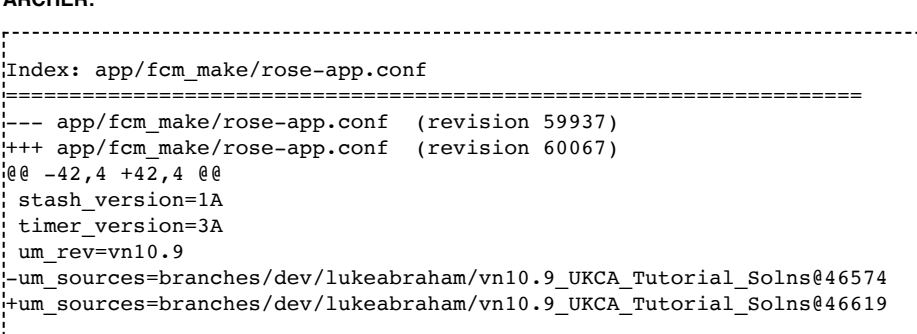

These differences can be found in the file /home/ukca/Tutorial/vn10.9/worked\_solutions/Task6.1/Task6.1\_rose.patch on PUMA.

## vm:

```
Index: app/fcm_make/rose-app.conf
_____
 -- app/fcm_make/rose-app.conf (revision 59931)
+++ app/fcm_make/rose-app.conf (revision 59986)
00 -42,4 +42,4 00
stash_version=1A
timer version=3A
um_rev=vn10.9
-um sources=branches/dev/lukeabraham/vn10.9 UKCA Tutorial Solns@46574
+um_sources=branches/dev/lukeabraham/vn10.9_UKCA_Tutorial_Solns@46619
The specific UM changes made are:
  ------
Index: src/atmosphere/UKCA/ukca_chem_master.F90
-- src/atmosphere/UKCA/ukca chem master.F90
                                         (revision 46574)
+++ src/atmosphere/UKCA/ukca_chem_master.F90
                                         (revision 46619)
@@ _83,7 +83,7 @@
INTEGER, PARAMETER :: n_het_master = 10 ! number of heterogeneous reactions
INTEGER, PARAMETER :: n_dry_master = 57 ! number of dry deposition reactions
INTEGER, PARAMETER :: n_wet_master = 49 ! number of wet deposition reactions
```

-INTEGER, PARAMETER :: n\_bimol\_master= 400 ! number of bimolecular reactions +INTEGER, PARAMETER :: n\_bimol\_master= 401 ! number of bimolecular reactions INTEGER, PARAMETER :: n\_ratj\_master = 76 ! number of photolysis reactions

| 26/04/2018             | Ĩ                   | UKCA Chemistry and Aerosol vn10.9 Tutor    | rial 6 - UKCA |   |
|------------------------|---------------------|--------------------------------------------|---------------|---|
| ratb_t1(276,'MACRO2    | ','MeOO ','MGLY     | ', 'HACET ', 'MeCO3                        | ',&           |   |
| 'HCHO ',1.00e-12,      | 0.00, 0.00, 1.00    | , 0.75, 0.25, 2.75, TI,0,0,10              | )7),&         |   |
| ratb_t1(277,'MACRO2    | ','MeOO ','HO2      | ','CO ','                                  | ',&           |   |
| -' ',1.00e-12,         | 0.00, 0.00, 1.17    | , 0.25, 0.00, 0.00, TI,0,0,10 <sup>°</sup> | )7) /)        |   |
| +' ',1.00e-12,         | 0.00, 0.00, 1.17    | , 0.25, 0.00, 0.00, TI,0,0,10              | )7),&         |   |
| +ratb_t1(278,'ALICE    | ','OH ','BOB        | ','Sec_Org ','                             | ΄,δ           |   |
| +' ',2.70E-11,         | 0.00, -390.00, 0.00 | , 0.00, 0.00, 0.00, ST,0,0,10              | )7) /)        |   |
|                        |                     |                                            |               |   |
| !                      |                     |                                            |               | į |
| ! NOTES: CheST Bimolec | ular Reactions      |                                            |               |   |
| i<br>                  |                     |                                            |               |   |
|                        |                     |                                            |               |   |

These differences can be found in the file /home/ukca/Tutorial/vn10.9/worked\_solutions/Task6.1/Task6.1\_code.patch on PUMA.

Sample output from this task can be found at /work/n02/n02/ukca/Tutorial/vn10.9/sample\_output/Task6.1/atmosa.pa19810901\_00 on ARCHER.

# Checklist

Add the new reaction into the correct reaction type array in ukca\_chem\_master.F90, incrementing the size of the array accordingly.

🗌 If required, add special code to the asad\_bimol.F90, asad\_trimol.F90, ukca\_hetero\_mod.F90, or asad\_hetero.F90 routines.

For photolysis reactions, further work is required to calculate new cross sections. Code will also need to be added to ukca\_strat\_update.F90.

Tutorial 7

## Written by Luke Abraham 2017

Retrieved from "http://www.ukca.ac.uk/wiki/index.php?title=UKCA\_Chemistry\_and\_Aerosol\_vn10.9\_Tutorial\_6&oldid=6716"

• This page was last modified on 3 January 2018, at 11:45.

# UKCA Chemistry and Aerosol vn10.9 Tutorial 7

From UKCA

UKCA Chemistry and Aerosol Tutorials at vn10.9

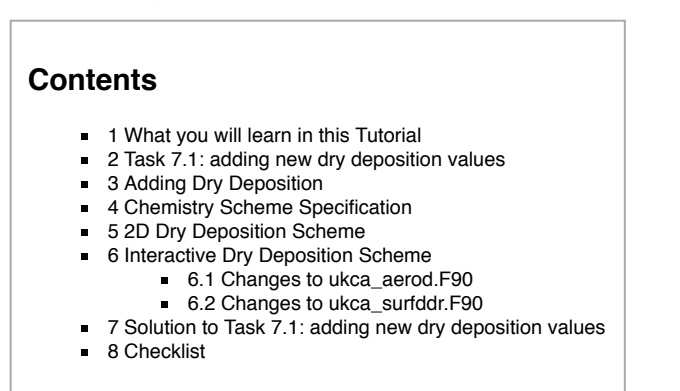

# What you will learn in this Tutorial

In this tutorial you will learn how the two UKCA dry deposition schemes are implemented. You will then make changes to allow one of your new tracers to be drydeposited.

# Task 7.1: adding new dry deposition values

TASK 7.1: You should now add in the dry deposition of ALICE. This species deposits in a similar way to CO. The values for depvel\_defs\_strattrop are:

| Surface Type | Summer (day) | Summer (night) | Summer (24h ave) | Winter (day) | Winter (night) | Winter (24h ave) |
|--------------|--------------|----------------|------------------|--------------|----------------|------------------|
| Water        | 0.00         | 0.00           | 0.00             | 0.00         | 0.00           | 0.00             |
| Forest       | 0.03         | 0.03           | 0.03             | 0.03         | 0.03           | 0.03             |
| Grass        | 0.03         | 0.03           | 0.03             | 0.03         | 0.03           | 0.03             |
| Desert       | 0.03         | 0.03           | 0.03             | 0.03         | 0.03           | 0.03             |
| lce          | 0.00         | 0.00           | 0.00             | 0.00         | 0.00           | 0.00             |

## i.e. the same as for CO.

| You will need to make changes for both dry deposition schemes. | The changes to ukca | _surfddr.F90 can be made ve | ry easily by adding ALICE to the CO block |
|----------------------------------------------------------------|---------------------|-----------------------------|-------------------------------------------|
| in the CASE statement.                                         |                     |                             |                                           |

Hint

# **Adding Dry Deposition**

UKCA uses two different dry-deposition schemes:

- A simple 2D parameterisation described by Giannakopoulos (1999)[1], Ganzeveld and Lelieveld (1995)[2], and Sander and Crutzen (1996)[3].
- A more detailed interactive parameterisation, based on the Wesely scheme (Wesely, 1989; Sanderson 2007)[4.5]

The default scheme is the interactive scheme, which is chosen by setting 1\_ukca\_intdd to true in the UKCA panel.

Note: If you are using the interactive scheme and wish to add new values to it, you will also need to add values to the 2D scheme as well, otherwise you will get an error.

During this tutorial you will be tasked with adding the dry deposition of one of your new tracers.

## References

- 1. Giannakopoulos, C., M. P. Chipperfield, K. S. Law, and J. A. Pyle (1999), Validation and intercomparison of wet and dry deposition schemes using 210Pb in a global three-dimensional off-line chemical transport model, J. Geophys. Res., 104(D19), 23761–23784, doi:10.1029/1999JD900392.
- Ganzeveld, L., and J. Lelieveld (1995), Dry deposition parameterization in a chemistry general circulation model and its influence on the distribution of reactive trace gases, J. Geophys. Res., 100(D10), 20999–21012, doi:10.1029/95JD02266.
- 3. Sander, R., and P. J. Crutzen (1996), Model study indicating halogen activation and ozone destruction in polluted air masses transported to the sea, J. Geophys. Res., 101(D4), 9121–9138, doi:10.1029/95JD03793.
- 4. M.L. Wesely, Parameterization of surface resistances to gaseous dry deposition in regional-scale numerical models, Atmospheric Environment (1967), Volume 23, Issue 6, 1989, Pages 1293-1304, ISSN 0004-6981, http://dx.doi.org/10.1016/0004-6981(89)90153-4.
- 5. Sanderson, M. G., Collins, W. J., Hemming, D. L. and Betts, R. A. (2007), Stomatal conductance changes due to increasing carbon dioxide levels: Projected impact on surface ozone levels. Tellus B, 59: 404–411. doi: 10.1111/j.1600-0889.2007.00277.x

# **Chemistry Scheme Specification**

The default is to use the 2D scheme, although it is advisable to use the interactive scheme. Within the UKCA code, whether a species is dry deposited or not is controlled in the ukca\_chem\_master.F90 file. In the chch\_defs\_master array there are lines like

\_\_\_\_\_

! 10 DD: 7,WD: 4, chch\_t1(10,'HONO2 ',1,'TR ',' ',1,1,0,TI+S+T+ST+R,0,0,107),& ! 11 DD: 8,WD: 5, [hide]

| 26/04/2018                 |         |     | UKCA Chemistry and Aerosol vn10.9 Tutorial 7 - UKCA |  |  |
|----------------------------|---------|-----|-----------------------------------------------------|--|--|
| chch_t1(11,'H2O2<br>107),& | ',1,'TR | ',' | ', <b>1</b> ,1,0,TI+S+T+ST+OL+R,0,0,&               |  |  |

Where the 1 in the 6th column turns on dry deposition of that species (being 0 otherwise). You will need to change the 0 to a 1 for the species that you wish to now dry deposit.

# **2D Dry Deposition Scheme**

The deposition velocities for the 2D scheme are defined in the **depvel\_defs\_master** array, which is held in the **ukca\_chem\_master.F90** module. This is a large derived type containing a length 30 array, usually formatted to be made up of size (6,5) blocks (for ease of reading), of the format

| N                                    | 'SPECIES '                             |                                        |                                      |                                        |                                        |
|--------------------------------------|----------------------------------------|----------------------------------------|--------------------------------------|----------------------------------------|----------------------------------------|
| Summer (day) velocity<br>over water  | Summer (night) velocity<br>over water  | Summer (24h ave.) velocity over water  | Winter (day) velocity<br>over water  | Winter (night) velocity over water     | Winter (24h ave.) velocity over water  |
| Summer (day) velocity<br>over forest | Summer (night) velocity<br>over forest | Summer (24h ave.) velocity over forest | Winter (day) velocity<br>over forest | Winter (night) velocity<br>over forest | Winter (24h ave.) velocity over forest |
| Summer (day) velocity over grass     | Summer (night) velocity over grass     | Summer (24h ave.) velocity over grass  | Winter (day) velocity<br>over grass  | Winter (night) velocity<br>over grass  | Winter (24h ave.) velocity over grass  |
| Summer (day) velocity<br>over desert | Summer (night) velocity over desert    | Summer (24h ave.) velocity over desert | Winter (day) velocity<br>over desert | Winter (night) velocity<br>over desert | Winter (24h ave.) velocity over desert |
| Summer (day) velocity<br>over ice    | Summer (night) velocity<br>over ice    | Summer (24h ave.) velocity over ice    | Winter (day) velocity<br>over ice    | Winter (night) velocity<br>over ice    | Winter (24h ave.) velocity over ice    |
| SCHEME                               | QUALIFIER                              | DISQUALIFIER                           | VN                                   |                                        |                                        |

and are in cm/s. The *desert* category is not used, and only the *day* and *night* values are considered in the calculation of the dry-deposition velocities. Examples of these values are

| . 7                |                   |           |                     |         |                |           |                      |
|--------------------|-------------------|-----------|---------------------|---------|----------------|-----------|----------------------|
| I P and            | T aro a           | + older   | rovici              | on than | S and ST 1     | Make cons | zistent              |
| denvel             | + (7 '03          | t order   | ' LEVISI<br>)   3 ' | Ganzeve |                | Id (1995) | note 1               |
| l'ucpvcr_          | c(/, 05           |           | , (                 | modifie | d to be the    |           | Guand's version)     |
| (/0.05.            | 0.05.             | 0.05.     | 0.05.               | 0.05.   | 0.05.8 !       | 1.1       | Stung 5 verbion,     |
| 0.85.              | 0.30.             | 0.65.     | 0.65.               | 0.25.   | 0.45.& !       | 1.2       |                      |
| 0.65.              | 0.25.             | 0.45.     | 0.65.               | 0.25.   | 0.45.& !       | 1.3       |                      |
| 0.18,              | 0.18,             | 0.18,     | 0.18,               | 0.18,   | 0.18,& !       | 1.4       |                      |
| 0.05,              | 0.05,             | 0.05,     | 0.05,               | 0.05,   | 0.05/), & !    | 1.5       |                      |
| TI+ST              | ,0,0,107          | ),&       |                     |         |                |           |                      |
| depvel             | t(7,'03           | , .       | ',&                 |         |                |           |                      |
| (/0.05,            | 0.05,             | 0.05,     | 0.05,               | 0.05,   | 0.05,          |           | &                    |
| 1.00,              | 0.11,             | 0.56,     | 0.26,               | 0.11,   | 0.19,          |           | â                    |
| 1.00,              | 0.37,             | 0.69,     | 0.59,               | 0.46,   | 0.53,          |           | â                    |
| 0.26,              | 0.26,             | 0.26,     | 0.26,               | 0.26,   | 0.26,          |           | â                    |
| 0.05,              | 0.05,             | 0.05,     | 0.05,               | 0.05,   | 0.05/),        |           | å                    |
| T+R,0              | ,0,107),          | &         |                     |         |                |           |                      |
| depvel_            | t(7,'03           |           | ',&                 |         |                |           |                      |
| 1 03 (G            | anzeveld          | & Lelie   | eveld (1            | 995) -  | note 1)        |           |                      |
| (/0.07,            | 0.07,             | 0.07,     | 0.07,               | 0.07,   | 0.07,&         |           |                      |
| 1.00,              | 0.11,             | 0.56,     | 0.26,               | 0.11,   | 0.19,&         |           |                      |
| 1.00,              | 0.37,             | 0.69,     | 0.59,               | 0.46,   | 0.53,&         |           |                      |
| 0.26,              | 0.26,             | 0.26,     | 0.26,               | 0.26,   | 0.26,&         |           |                      |
| 0.07,              | 0.07,             | 0.07,     | 0.07,               | 0.07,   | 0.07/),&       |           |                      |
| S,0,0              | ,107),&           |           |                     |         |                |           |                      |
| ! 9                |                   |           |                     |         |                |           |                      |
| NO DD              | of NO i           | n R sch   | ieme                |         |                |           |                      |
| aepvel_            | τ(8, ΝΟ           | 0 00      | ,&!(                | interre | a from NO2 -   | - see Gia | annakopoulos (1998)) |
| (/0.00,            | 0.00,             | 0.00,     | 0.00,               | 0.00,   | 0.00,& !       | 2.1       |                      |
| 0.14,              | 0.01,             | 0.07,     | 0.01,               | 0.01,   | 0.01,& !       | 2.2       |                      |
| 0.10,              | 0.01              | 0.00,     | 0.01                | 0.01    | 0.01, & !      | 2.3       |                      |
| 0.01,              | 0.01,             | 0.01,     | 0.01,               | 0.01,   | $0.01, \alpha$ | 2.4       |                      |
| ; 0.00,<br>! mT+m+ | 0.00,<br>C+CT 0 0 | 107)      | 0.00,               | 0.00,   | υ.υυ/),α :     | 2.5       |                      |
|                    | 0,01,0,0          | , 107), a | L .                 |         |                |           |                      |
| L                  |                   |           |                     |         |                |           |                      |

Note: as you can see above, this definition makes use of the N, SCHEME, QUALIFIER, DISQUALIFIER, and VN format, and the settings for these are the same as in the adding new tracers tutorial, although here **N** should be incremented for each new **deposition**, where there might be the same species specified several times with changes to deposition velocities.

This scheme is controlled in ukca\_ddeprt.F90. The deposition only occurs in the bottom (i.e. 'surface') layer.

# Interactive Dry Deposition Scheme

Adding in new species to the interactive scheme is slightly more involved than for the 2D scheme. This scheme is controlled from the **ukca\_ddepctl.F90** routine which is called from *ukca\_chemistry\_ctl.F90*. The two routines **ukca\_aerod.F90** and **ukca\_surfddr.F90** contain species specific information, and it is these routines that need to be altered to add in values for a new species. Further details on this scheme can be found in the The UKCA UM documentation paper.

When using this scheme, dry deposition occurs throughout the boundary layer, rather than just in the lowest model (i.e. surface) layer.

## Changes to ukca\_aerod.F90

## UKCA Chemistry and Aerosol vn10.9 Tutorial 7 - UKCA

This routine calculates the aerodynamic and quasi-laminar surface resistances. The species dependant information that is needed is the diffusion coefficient, **d0** (in units of  $m^{2}s^{-1}$ ). By default this is set to -1 if the species is not deposited. If it is deposited, and there are no values for this coefficient in the literature, it is suggested that  $d_{0,\text{species}}$  is calculated as

$$d_{0,\text{species}} = d_{0,H_2O} \sqrt{M_{H_2O}/M_{\text{species}}}$$

Where  $M_{H_2O}$  is the relative molecular mass of H2O, and  $M_{\text{species}}$  is the relative molecular mass of the species being deposited, and  $d_{0,H_2O}$  is the diffusion coefficient for H2O (2.08E-5  $m^{2}s^{-1}$ ).

You should add in an appropriate value for the new species that you are depositing in the CASE statement in this routine. Examples of how this is already done are

CASE ('03 ','N02 ','03S ','N03 ') d0(j) = 1.4e-5 CASE ('HONO ') d0(j) = d\_h2o \* SQRT(m\_h2o / m\_hono)

Note: If you have not yet defined a M\_species value for your new species, you will need to do this in ukca\_constants.F90.

## Changes to ukca\_surfddr.F90

The Wesely scheme considers 9, 13, 17, or 27 different surface types:

| 9 Surface Types                                                                                                    | 13 Surface Types                                                                                                    | 17 Surface Types                                                                                                    | 27 Surface Types                                                                                                    |
|----------------------------------------------------------------------------------------------------|----------------------------------------------------------------------------------------------------|----------------------------------------------------------------------------------------------------|----------------------------------------------------------------------------------------------------|
| <b>5</b> Plant Functional<br>Types                                                                                                    | 9 Plant Functional Types                                                                                                    | 13 Plant Functional Types                                                                                                    | 13 Plant Functional Types                                                                                                    |
| <ol> <li>Broadleaved<br/>trees</li> <li>Needleleaf<br/>trees</li> <li>C3 Grass</li> <li>C4 Grass</li> <li>Shrub</li> <li>Urban</li> <li>Water</li> <li>Bare Soil</li> <li>Ice</li> </ol> | <ol> <li>Broadleaved deciduous trees</li> <li>Broadleaved evergreen tropical<br/>trees</li> <li>Broadleaved evergreen temperate<br/>trees</li> <li>Needleleaf deciduous trees</li> <li>Needleleaf evergreen trees</li> <li>C3 Grass</li> <li>Shrub deciduous</li> <li>Shrub evergreen</li> <li>Urban</li> <li>Water</li> <li>Bare Soil</li> <li>Ice</li> </ol> | <ol> <li>Broadleaved deciduous trees</li> <li>Broadleaved evergreen tropical<br/>trees</li> <li>Broadleaved evergreen temperate<br/>trees</li> <li>Needleleaf deciduous trees</li> <li>Needleleaf evergreen trees</li> <li>C3 Grass</li> <li>C3 Crop</li> <li>C3 Pasture</li> <li>C4 Grass</li> <li>C4 Crop</li> <li>C4 Pasture</li> <li>Shrub deciduous</li> <li>Shrub evergreen</li> <li>Urban</li> <li>Water</li> <li>Bare Soil</li> <li>Ice</li> </ol> | <ol> <li>Broadleaved deciduous trees</li> <li>Broadleaved evergreen tropical<br/>trees</li> <li>Broadleaved evergreen temperate<br/>trees</li> <li>Needleleaf deciduous trees</li> <li>Needleleaf evergreen trees</li> <li>C3 Grass</li> <li>C3 Crop</li> <li>C3 Pasture</li> <li>C4 Grass</li> <li>C4 Crop</li> <li>C4 Pasture</li> <li>Shrub deciduous</li> <li>Shrub evergreen</li> <li>Urban</li> <li>Water</li> <li>Bare Soil</li> <li>Ice</li> <li>Elevated ice level 1</li> <li>Elevated ice level 3</li> <li>Elevated ice level 4</li> <li>Elevated ice level 5</li> <li>Elevated ice level 5</li> <li>Elevated ice level 7</li> <li>Elevated ice level 8</li> <li>Elevated ice level 9</li> <li>Elevated ice level 9</li> </ol> |

The examples below are given for 9 surface types, but you will need to make changes for both options.

ukca\_sufddr.F90 sets the surface resistance (in  $sm^{-1}$ ) for each of the species dry-deposited (**rsurf**)). If a species is not deposited onto a particular type of surface (but is deposited onto other types) then its resistance on this type can be set to a very large value (**r\_null**). Often many species are assigned the same values. You will need to add in appropriate values for your species into the **CASE** statement within this routine.

Examples of how this is already done are

```
CASE ('NO2 ','NO3 ')

rsurf(:,n)=(/225.,225.,400.,400.,600.,1200.,2600.,1200., &

3500. /)

CASE ('CO ')

rsurf(:,n)=(/3700.,7300.,4550.,1960.,4550.0,r_null,r_null, &

4550.0,r_null /) ! Shrub+bare soil set to C3 grass (guess)
```

\_\_\_\_\_

Remember to make the changes for ALL the case statements associated with the different numbers of surface types.

# Solution to Task 7.1: adding new dry deposition values

You were given the task

## UKCA Chemistry and Aerosol vn10.9 Tutorial 7 - UKCA

You should now add in the dry deposition of ALICE. This species deposits in a similar way to CO. The values for depvel\_defs\_strattrop are:

| Surface Type | Summer (day) | Summer (night) | Summer (24h ave) | Winter (day) | Winter (night) | Winter (24h ave) |
|--------------|--------------|----------------|------------------|--------------|----------------|------------------|
| Water        | 0.00         | 0.00           | 0.00             | 0.00         | 0.00           | 0.00             |
| Forest       | 0.03         | 0.03           | 0.03             | 0.03         | 0.03           | 0.03             |
| Grass        | 0.03         | 0.03           | 0.03             | 0.03         | 0.03           | 0.03             |
| Desert       | 0.03         | 0.03           | 0.03             | 0.03         | 0.03           | 0.03             |
| lce          | 0.00         | 0.00           | 0.00             | 0.00         | 0.00           | 0.00             |

i.e. the same as for CO.

You were given the hint:

You will need to make changes for both dry deposition schemes. The changes to ukca\_surfddr.F90 can be made very easily by adding ALICE to the CO block in the CASE statement.

For a working Rose suite that has completed this task, please see

- **ARCHER:** u-as292@60203
- vm: u-as297@60160

The specific Rose changes made are:

- ARCHER: https://code.metoffice.gov.uk/trac/roses-u/changeset/60203/a/s/2/9/2/trunk
- vm: https://code.metoffice.gov.uk/trac/roses-u/changeset/60160/a/s/2/9/7/trunk

The specific Rose changes made are:

#### **ARCHER:**

```
Index: app/fcm_make/rose-app.conf
---- app/fcm_make/rose-app.conf (revision 60067)
+++ app/fcm_make/rose-app.conf (revision 60203)
@@ -42,4 +42,4 @@
stash_version=1A
timer_version=3A
um_rev=vn10.9
-um_sources=branches/dev/lukeabraham/vn10.9_UKCA_Tutorial_Solns@46619
+um_sources=branches/dev/lukeabraham/vn10.9_UKCA_Tutorial_Solns@46683
```

These differences can be found in the file /home/ukca/Tutorial/vn10.9/worked\_solutions/Task7.1/Task7.1\_rose.patch on PUMA.

\_\_\_\_\_

#### vm:

```
Index: app/fcm_make/rose-app.conf
---- app/fcm_make/rose-app.conf (revision 59986)
+++ app/fcm_make/rose-app.conf (revision 60160)
@@ -42,4 +42,4 @@
stash_version=1A
timer_version=3A
um_rev=vn10.9
-um_sources=branches/dev/lukeabraham/vn10.9_UKCA_Tutorial_Solns@46619
+um_sources=branches/dev/lukeabraham/vn10.9_UKCA_Tutorial_Solns@46683
```

\_\_\_\_\_

The specific UM changes made are:

Index: src/atmosphere/UKCA/ukca\_chem\_master.F90 -- src/atmosphere/UKCA/ukca\_chem\_master.F90 (revision 46619) +++ src/atmosphere/UKCA/ukca\_chem\_master.F90 (revision 46683) @@ -81,7 +81,7 @@ ! define size of master chemistry INTEGER, PARAMETER :: n\_chch\_master = 150 ! number of known species INTEGER, PARAMETER :: n\_het\_master = 10 ! number of heterogeneous reactions -INTEGER, PARAMETER :: n\_dry\_master = 57 ! number of dry deposition reactions +INTEGER, PARAMETER :: n\_dry\_master = 58 ! number of dry deposition reactions INTEGER, PARAMETER :: n\_wet\_master = 49 ! number of wet deposition reactions INTEGER, PARAMETER :: n\_bimol\_master= 401 ! number of bimolecular reactions INTEGER, PARAMETER :: n\_ratj\_master = 76 ! number of photolysis reactions @@ -377,7 +377,7 @@ '**,**1,'TR chch\_t1(113, 'MEMALD ',0,0,0,R,0,0,107),& ',1,'TR ',1,'TR chch\_t1(114,'GLY ',' ,0,1,0,R,0,0,107),& chch\_t1(115, 'OXYLENE ',' ',0,0,1,R,0,0,107),& ',' ',1,'TR ',0,0,1,ST,0,0,107),& -chch\_t1(116,'ALICE '**,**1,'TR ',1,0,1,ST,0,0,107),& +chch\_t1(116,'ALICE chch\_t1(117, 'BOB ',1,'TR ',0,0,0,ST,0,0,107)/)

```
UKCA Chemistry and Aerosol vn10.9 Tutorial 7 - UKCA
```

```
! Heterogeneous chemistry
@@ -3329,7 +3329,15 @@
     0.50, 0.50, 0.50, 0.50, 0.50, 0.50, 
0.50, 0.50, 0.50, 0.50, 0.50, 0.50, 
0.50, 0.50, 0.50, 0.50, 0.50, 0.50/),&
    TI,A,0,107) /)
     TI,A,0,107),&
+! UKCA Tutorial Task7.1
                                          ',&
+depvel_t(53,'ALICE
+(/0.00, 0.00, 0.00, 0.00, 0.00, 0.00, 
+ (0.03, 0.03, 0.03, 0.03, 0.03, 0.03, 0.03, 0.03, 
+ 0.03, 0.03, 0.03, 0.03, 0.03, 0.03, 0.03, 
+ 0.03, 0.03, 0.03, 0.03, 0.03, 0.03, 0.03, 
+ 0.03, 0.03, 0.03, 0.03, 0.03, 0.03, 0.03, 
+ 0.03, 0.03, 0.03, 0.03, 0.03, 0.03, 0.03, 
+ 0.03, 0.03, 0.03, 0.03, 0.03, 0.03, 0.03, 
+ 0.03, 0.03, 0.03, 0.03, 0.03, 0.03, 0.03, 
+ 0.03, 0.03, 0.03, 0.03, 0.03, 0.03, 0.03, 0.03, 
+ 0.03, 0.03, 0.03, 0.03, 0.03, 0.03, 0.03, 0.03, 
+ 0.03, 0.03, 0.
+ 0.00, 0.00, 0.00, 0.00, 0.00, 0.00/),&
+ ST,0,0,107) /)
 ! determine which chemistry is to be used. Test here that only one scheme is
 ! selected.
Index: src/atmosphere/UKCA/ukca_surfddr.F90
·_____
 --- src/atmosphere/UKCA/ukca_surfddr.F90 (revision 46619)
+++ src/atmosphere/UKCA/ukca_surfddr.F90
                                                                                     (revision 46683)
@@ -433,7 +433,7 @@
                                        r_null,12500.0, 500.0,12500.0 /)
             CASE ('NH3
                                           ')
               rsurf(:,n)=tenpointzero
             CASE ('CO
                                    ')
','ALICE
|-
|+
             CASE ('CO
                                                                ')
                rsurf(:,n)=(/ 3700.0, 7300.0, 4550.0, 1960.0, 4550.0,
                                                                                                                                              &
                                        r_null, r_null, 4550.0, r_null /)
                ! Shrub+bare soil set to C3 grass (guess)
@@ -517,7 +517,7 @@
               rsurf(:,n)=rooh
             CASE ('NH3
            rsurf(1:6,n)-(,
CASE ('CO ')
','ALICE
               rsurf(1:6,n)=(/ 137.0,111.1,111.9,131.3,130.4,209.8 /)
|-
|+
                                                                ')
                rsurf(1:6,n)=(/ 3700.0,3700.0,3700.0,7300.0,7300.0,4550.0 /)
                ! Shrub+bare soil set to C3 grass (guess)
             CASE ('CH4
                                           ')
@@ -594,7 +594,7 @@
               rsurf(7:13,n)=(/ 618.6,648.6,784.3,888.9,4000.0,1290.3,4000.0 /)
             CASE ('NH3 ')
                rsurf(7:13,n)=(/ 196.1,185.8,196.1,180.7,148.9,213.5,215.1 /)
             CASE ('CO
                                            ')
|-
|+
                                          ','ALICE
                                                                  ')
             CASE ('CO
                rsurf(7:13,n)=(/ 1960.0,4550.0,4550.0,r_null,r_null,4550.0,r_null /)
                   ! Shrub+bare soil set to C3 grass (guess)
            CASE ('HCHO
                                           ')
@@ -648,7 +648,7 @@
                                          ')
            CASE ('NH3
                rsurf(7:17,n)=(/ 209.8,209.8,196.1,196.1,196.1,
                                                                                                                                              &
                                              185.8,196.1,180.7,148.9,213.5,215.1 /)
                                           ')
|-
|+
             CASE ('CO
                                          ', 'ALICE
             CASE ('CO
                                                                ')
                rsurf(7:17,n)=(/ 4550.0,4550.0,1960.0,1960.0,1960.0,
                                                                                                                                              &
                                              4550.0,4550.0,r_null,r_null,4550.0,r_null /)
                    ! Shrub+bare soil set to C3 grass (guess)
@@ -706,7 +706,7 @@
                                          ')
            CASE ('NH3
                rsurf(18:27,n)=(/ 215.1,215.1,215.1,215.1,215.1,
                                                                                                                                              &
                                               215.1,215.1,215.1,215.1,215.1 /)
                                           ')
CASE ('CO
                                   ','ALICE
                                                                 ')
             CASE ('CO
                rsurf(18:27,n)=(/ r_null,r_null,r_null,r_null,r_null,
                                                                                                                                              &
                                               r_null,r_null,r_null,r_null,r_null /)
                    ! Shrub+bare soil set to C3 grass (guess)
Index: src/atmosphere/UKCA/ukca_aerod.F90
.
--- src/atmosphere/UKCA/ukca_aerod.F90 (revision 46619)
+++ src/atmosphere/UKCA/ukca_aerod.F90 (revision 46683)
¦@@ −231,6 +231,8 @@
             d0(j) = d_h2o * SQRT(m_h2o / m_meoh)
         CASE ('Monoterp ')
             d0(j) = d_h2o * SQRT(m_h2o / m_monoterp)
         CASE ('ALICE ')
¦+
            d0(j) = d_h2o * SQRT(m_h2o / m_ALICE)
         END SELECT
```

END DO

\_\_\_\_\_

These differences can be found in the file /home/ukca/Tutorial/vn10.9/worked\_solutions/Task7.1/Task7.1\_code.patch on PUMA.

Sample output from this task can be found at /work/n02/n02/ukca/Tutorial/vn10.9/sample\_output/Task7.1/atmosa.pa19810901\_00 on ARCHER.

# Checklist

- Put a 1 in the D column of the chch\_defs\_master in ukca\_chem\_master.F90.
- Append deposition velocity values to the depvel\_defs\_master array, and increment n\_dry\_master.

Put the correct M\_species value in ukca\_constants.F90.

In ukca\_aerod.F90, append the CASE statement with your new species to set a value for d0.

In ukca\_surfddr.F90, append all the CASE statements (for the various different numbers of surface types) with the values for your new species.

## Tutorial 8

Written by Luke Abraham 2017

Retrieved from "http://www.ukca.ac.uk/wiki/index.php?title=UKCA\_Chemistry\_and\_Aerosol\_vn10.9\_Tutorial\_7&oldid=6460"

This page was last modified on 11 December 2017, at 09:57.

# **UKCA Chemistry and Aerosol vn10.9 Tutorial 8**

From UKCA

UKCA Chemistry and Aerosol Tutorials at vn10.9

# Contents

- 1 What you will learn in this Tutorial
- 2 Task 8.1: Add wet deposition of a species
- 3 Adding Wet Deposition
- 4 Turning on Wet Deposition for a Species
  - 4.1 Chemistry Scheme Specification
  - 4.2 Setting Henry's Law values
- 5 Solution to Task 8.1: Add wet deposition of a species
- 6 Checklist

# What you will learn in this Tutorial

In this tutorial you will learn how the wet deposition of chemical species is handelled in UKCA. You will then add-in the wet deposition of one of your new tracers.

# Task 8.1: Add wet deposition of a species

Task 8.1: Add in wet deposition for BOB, using the following values:

| k(298)                | $-\left(\Delta H/R\right)$ | k(298) for the 1st dissociation | $-\left(\Delta H/R\right)$ for the 1st dissociation | k(298) for the 2nd dissociation | $-\left(\Delta H/R ight)$ for the 2nd dissociation |
|-----------------------|----------------------------|---------------------------------|-----------------------------------------------------|---------------------------------|----------------------------------------------------|
| $0.21\times 10^{+06}$ | $0.87\times 10^{+04}$      | $0.2 \times 10^{+02}$           | 0.0                                                 | 0.0                             | 0.0                                                |

# **Adding Wet Deposition**

The formulation used in UKCA is described in Giannakopoulos (1999)[1]. This scheme uses the following formula to calculate the effective Henry's Law coefficient

$$H_{eff} = k \ (298) \exp\left(-\frac{\Delta H}{R}\left[\left(\frac{1}{T}\right) - \left(\frac{1}{298}\right)\right]\right)$$

where k (298) is the rate constant at 298K.

During this tutorial you will be tasked with adding the wet deposition of one of your new tracers.

## References

1. Giannakopoulos, C., M. P. Chipperfield, K. S. Law, and J. A. Pyle (1999), Validation and intercomparison of wet and dry deposition schemes using 210Pb in a global three-dimensional off-line chemical transport model, J. Geophys. Res., 104(D19), 23761–23784, doi:10.1029/1999JD900392.

# Turning on Wet Deposition for a Species

## **Chemistry Scheme Specification**

Within the UKCA code, whether a species is wet deposited or not is controlled in the ukca\_chem\_master.F90 module. In the chch\_defs\_master array there are lines like

| ! 10 DD: 7,WD: 4,<br>chch_t1(10,'HONO2<br>! 11 DD: 8,WD: 5,<br>chch_t1(11,'H2O2<br>107),& | ',1,'TR<br>',1,'TR | ','<br>',' | ',1, <b>1</b> ,0,TI+S+T+ST+R,0,0,107),& ',1, <b>1</b> ,0,TI+S+T+ST+OL+R,0,0,& |   |
|-------------------------------------------------------------------------------------------|--------------------|------------|-------------------------------------------------------------------------------|---|
| L                                                                                         |                    |            |                                                                               | i |

Where the 1 in the 7th column turns on wet deposition of that species (being 0 otherwise). You will need to change the 0 to a 1 for the species that you wish to now wet deposit.

## Setting Henry's Law values

In the ukca\_chem\_master.F90 module the parameters required to calculate  $H_{eff}$  are held in the henry\_defs\_master array (of defined size n\_wet\_master), and has format

| N      | 'SPECIES '                 |                                 |                                                    |                                 |                                                    |
|--------|----------------------------|---------------------------------|----------------------------------------------------|---------------------------------|----------------------------------------------------|
| k(298) | $-\left(\Delta H/R\right)$ | k(298) for the 1st dissociation | $-\left(\Delta H/R ight)$ for the 1st dissociation | k(298) for the 2nd dissociation | $-\left(\Delta H/R ight)$ for the 2nd dissociation |
| SCHEME | QUALIFIER                  | DISQUALIFIER                    | VN                                                 |                                 |                                                    |

## UKCA Chemistry and Aerosol vn10.9 Tutorial 8 - UKCA

Columns 3 and 4 are used if the species dissociates in the aqueous phase. In this case, H<sub>eff</sub> is further multiplied by a factor of

$$1 + \frac{k(aq)}{H^+}$$

where

$$k(aq) = k(298) \exp\left(-\frac{\Delta H}{R}\left[\left(\frac{1}{T}\right) - \left(\frac{1}{298}\right)\right]\right)$$

and column 3 contains the values of k(298) and column 4 contains the value of  $-\Delta H / R$ . Similarly, if the species dissociates a second time then a further factor of 1 +  $k(aq) / H^+$  is applied, where this value of k(aq) is calculated from the values of k(298) and  $-\Delta H / R$  in columns 5 and 6.

Note: As with the 2D dry deposition values in depvel\_defs\_master, the order of henry\_defs\_master also assumes that the values are in the same order as the species (that wet deposit) in the chch\_defs\_master array.

## Examples for this array are

\_\_\_\_\_ 1 4 ',& wetdep(4, 'HONO2 (/0.21e+06,0.87e+04,0.20e+02,0.00e+00,0.00e+00,0.00e+00/),TI+T+ST+R,0,0,107),& wetdep(4, 'HONO2 ',& (/0.21e+06,0.87e+04,0.157e+02,0.00e+00,0.00e+00,0.00e+00/),S,0,0,107),& 5 !! ',& wetdep(5, 'H2O2 (/0.83e+05,0.74e+04,0.24e-11,-0.373e+04,0.e+00,0.e+00/),TI+T+ST+OL+R,0,0,107),& wetdep(5, 'H2O2 1,8 (/0.83e+05,0.74e+04,0.22e-11,-0.373e+04,0.00e+00,0.00e+00/),S,0,0,107),& 1

## Solution to Task 8.1: Add wet deposition of a species

You were given the task

Add in wet deposition for **BOB**, using the following values:

| k(298)                 | $-\left(\Delta H/R\right)$ | k(298) for the 1st dissociation | $-\left(\Delta H/R\right)$ for the 1st dissociation | k(298) for the 2nd dissociation | $-\left(\Delta H/R ight)$ for the 2nd dissociation |
|------------------------|----------------------------|---------------------------------|-----------------------------------------------------|---------------------------------|----------------------------------------------------|
| $0.21 \times 10^{+06}$ | $0.87\times10^{+04}$       | $0.2 \times 10^{+02}$           | 0.0                                                 | 0.0                             | 0.0                                                |

For a working Rose suite that has completed this task, please see

- ARCHER: u-as292@60205
- **vm:** u-as297@60206

The specific Rose changes made are:

- ARCHER: https://code.metoffice.gov.uk/trac/roses-u/changeset/60205/a/s/2/9/2/trunk
- vm: https://code.metoffice.gov.uk/trac/roses-u/changeset/60206/a/s/2/9/7/trunk

The specific Rose changes made are:

## ARCHER:

```
Index: app/fcm_make/rose-app.conf
--- app/fcm_make/rose-app.conf (revision 60203)
+++ app/fcm_make/rose-app.conf (revision 60205)
@@ -42,4 +42,4 @@
stash_version=1A
timer_version=3A
um_rev=vn10.9
-um_sources=branches/dev/lukeabraham/vn10.9_UKCA_Tutorial_Solns@46683
+um_sources=branches/dev/lukeabraham/vn10.9_UKCA_Tutorial_Solns@46696
```

These differences can be found in the file /home/ukca/Tutorial/vn10.9/worked\_solutions/Task8.1/Task8.1\_rose.patch on PUMA.

## vm:

Index: app/fcm\_make/rose-app.conf ---- app/fcm\_make/rose-app.conf (revision 60160) +++ app/fcm\_make/rose-app.conf (revision 60206) 00 -42,4 +42,4 00 stash\_version=1A timer\_version=3A

um\_rev=vn10.9

-um\_sources=branches/dev/lukeabraham/vn10.9\_UKCA\_Tutorial\_Solns@46683 +um\_sources=branches/dev/lukeabraham/vn10.9\_UKCA\_Tutorial\_Solns@46696

The specific UM changes made are:

| r                                                                                                    |
|----------------------------------------------------------------------------------------------------|
| Index: src/atmosphere/UKCA/ukca_chem_master.F90                                                                            |
| src/atmosphere/UKCA/ukca_chem_master.F90 (revision 46683)<br>+++ src/atmosphere/UKCA/ukca_chem_master.F90 (revision 46696) |
| iee -82,7 +82,7 ee                                                                                                    |
| INTEGER, PARAMETER :: n_chch_master = 150 ! number of known species                                                        |
| INTEGER, PARAMETER :: n_het_master = 10 ! number of heterogeneous reactions                                                |
| INTEGER, PARAMETER :: n_dry_master = 58 ! number of dry deposition reactions                                               |
| -INTEGER, PARAMETER :: n_wet_master = 49 ! number of wet deposition reactions                                              |
| +INTEGER, PARAMETER :: n_wet_master = 50 ! number of wet deposition reactions                                              |
| INTEGER, PARAMETER :: n_bimol_master= 401 ! number of bimolecular reactions                                                |
| INTEGER, PARAMETER :: n_ratj_master = 76 ! number of photolysis reactions                                                  |
| INTEGER, PARAMETER :: n_ratt_master = 49 ! number of termolecular reactions                                                |
| l@@ -378,7 +378,7 @@                                                                                                    |
| chch_t1(114,'GLY ',1,'TR ',' ',0,1,0,R,0,0,107),&                                                                          |
| chch_t1(115,'oXYLENE ',1,'TR ',' ',0,0,1,R,0,0,107),&                                                                      |
| chch_t1(116,'ALICE ',1,'TR ',' ',1,0,1,ST,0,0,107),&                                                                       |
| -chch_t1(117,'BOB ',1,'TR ',' ',0,0,0,ST,0,0,107)/)                                                                        |
| +chch_t1(117,'BOB ',1,'TR ',' ',0,1,0,ST,0,0,107)/)                                                                        |
|                                                                                                    |
| ! Heterogeneous chemistry                                                                                                  |
| ! Columns take the following meanings:                                                                                     |
| 00 -1039,7 +1039,10 00                                                                                                    |
| wetdep(38,'s-BuOOH ',&                                                                                                    |
| (/0.34e+03,0.57e+04,0.00e+00,0.00e+00,0.00e+00,0.00e+00/),R,0,0,107), &                                                    |
| wetdep(39,'GLY ',&                                                                                                    |
| (/0.36e+06,0.00e+00,0.00e+00,0.00e+00,0.00e+00,0.00e+00/),R,0,0,107) /)                                                    |
| +(/0.36e+06,0.00e+00,0.00e+00,0.00e+00,0.00e+00,0.00e+00/),R,0,0,107),&                                                    |
| +! UKCA Tutorial: wet deposition of BOB                                                                                    |
| +wetdep(40,'BOB ',&                                                                                                    |
| +(/0.21e+06,0.87e+04,0.20e+02,0.00e+00,0.00e+00,0.00e+00/),ST,0,0,107) /)                                                  |
| ! Bimolecular reactions are too many to define here in one statement.                                                      |
| TYPE(ratb_t1) :: ratb_defs_master(1:n_bimol_master)                                                                        |
| L                                                                                                    |

These differences can be found in the file /home/ukca/Tutorial/vn10.9/worked\_solutions/Task8.1/Task8.1\_code.patch on PUMA.

Sample output from this task can be found at /work/n02/n02/ukca/Tutorial/vn10.9/sample\_output/Task8.1/atmosa.pa19810901\_00 on ARCHER.

# Checklist

Put a 1 in the W column of the chch\_defs\_master in ukca\_chem\_master.F90.

Append the Henry's Law parameter values in the depvel\_defs\_master array, and increment n\_wet\_master.

## Tutorial 9

Written by Luke Abraham 2017

Retrieved from "http://www.ukca.ac.uk/wiki/index.php?title=UKCA\_Chemistry\_and\_Aerosol\_vn10.9\_Tutorial\_8&oldid=6463"

This page was last modified on 11 December 2017, at 09:58.

# **UKCA Chemistry and Aerosol vn10.9 Tutorial 9**

From UKCA

UKCA Chemistry and Aerosol Tutorials at vn10.9

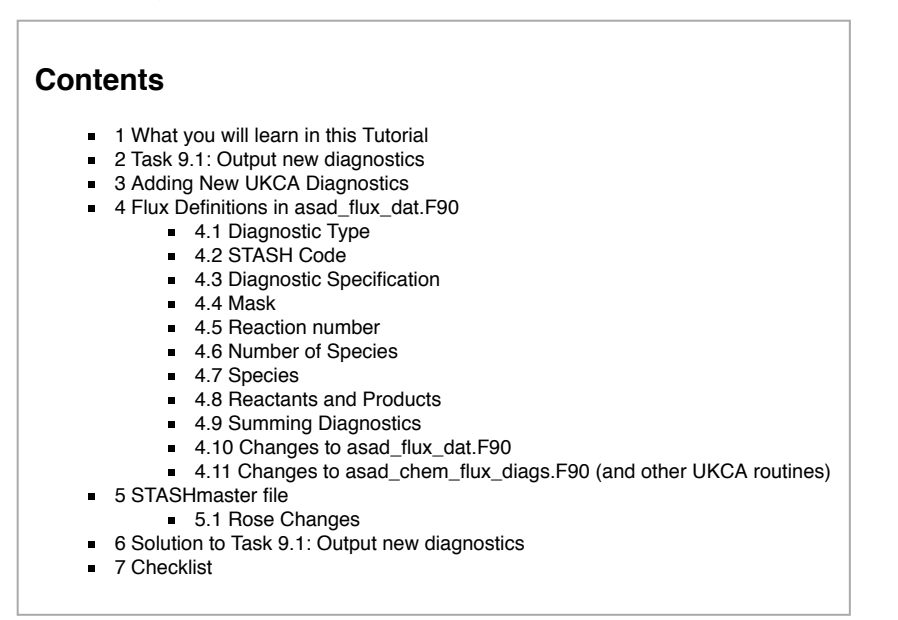

# What you will learn in this Tutorial

In this tutorial you will learn about the UKCA diagnostics package and the different diagnostics that you can output using it. You will also learn how to add new diagnostics from the new reactions and deposition that you have added.

# Task 9.1: Output new diagnostics

TASK 9.1: Output diagnostics of the reaction  $ALICE + OH \longrightarrow BOB + SEC_ORG$  to STASH code 50134, the dry deposition of ALICE to STASH code 50135, and the wet deposition of BOB to 50136. They should be outputted as a 3-hour mean to the pa/UPA stream.

# **Adding New UKCA Diagnostics**

If you are using one of the chemistry schemes that uses ASAD (e.g. CheT/TropIsop, CheS/Strat, CheST/StratTrop) then you can make use of the ASAD Reaction Flux Diagnostics module (held in asad\_chem\_flux\_diags.F90). These allow you to straight-forwardly output new reaction and deposition fluxes.

To output new diagnostics you will first need to define them in the asad\_flux\_dat.F90 module, and then create new STASHmaster file specifications for them.

During this tutorial you will be tasked with outputting the reaction and deposition fluxes that you have added in to your branch.

# Flux Definitions in asad\_flux\_dat.F90

Within the asad\_flux\_dat.F90 module the diagnostics are defined in blocks with the format

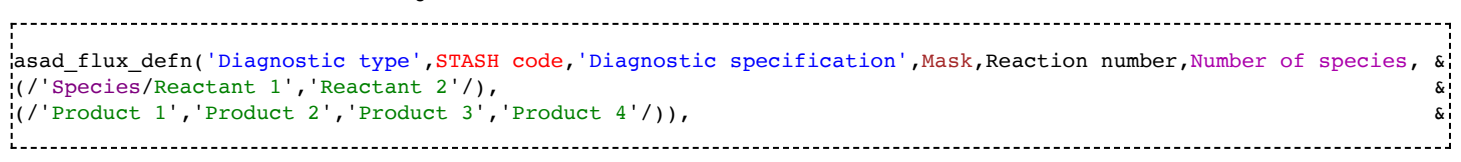

Which have the following meaning:

## **Diagnostic Type**

This is a three character string which defines what type of diagnostic is being requested. This can take the values

- **RXN** to output the flux through a reaction (in moles/gridcell/s)
- DEP to output the deposition flux of a species (in moles/gridcell/s)
- NET to output the net chemical tendency of a species (in moles/gridcell/s)
- STE to output the net dynamical tendency of a species (in moles/gridcell/s)
- MAS to output the mass of the atmosphere (in kg/gridcell)
- PSC to output polar stratospheric cloud diagnostics (1 when the gridcell contains a PSC, 0 otherwise monthly mean field will be a fraction in range 0 → 1)
- **TPM** to output the tropospheric mask (1 for troposphere, 0 otherwise monthly mean field will be a fraction in range  $0 \rightarrow 1$ )
- OUT to output a tracer in mmr. Only really useful if the field is masked to give the tropospheric concentration only (see the discussion of the Mask option)

# STASH Code

This is a 5 digit integer defining the STASH code that the diagnostic will be outputted to (e.g. 50001). Currently this must be in section 50.

## **Diagnostic Specification**

## UKCA Chemistry and Aerosol vn10.9 Tutorial 9 - UKCA

This is a one character string which is needed to further define what diagnostic is required. If it isn't needed then it should just be set to X or left blank.

- RXN
  - B to output the flux through a bimolecular reaction
  - T to output the flux through a termolecular reaction
  - H to output the flux through a heterogeneous reaction
  - J to output the flux through a photolysis reaction
- DEP
  - D to output the dry deposition flux
  - W to output the wet deposition flux
- PSC
  - 1 to output the fraction of Type 1 PSCs
  - 2 to output the fraction of Type 2 PSCs

## Mask

This is a logical which defines whether only the tropospheric values of the diagnostic are outputted (.TRUE.) or not (.FALSE.). It is calculated every timestep.

For the *STE* diagnostic this is required if you wish to output the diagnosed stratosphere-troposphere exchange of a species. For the *OUT* diagnostic this can be used to output only the tropospheric concentration of a tracer. This is also used in the calculation of the of the *TPM* diagnostic.

## **Reaction number**

This is an **integer**, and should only be used in the special case of there being two (or more) reactions with the exactly the same reactants and products, but with different rate coefficients. In this case the first reaction in the list would be given number **1** and the second **2** etc. If this is not needed then it should be set to **0** (which will be usual for most reactions).

## **Number of Species**

This is an integer, and should give the total number of species, so this will be 1 for diagnostics such as DEP, STE, NET etc., which only consider a single species, and the total number of reactants and products for diagnostics RXN and RTE.

## Species

This is a **10-character string** giving the exact name of the species that the diagnostic should be considered for (including capitalisation). This is only used for the *DEP*, *NET*, *STE*, and *OUT*. For the *RXN* and *RTE* diagnostics the full list of reactants and products should be given (see below). For the *MAS*, *PSC*, and *TPM* diagnostics this isn't needed and could either be set to **XXX** or left blank. If it is needed the other reactant/product slots should be left blank.

## **Reactants and Products**

These are 10-character strings, and should be as the reaction is defined in the ukca\_chem\_master.F90 module.

## **Summing Diagnostics**

If you define more than one diagnostic to be output to the same STASH code, then the diagnostic routines will sum these diagnostics together. This can be useful (e.g., if you wanted to output the sum of all NO+RO2 reactions to one STASH item), but can be problematic if you accidentally output two fields to the same STASH code, as this will give strange results!

## Changes to asad\_flux\_dat.F90

After you have defined your new diagnostics at the top of this module, you will need to make sure that they have been added correctly to the **asad\_chemical\_fluxes** array, which is defined in the **asad\_load\_default\_fluxes** subroutine held in the **asad\_flux\_dat.F90** module. You will need to increment the size of this array, given by the **n\_chemical\_fluxes** parameter.

## Changes to asad\_chem\_flux\_diags.F90 (and other UKCA routines)

You will need to edit asad\_chem\_flux\_diags.F90 module if you want to output a new type of diagnostic. This can be quite involved, but you can look at existing routines to see how things are done. You will also need to add code into the main UKCA routines the pass the data through, e.g.

| i i |                                                            |   |  |
|-----|------------------------------------------------------------|---|--|
| 1   | ! 3D flux diagnostics                                      |   |  |
|     | IF (L_asad_use_chem_diags .AND.                            | & |  |
| 1   | ((L_asad_use_flux_rxns .OR. L_asad_use_rxn_rates) .OR.     | & |  |
| 1   | (L_asad_use_wetdep .OR. L_asad_use_drydep)))               | & |  |
| 1   | CALL asad_chemical_diagnostics(row_length,rows,            | & |  |
|     | <pre>model_levels,ix,jy,k,secs_per_step,volume,ierr)</pre> |   |  |
| Ì   |                                                            |   |  |

# **STASHmaster file**

While the diagnostics are defined in **asad\_flux\_dat.F90** they are turned on by requesting the item through STASH. To do this you will need to edit the STASHmaster\_A file in your branch.

Most UKCA diagnostics are 3D, although some, such as emissions (which are outputted in a different way), are 2D. You should take care with the STASH settings in STASHmaster\_A between these types, as there some differences that will need to be considered.

## **Rose Changes**

If you have not done so, you will also need to make sure that you use your new STASHmaster\_A file in Rose, as is explained in detail in Tutorial 4.

After you have made your STASmaster\_A file changes, you will need to add these diagnostics into STASH, as per Tutorial 3. Remember to run the TidyStashTransform macro. As you will have included your branch's STASHmaster\_A file using *@HEAD*, you won't need to make any further changes to Rose, but you will need to make sure that you have committed your UM branch prior to running. Because the file is taken from *fcm:um.xm\_br* you will need to make sure that the revision has synced to the PUMA mirror (i.e. by waiting a few minutes).

# Solution to Task 9.1: Output new diagnostics

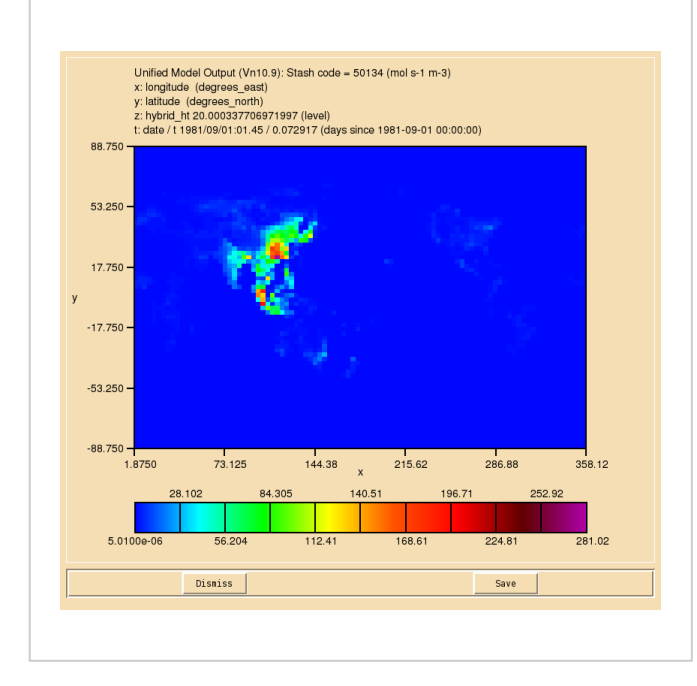

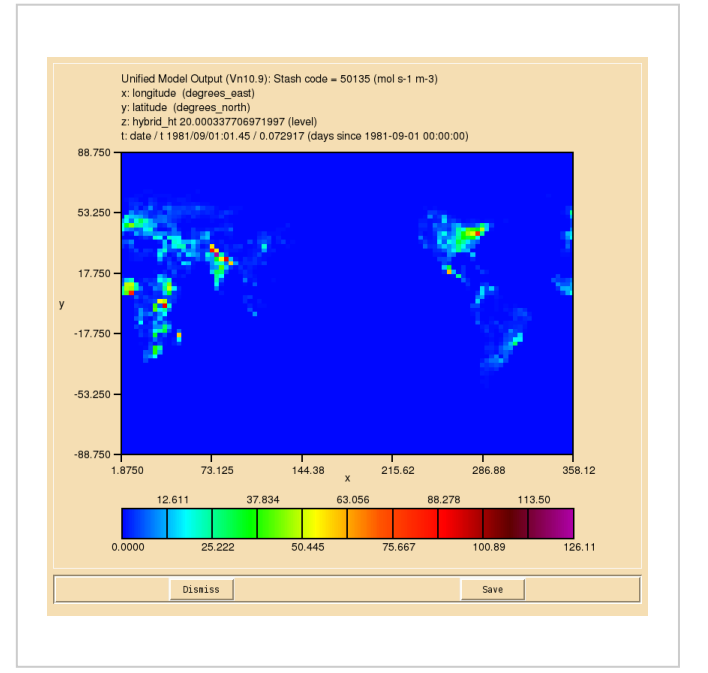

ALICE + OH  $\rightarrow$  BOB + Sec\_Org (s50i230) reaction flux (mol/s) at the surface (20m)

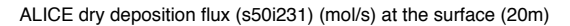

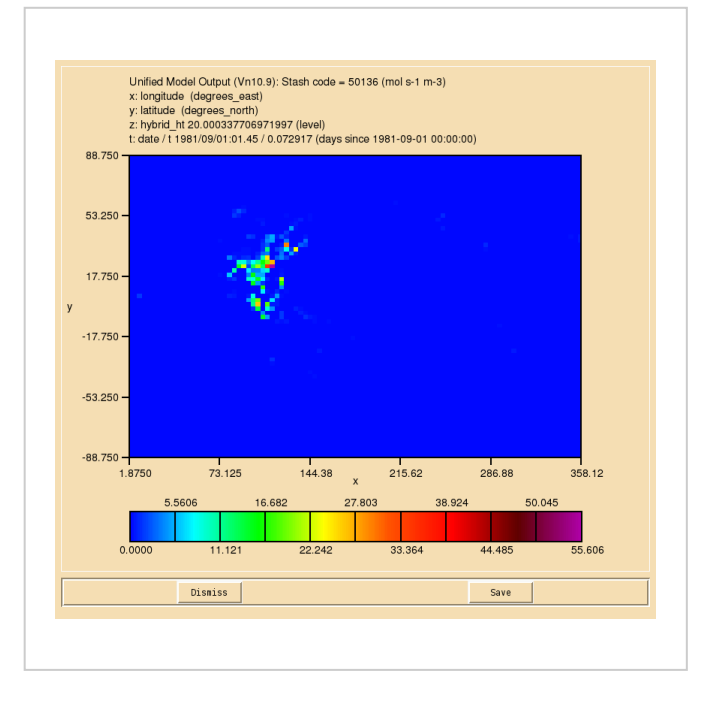

BOB wet deposition flux (s50i232) (mol/s) at the surface (20m)

You were given the task

 Output diagnostics of the reaction ALICE + OH → BOB + SEC\_ORG to STASH code 50134, the dry deposition of ALICE to STASH code 50135, and the wet deposition of BOB to 50136. They should be outputted as a 3-hour mean to the pa/UPA stream.

For a working Rose suite that has completed this task, please see

- ARCHER: u-as292@60289
- **vm:**u-as297@60286

The specific Rose changes made are:

- ARCHER: https://code.metoffice.gov.uk/trac/roses-u/changeset/60289/a/s/2/9/2/trunk
- vm: https://code.metoffice.gov.uk/trac/roses-u/changeset/60286/a/s/2/9/7/trunk

The specific Rose changes made are:

## ARCHER:

-----Index: app/um/rose-app.conf , \_\_\_\_\_\_ --- app/um/rose-app.conf (revision 60205) +++ app/um/rose-app.conf (revision 60289) @@ -3425,6 +3425,30 @@ tim\_name='T3HMN' use\_name='UPA' +[namelist:umstash\_streq(50134\_de3d001f)] +dom\_name='DALLTH' +isec=50 +item=134 +package= +tim name='T3HMN' +use\_name='UPA' +[namelist:umstash\_streq(50135\_8528080c)] +dom\_name='DALLTH' +isec=50 +item=135 +package= +tim name='T3HMN' +use\_name='UPA' +[namelist:umstash\_streq(50136\_fb2dacd3)] +dom\_name='DALLTH' +isec=50 +item=136 +package= +tim\_name='T3HMN' +use\_name='UPA' [namelist:umstash\_streq(50156\_4ce4e1d4)] dom name='DIAG' isec=50 Index: app/fcm\_make/rose-app.conf . --- app/fcm\_make/rose-app.conf (revision 60205) +++ app/fcm\_make/rose-app.conf (revision 60289) @@ -42,4 +42,4 @@ stash\_version=1A timer\_version=3A um rev=vn10.9 -um\_sources=branches/dev/lukeabraham/vn10.9\_UKCA\_Tutorial\_Solns@46696 +um\_sources=branches/dev/lukeabraham/vn10.9\_UKCA\_Tutorial\_Solns@46718 .....

These differences can be found in the file /home/ukca/Tutorial/vn10.9/worked\_solutions/Task9.1/Task9.1\_rose.patch on PUMA.

vm: ------

```
Index: app/um/rose-app.conf
           --- app/um/rose-app.conf
                          (revision 60206)
+++ app/um/rose-app.conf
                              (revision 60286)
@@ -4017,6 +4017,30 @@
 tim_name='T3HMN
 use_name='UPA'
+[namelist:umstash_streq(50134_de3d001f)]
+dom_name='DALLTH'
+isec=50
+item=134
+package=
+tim_name='T3HMN'
+use_name='UPA'
+[namelist:umstash_streq(50135_8528080c)]
+dom_name='DALLTH'
+isec=50
+item=135
+package=
+tim_name='T3HMN'
+use name='UPA'
+[namelist:umstash_streq(50136_fb2dacd3)]
+dom_name='DALLTH'
+isec=50
+item=136
```

+package= +tim\_name='T3HMN' +use\_name='UPA' [namelist:umstash streg(50156 4ce4e1d4)] dom name='DIAG' isec=50 Index: app/fcm\_make/rose-app.conf \_\_\_\_\_ --- app/fcm make/rose-app.conf (revision 60206) +++ app/fcm\_make/rose-app.conf (revision 60286) 00 -42,4 +42,4 00 stash\_version=1A timer version=3A um rev=vn10.9 -um sources=branches/dev/lukeabraham/vn10.9 UKCA Tutorial Solns@46696 +um\_sources=branches/dev/lukeabraham/vn10.9\_UKCA\_Tutorial\_Solns@46718 L\_\_\_\_\_ The specific UM changes made are: ------Index: src/atmosphere/UKCA/asad\_flux\_dat.F90 \_ \_ \_ \_\_\_\_\_ --- src/atmosphere/UKCA/asad flux dat.F90 (revision 46696) +++ src/atmosphere/UKCA/asad\_flux\_dat.F90 (revision 46718) @@ -97,7 +97,7 @@ CHARACTER(LEN=10) :: blank0 = ' ' ! Defines null product ! Number of chemical fluxes defined below -INTEGER, PARAMETER :: n chemical fluxes = 310 +INTEGER, PARAMETER :: n\_chemical\_fluxes = 313 TYPE(asad\_flux\_defn), ALLOCATABLE, SAVE :: asad\_chemical\_fluxes(:) @@ -1285,6 +1285,19 @@ ',' ',' (/' '/)) '*,* ' & /) +TYPE(asad\_flux\_defn), PARAMETER, PUBLIC :: ukca\_tutorial\_fluxes(3) = (/ & +asad\_flux\_defn('RXN',50134,'B',.FALSE.,0,4, æ +(/'ALICE ','OH +(/'BOB ','Sec\_Org '/), & '**,**' ',' '/)), & +asad\_flux\_defn('DEP',50135,'D',.FALSE.,0,1, & `,' '/), +(/'ALICE & . + (/' '/)), & +asad\_flux\_defn('DEP',50136,'W',.FALSE.,0,1, ŵ . '/), +(/'BOB & +(/' +/) ۰,۰ '/)) £ TYPE(asad\_flux\_defn), PUBLIC :: asad\_aerosol\_chem(16) PUBLIC :: asad\_load\_default\_fluxes @@ -1367,7 +1380,8 @@ asad\_ro2ro2\_reacn, & ! 8 263 **& !** 6 asad\_ch4\_oxidn, 269 asad\_old\_prod, & 1 3 272 asad\_h2o\_budget & ! 38 307 ¦+ asad h2o budget, & 1 38 307 ¦+ ukca\_tutorial\_fluxes & ! 3 /) IF (printstatus > PrStatus\_Normal) THEN Index: rose-meta/um-atmos/HEAD/etc/stash/STASHmaster/STASHmaster-meta.conf ,\_\_\_\_\_\_ --- rose-meta/um-atmos/HEAD/etc/stash/STASHmaster/STASHmaster-meta.conf (revision 46696) ++++ rose-meta/um-atmos/HEAD/etc/stash/STASHmaster/STASHmaster-meta.conf (revision 46718) '@@ -21102,6 +21102,21 @@ =number of moles of Ox being produced by this reaction per second in the =whole model. +[stashmaster:code(50134)] +description=RXN FLUX: ALICE+OH->BOB+Sec\_Org +help=Flux through ALICE+OH->BOB+Sec\_Org reaction ¦+ =moles/s +[stashmaster:code(50135)] +description=DRY DEP FLUX: ALICE (3D)

+help=Dry Deposition flux of ALICE (3D)

+ =moles/s +[stashmaster:code(50136)] +description=WET DEP FLUX: BOB (3D) +help=Wet Deposition flux of BOB (3D) =moles/s [stashmaster:code(50140)] description=DMS + OH => SO2 + MeOO + HCHO help=Chemical reaction flux for DMS + OH => SO2 + MeOO + HCHO @@ -24136,6 +24151,21 @@ =number of moles of Ox being produced by this reaction per second in the =whole model. +[stashmaster:code(52134)] +description=RXN FLUX: ALICE+OH->BOB+Sec Org PLEV +help=Flux through ALICE+OH->BOB+Sec\_Org reaction on pressure levels |+ |+ =moles/s +[stashmaster:code(52135)] +description=DRY DEP FLUX: ALICE ON PRESS LEVELS +help=Dry Deposition flux of ALICE (3D) on pressure levels ¦+ =moles/s i. +[stashmaster:code(52136)] +description=WET DEP FLUX: BOB ON PRESS LEVELS +help=Wet Deposition flux of BOB (3D) on pressure levels <u>.</u>+ =moles/s [stashmaster:code(52140)] description=DMS+OH=>SO2+MeOO+HCHO ON PRESS LEVS help=Chemical reaction flux for DMS + OH => SO2 + MeOO + HCHO Index: rose-meta/um-atmos/HEAD/etc/stash/STASHmaster/STASHmaster A \_\_\_\_\_\_ --- rose-meta/um-atmos/HEAD/etc/stash/STASHmaster/STASHmaster A (revision 46696) +++ rose-meta/um-atmos/HEAD/etc/stash/STASHmaster/STASHmaster\_A (revision 46718) 00 -23558,6 +23558,24 00 4| 5| 0 65 0 0 0 5| 0 | 1871 | 0 | :# +1 50 | 134 |RXN FLUX: ALICE+OH->BOB+Sec\_Org 1 | +2 0 0 17 1 2 10 11 0 0 | 0 | 0 | +3 3 +4 +5 0 | 1871 | 0 | 65 | 0 | 0 | 0 0 0 | +# +1| 

 50
 |
 135
 |DRY DEP FLUX: ALICE (3D)

 0
 |
 17
 |
 1
 |
 0

 1 | +2 0 | 0 | 0 | 0 | +3 3 | +4 +5 0 65 0 0 0 0 | 0 | 0 | 1871 | 0 | İ+# 1 | +1 50 | 136 |WET DEP FLUX: BOB (3D) 11 | 0 +2 0 | 0 | 17 | 1 | 2 | 10 | 0 | 0 | 0 | +3 3 | +4 0 | +5 0 | 1871 | 0 | 65 | 0 | 0 0 0 | +# 1| 1 | 50 | 140 | DMS + OH => SO2 + MeOO + HCHO 0 | 17 | 1 | 2 | 10 | 11 | 0 | 2 0 | 0 | 0 | 0 | 3 | 3 | -26042,6 +26060,24 @@ 60 4 5 0 | 1871 | 0 | 8 0 0 0 0 0 | ¦ # 1 | 52 | 134 |RXN FLUX: ALICE+OH->BOB+Sec\_Org PLEV| 0 | 0 | 17 | 1 | 3 | 1 | 2 | 0 | +1 +2 0 | 0 | 1 | +3 3 | +4 -99 | +5 0 | 1871 | 0 | 8 | 0 | 0 0 | 0 | 0 | +# 

 1
 52
 135
 DRY DEP FLUX: ALICE ON PRESS LEVELS
 |

 0
 0
 17
 1
 3
 1
 |
 2
 0

 +1 +2 | +3 | 0 | 0 | 1 | 3 +4 +5 0 | 0 | 0 | 1871 | 0 8 | 0 0 | 0 | +# +1 52 | 136 | WET DEP FLUX: BOB ON PRESS LEVELS 1 | +2 17 | 1 | 3 | 1 | 0 | 0 | 2 0 | 0 | 0 | 1 | ¦+3 | 3 |

| 26/04/2018 UKCA Chemistry and Aerosol vn10.9 Tutorial 9 - UKCA                                                                                  |    |
|----------------------------------------------------------------------------------------------------|----|
| +4 1 0 -99 -99 -99 -99 -99 -99 -99 -99 -99 -                                                                                                    |    |
| +# 1 1 52 140 DMS+OH=>SO2+MeOO+HCHO ON PRESS LEVS 1                                                                                             |    |
| 2       0       0       17       1       3       1       2       0       0       0       1         3       000000000000000000000000000000000000 |    |
| These differences can be found in the file /home/ukca/Tutorial/vn10.9/worked_solutions/Task9.1/Task9.1 code.natch on PLIMA                      | .i |

If you open the .pa file in Xconv, you should see the following fields:

| i       |    |     |     |   |                                | - i |
|---------|----|-----|-----|---|--------------------------------|-----|
| 1       |    |     |     |   |                                | - 1 |
| 20 :    | 96 | 72  | 38  | 1 | molfluxd: Stash code = 50134   |     |
|         |    | . – | ••• | - |                                | - 1 |
| i 21 •  | 96 | 72  | 38  | 1 | molfluxd: Stash code = $50135$ | - i |
| · - · · | 50 | , 2 | 20  | - |                                | - 1 |
| 1 22 .  | 96 | 72  | 38  | 1 | molfluxd. Stash code = $50136$ |     |
| 1 2 2 . | 50 | 12  | 50  | - |                                | - 1 |
| i       |    |     |     |   |                                | - i |
| L       |    |     |     |   |                                |     |
|         |    |     |     |   |                                |     |

Sample output from this task can be found at /work/n02/n02/ukca/Tutorial/vn10.9/sample\_output/Task9.1/atmosa.pa19810901\_00 on ARCHER

# Checklist

A make the required changes to branch's STASHmaster\_A file, to add the new diagnostics. Make a note of the STASH items chosen, and also add the pressure-level diagnostics.

Add help text for your diagnostics in your branch's STASHmaster-meta.conf file.

Using a text editor, open the app/um/rose-app.conf file from your roses/[SUITE-ID] directory, and add the line STASHMASTER=STASHmaster in the [env] block, then save and close the file.

Using a text editor, open the rose-suite.conf file from your roses/[SUITE-ID] directory, and add the following lines to the top of the file, before saving and closing it:

## file.ann/um/file/STASHmaster1

| [[IIIe.app/um/IIIe/BIABhmaster]                |                                                                              |
|------------------------------------------------|------------------------------------------------------------------------------|
| <pre>source=fcm:um.xm_br/dev/[your MOSRS</pre> | userid]/vnX.Y_your_branch_name/rose-meta/um-atmos/HEAD/etc/stash/STASHmaster |
|                                                |                                                                              |
|                                                |                                                                              |

Edit your suite using rose edit -M /path/to/your/branch/working/copy.

Point the metadata in your suite to um-atmos/HEAD.

 $\Box$  Include your branch in your suite at: fcm\_make  $\rightarrow$  env  $\rightarrow$  Sources.

In asad\_flux\_dat.F90, make a new array of type asad\_flux\_defn and populate it with your new diagnostic specification(s), referencing the same item numbers as in your STASHmaster\_A file.

Append this new array at the end of asad\_chemical\_fluxes, and increment n\_chemical\_fluxes by the number of new diagnostics.

□ If required, add new code for new diagnostics into asad\_chem\_flux\_diags.F90 and other UKCA routines as necessary.

 $\Box$  Output your diagnostics in STASH at: um  $\rightarrow$  namelist  $\rightarrow$  Model Input and Output  $\rightarrow$  STASH Requests and Profiles  $\rightarrow$  STASH Requests.

Run the TidyStashTransform transform macro.

Save your suite.

□ In the roses/[SUITE-ID] directory, run fcm commit to commit your changes to the repository.

Run your suite.

Tutorial 10

## Written by Luke Abraham 2017

Retrieved from "http://www.ukca.ac.uk/wiki/index.php?title=UKCA\_Chemistry\_and\_Aerosol\_vn10.9\_Tutorial\_9&oldid=6717"

This page was last modified on 3 January 2018, at 11:52.

# UKCA Chemistry and Aerosol vn10.9 Tutorial 10

From UKCA

UKCA Chemistry and Aerosol Tutorials at vn10.9

# Contents

- 1 What you will learn in this Tutorial
  - 1.1 Python
- 2 Task 10.1: Output aerosol diagnostics
- 3 Radiation Timesteps
- 4 Making new STASH profiles
- 4.1 Time profiles
  - 4.1.1 Example: Output on Radiation Timesteps
  - 4.2 Domain profiles 4.2.1 Example: Output AOT pseudo levels on all model theta levels
  - 4.3 Usage profiles 4.4 Using your new profiles
- 5 Solution to Task 10.1
- 6 Task 10.2: Calculate aerosol optical depth
- 6 1 Python script
- 7 Solution to Task 10.2 .
  - 8 Task 10.3: Calculate the single-scattering albedo
  - 8.1 Python script
  - 9 Solution to Task 10.3
  - 10 Task 10.4: Calculate the top of the atmosphere net downward radiative flux
- 10.1 Python script
- 11 Solution to Task 10.4
- 12 Task 10.5: Calculate aerosol optical depth from the 3D aerosol extinction
- 12.1 Python script
- 13 Solution to Task 10.5
- 14 Task 10.6: Calculate the difference in aerosol impacts when Sec\_Org is no longer formed from ALICE
  - 15 Code changes required to modify a reaction
    - 15.1 ukca\_chem\_master.F90
      - 15.2 asad bimol.F90, asad trimol.F90, ukca hetero mod.F90, asad hetero.F90, ukca phot2d.F90, and ukca strat update.F90
      - 15.3 asad\_flux\_dat.F90 .
  - 16 Solution to Task 10.6
- 17 Checklist

# What you will learn in this Tutorial

In this tutorial you will learn how to output and process aerosol diagnostics from UKCA.

## Python

In this Tutorial you will make extensive use of Python to process the UM output. Instructions as to how to use this are in Tutorial 5.

Example python scripts are provided for each Task, and you should take the time to read through these and understand what they are doing. None of these scripts plot any of the output, so as an extension to these tasks you could try extending the scripts to plot the output from python directly, rather than visualising via Xconv. Further information (and examples) on how Iris plots can be found here:

- http://scitools.org.uk/iris/docs/latest/userguide/plotting\_a\_cube.html
- http://scitools.org.uk/iris/docs/latest/examples/General/global\_map.html

# Task 10.1: Output aerosol diagnostics

TASK 10.1: Output the following aerosol and radiation diagnostics to the UPA output stream. You should make a new time profile (called TRAD) to only output these on radiation timesteps. You will also need to make a new domain profile (called D3DAR) for s02i530 and s02i540, to output these on both model levels and pseudo levels

| Hint                                                                             | [hide]           |
|----------------------------------------------------------------------------------|------------------|
| Remember to output your aerosol diagnostics on the AOT pseudo levels using the [ | DIAGAOT profile. |

| STASH Section | STASH Item | STASH Name                          |
|---------------|------------|-------------------------------------|
| 1             | 207        | INCOMING SW RAD FLUX (TOA): ALL TSS |
| 1             | 208        | OUTGOING SW RAD FLUX (TOA)          |
| 2             | 205        | OUTGOING LW RAD FLUX (TOA)          |
| 2             | 285        | MINERAL DUST OPTICAL DEPTH IN RADN. |
| 2             | 300        | AITKEN MODE (SOLUBLE) OPTICAL DEPTH |
| 2             | 301        | ACCUM MODE (SOLUBLE) OPTICAL DEPTH  |
| 2             | 302        | COARSE MODE (SOLUBLE) OPTICAL DEPTH |
| 2             | 303        | AITKEN MODE (INSOL) OPTICAL DEPTH   |
| 2             | 304        | ACCUM MODE (INSOL) OPTICAL DEPTH    |
| 2             | 305        | COARSE MODE (INSOL) OPTICAL DEPTH   |
| 2             | 585        | MINERAL DUST ABS. OPICAL DEPTH      |
| 2             | 240        | AITKEN (SOLUBLE) ABS OPTICAL DEPTH  |
| 2             | 241        | ACCUM (SOLUBLE) ABS OPTICAL DEPTH   |
| 2             | 242        | COARSE (SOLUBLE) ABS OPTICAL DEPTH  |
| 2             | 243        | AITKEN (INSOL) ABS OPTICAL DEPTH    |
| 2             | 244        | ACCUM (INSOL) ABS OPTICAL DEPTH     |
| 2             | 245        | COARSE (INSOL) ABS OPTICAL DEPTH    |
| 2             | 530        | UKCA 3D AEROSOL EXTINCTION          |
| 2             | 540        | CLASSIC 3D AEROSOL EXTINCTION       |

# **Radiation Timesteps**

The number of shortwave radiation timesteps per day is given by  $\mathbf{i}_{sw}_{radstep_perday_prog}$ , found in um  $\rightarrow$  namelist  $\rightarrow$  UM Science Settings  $\rightarrow$  Section 01 - 02 Radiation  $\rightarrow$  Shortwave. The equivalent for longwave is  $\mathbf{i}_{lw}_{radstep_perday_prog}$ , found in um  $\rightarrow$  namelist  $\rightarrow$  UM Science Settings  $\rightarrow$  Section 01 - 02 Radiation  $\rightarrow$  Longwave.

In the UKCA training suite, both of these are set to **16**, i.e. a call every 90 minutes. This value is very configuration dependent - sometimes radiation is called every hour (24), sometimes every 3 hours (8) etc. You should check the settings in your suite if you need to consider any of the radiation diagnostics.

# Making new STASH profiles

While we have covered outputting and creating new diagnostics in Tutorial 3, Tutorial 4, Tutorial 5, and Tutorial 9, you were only making use of existing profiles. Here you will learn how to make new **time**, **domain**, and **usage** profiles.

Macros V

## **Time profiles**

To make a new time profile, go to: um  $\longrightarrow$  namelist  $\longrightarrow$  Model Input and Output  $\longrightarrow$  STASH Requests and Profiles  $\longrightarrow$  Time Profiles. This contains a list of existing time profiles, with names like  $t_{3hmn}_{039ecafe}$  etc.

To make a new time profile, you should:

1. Right-click anywhere on the list and click the blue plus symbol (+) named **new** section

This will make a new blank line (usually labelled 1, the next 2 etc.) with a red X next to it.

- 2. Right-click this new line and click View namelist.
- 3. Fill-in the values as required for what you want to do.
- 4. When you have finished, you will need to run the When you have finished, you will need to run the stashindices.TidyStashTransform macro by going to the Metadata → um drop-down menu. This will rename the new profile into the correct format.

# by b to time processing b to time processing to time processing to time processing t

## **Example: Output on Radiation Timesteps**

You will have discovered that there are 16 radiation timesteps per day, but to work out how to output diagnostics you need to know many model timesteps per day there are. This can be found at: um  $\rightarrow$  namelist  $\rightarrow$  Top Level Model Control  $\rightarrow$  Model Domain and Timestep. The number is given by the variable steps\_per\_periodim, which is defined as the number of steps per period given (in seconds) by secs\_per\_periodim. For one day, this value is 86400.

In the UKCA training suite, secs\_per\_periodim=86400, and steps\_per\_periodim=48. This means that there are 48 timesteps per day, i.e. each timestep is **30 minutes**.

We can combine this with the number of radiation timesteps per day (16), to calculate that **radiation is called every third model timestep** (48/16 = 3) in this configuration. We can now fill-in the values in the new time profile accordingly, e.g.

- ityp: No time processing
- tim\_name: e.g. TRAD
- unt3: Timesteps (1)
- iopt: Regular intervals
- istr: 1 (i.e. start on first timestep)
- iend: -1 (i.e. never stop outputting)
- ifre: 3 (i.e. output every third timestep)

We need to start at timestep 1, as radiation is called on the first timestep, and then called every third model timestep after that. In contrast, the UKCA Newton-Raphson chemical solver is first called on the first hour, and then every hour after that. For the UKCA training suite this would mean that istr=2 and ifre=2.

## **Domain profiles**

To make a new time profile, go to: um  $\longrightarrow$  namelist  $\longrightarrow$  Model Input and Output  $\longrightarrow$  STASH Requests and Profiles  $\longrightarrow$  Domain Profiles. This contains a list of existing domain profiles, with names like *dallth\_le2e730d* etc.

To make a new domain profile, you should:

1. Right-click anywhere on the list and click the blue plus symbol (+) named **new** section

This will make a new blank line (usually labelled 1, the next 2 etc.) with a red  $\mathbf{X}$  next to it.

- 2. Right-click this new line and click **View namelist**.
- 3. Fill-in the values as required for what you want to do.
- 4. When you have finished, you will need to run the When you have finished, you will need to run the stashindices.TidyStashTransform macro by going to the Metadata → um drop-down menu. This will rename the new profile into the correct format.

## Example: Output AOT pseudo levels on all model theta levels

Aerosol diagnostics are defined on a series of 6 **pseudo levels**, corresponding to 0.38, 0.44, 0.55, 0.67, 0.87, and 1.02 microns. You will therefore need to output on your data on all of these. For some diagnostics, such as AOD, these are defined on a single level, but others, such as extinction, are a 3D field over the whole atmosphere. Therefore, to

output the 3D aerosol extinction we need to make a new profile over all model (theta grid) levels, and all 6 pseudo levels.

We can now fill-in the values in the new domain profile accordingly, e.g.

- dom\_name: e.g. D3DAR
- iop1: Variable derived on model theta levels (Charney-Phillips Grid) (2)
- ilevs: provide range [bottom and top level numbers]
- ilevb: 1 (i.e. 20m level)
- ilevt: 85 (i.e. highest level)
- plt: Radiation bands for calculating aerosol optical depth (4)

This will then insert a new option below (pslist) to allow you to specify the bands you require.

- pslist: press the blue plus symbol (+) 5 times, and enter the numbers 1 to 6 in each of the boxes to output all AOT pseudo levels.
- iopa: Full model area (1)
- imsk: Land and sea points
- imn: None (0)
- iwt: None
- ts: false

## Usage profiles

Making new usage profiles is not as straight-forward as for time and domain profiles, as these are used to output diagnostics to different output files (and possibly to climate mean files). To see what output streams are available, go to:  $um \rightarrow namelist \rightarrow Model Input and Output \rightarrow Model Output Streams$ . In the UKCA training suite, only pp0 is active.

To look at climate meaning, go to: **um**  $\longrightarrow$  **namelist**  $\longrightarrow$  **Model Input and Output**  $\longrightarrow$  **Dumping and Meaning**. This is controlled by the logical **1\_meaning\_sequence**, which in the UKCA training suite is set to **false** (i.e. no climate meaning). If this is set to *true* then various settings will need to be chosen, such as the reference time, the frequency of files, and which files to output.

|     | Name of useage profile                                                    |                                                             |
|-----|---------------------------------------------------------------------------|-------------------------------------------------------------|
| (i) | locn                                                                      | <ul> <li>Dump store with user specified TAG</li> </ul>      |
|     | Specify the destination of the diagnostic                                 | <ul> <li>Dump store with climate mean TAG</li> </ul>        |
|     |                                                                           | O To be written to a FF output stream with supplied file ID |
|     |                                                                           | <ul> <li>Secondary store with user supplied TAG</li> </ul>  |
| Ö   | macrotag                                                                  | 0                                                           |
|     | Specify TAG required for diagnostic output when not writing direct to use | er FF                                                       |

To view the usage profiles, go to:  $um \rightarrow namelist \rightarrow Model Input and Output \rightarrow STASH Requests and Profiles \rightarrow Usage Profiles. This contains a list of existing domain profiles, with names like <math>upa_{ffb3f00b}$  etc. If you look at the **upa** namelist (by right-clicking on it and clicking **view namelist**) you can see that this corresponds with the pp0 output stream.

It is also possible to write diagnostics to a tag, which can then be read by other parts of the code. This is how UKCA couples to the UM, via tag=98. This can be seen in the **upukca** usage profile.

When you take a copy of an existing configuration it is unlikely that you will need to make any changes to any (or make new) usage profiles. However, if you do want to make a new usage profile, you should:

1. Right-click anywhere on the list and click the blue plus symbol (+) named new section

This will make a new blank line (usually labelled 1, the next 2 etc.) with a red X next to it.

- 2. Right-click this new line and click View namelist.
- 3. Fill-in the values as required for what you want to do.
- 4. When you have finished, you will need to run the When you have finished, you will need to run the **stashindices.TidyStashTransform** macro by going to the **Metadata**  $\longrightarrow$  **um** drop-down menu. This will rename the new profile into the correct format.

Note that if you are making a new usage profile that is not associated with a *tag*, you may also need to make changes to the output streams. This could be quite involved.

## Using your new profiles

Once you have made your new profiles you should then use them in the usual way when outputting diagnostics, as covered in Tutorial 3.

| © Macros ▼                                                                      |                                                                                                    |
|---------------------------------------------------------------------------------|----------------------------------------------------------------------------------------------------|
| dom_name<br>Name of domain profile                                              |                                                                                                    |
| <ul> <li>iopl</li> <li>Select vertical level type for domain profile</li> </ul> | Variable derived on model rho levels (Charney-Phillips Grid) (1)                                       |
| ilevs<br>How would you like to select requested levels?                         | provide range [bottom and top level numbers]     O provide an explicit list of model levels            |
| What is the bottom model level required                                         |                                                                                                    |
| What is the top model level required                                            | 0                                                                                                    |
| <ul> <li>plt<br/>Specify pseudo level type</li> </ul>                           | None (0)                                                                                               |
| iopa<br>Which domain area is required?                                          | Full model area (1)                                                                                    |
| imsk<br>What type of masking of grid points is required?                        | Land and sea points     Land points only                                                               |
|                                                                                 | <ul> <li>Sea points only</li> <li>Alternative missing data treatment for max/min (see Help)</li> </ul> |
| imn<br>What type of spatial meaning is required?                                | None (0)                                                                                               |
| <ul> <li>iwt</li> <li>What type of weighting is required</li> </ul>             | <ul> <li>None</li> <li>Horizontal</li> </ul>                                                           |
|                                                                                 | O Volume O Mass                                                                                        |
| ts<br>Is this a timeseries profile?                                             | □ false                                                                                                |
| The new domain panel in Ro                                                      | ose.                                                                                                   |

## UKCA Chemistry and Aerosol vn10.9 Tutorial 10 - UKCA

When all your new STASH is set-up, you can use the Validator Macros to check if the names are correct, or if there are any unused STASH items etc. To run this, go to **Metadata**  $\rightarrow$  **Check all Validator Macros** from the drop-down menu. You can also check for *fail-if* or *warn-if* issues. However, these won't warn of incorrect domain requests (i.e. requesting pressure-levels for diagnostics only defined on a single level), so some care should still be taken.

# Solution to Task 10.1

You were given the task

Output the following aerosol and radiation diagnostics to the UPA output stream. You should make a new time profile (called TRAD) to only output these
on radiation timesteps. You will also need to make a new domain profile (called D3DAR) for s02i530 and s02i540, to output these on both model
levels and pseudo levels.

| STASH Section | STASH Item | STASH Name                          |
|---------------|------------|-------------------------------------|
| 1             | 207        | INCOMING SW RAD FLUX (TOA): ALL TSS |
| 1             | 208        | OUTGOING SW RAD FLUX (TOA)          |
| 2             | 205        | OUTGOING LW RAD FLUX (TOA)          |
| 2             | 285        | MINERAL DUST OPTICAL DEPTH IN RADN. |
| 2             | 300        | AITKEN MODE (SOLUBLE) OPTICAL DEPTH |
| 2             | 301        | ACCUM MODE (SOLUBLE) OPTICAL DEPTH  |
| 2             | 302        | COARSE MODE (SOLUBLE) OPTICAL DEPTH |
| 2             | 303        | AITKEN MODE (INSOL) OPTICAL DEPTH   |
| 2             | 304        | ACCUM MODE (INSOL) OPTICAL DEPTH    |
| 2             | 305        | COARSE MODE (INSOL) OPTICAL DEPTH   |
| 2             | 585        | MINERAL DUST ABS. OPICAL DEPTH      |
| 2             | 240        | AITKEN (SOLUBLE) ABS OPTICAL DEPTH  |
| 2             | 241        | ACCUM (SOLUBLE) ABS OPTICAL DEPTH   |
| 2             | 242        | COARSE (SOLUBLE) ABS OPTICAL DEPTH  |
| 2             | 243        | AITKEN (INSOL) ABS OPTICAL DEPTH    |
| 2             | 244        | ACCUM (INSOL) ABS OPTICAL DEPTH     |
| 2             | 245        | COARSE (INSOL) ABS OPTICAL DEPTH    |
| 2             | 530        | UKCA 3D AEROSOL EXTINCTION          |
| 2             | 540        | CLASSIC 3D AEROSOL EXTINCTION       |

and were given the hint

Remember to output your aerosol diagnostics on the AOT pseudo levels using the DIAGAOT profile.

For a working Rose suite that has completed this task, please see

- ARCHER: u-as292@62651
- vm: u-as297@62631

The specific Rose changes made are:

- ARCHER: https://code.metoffice.gov.uk/trac/roses-u/changeset/62651/a/s/2/9/2/trunk
- vm: https://code.metoffice.gov.uk/trac/roses-u/changeset/62631/a/s/2/9/7/trunk

The specific Rose changes made are:

## ARCHER:

```
_____
. . . . . . . . . . . .
Index: app/um/rose-app.conf
.
 --- app/um/rose-app.conf
                       (revision 60289)
                          (revision 62651)
+++ app/um/rose-app.conf
@@ -2744,6 +2744,40 @@
precip_segment_size=32
 ukca_mode_seg_size=4
+[namelist:umstash_domain(d3dar_72578706)]
+dom_name='D3DAR'
.
+!!iest=0
+ilevs=1
+imn=0
+imsk=1
+!!inth=0
;
+iopa=1
+iopl=2
+!!isth=0
+!!!iwst=0
+iwt=0
+!!l_spml_ts=.false.
+levb=01
+!!levlst=0
+levt=85
+plt=4
+pslist=1,2,3,4,5,6
http://www.ukca.ac.uk/wiki/index.php/UKCA_Chemistry_and_Aerosol_vn10.9_Tutorial_10
```

```
+!!rlev1st=0
+!!spml bot=0
+!!spml_ew=0
+!!spml_ns=0
+!!spml_top=0
+!!tblim=0
+!!tblimr=0
+!!telim=0
+!!tnlim=0
+ts=.false.
+!!tslim=0
+!!tsnum=0
+!!ttlim=0
+!!ttlimr=0
.
+!!twlim=0
 [namelist:umstash_domain(dallrh_0496a967)]
 dom_name='DALLRH'
 !!iest=0
@@ -3025,6 +3059,22 @@
tim_name='TALLTS'
 use_name='UPUKCA'
+[namelist:umstash_streq(01207_ed72c304)]
+dom_name='DIAG'
+isec=1
+item=207
+package=
+tim_name='TRAD'
+use_name='UPA'
+[namelist:umstash_streq(01208_83140cd8)]
+dom_name='DIAG'
+isec=1
+item=208
+package=
+tim name='TRAD'
+use_name='UPA'
[namelist:umstash_streq(01235_3511dd9f)]
 dom_name='DIAG'
 isec=1
@@ -3033,14 +3083,142 @@
tim_name='TALLTS
 use_name='UPUKCA'
-[namelist:umstash_streq(02301_0f7c5f4a)]
+[namelist:umstash_streq(02205_357bf644)]
+dom_name='DIAG'
+isec=2
+item=205
+package=
+tim_name='TRAD'
+use_name='UPA'
+[namelist:umstash_streq(02240_d97aaab7)]
 dom_name='DIAGAOT'
 isec=2
+item=240
+package='
+tim_name='TRAD'
+use_name='UPA'
+[namelist:umstash_streq(02241_8cda3169)]
+dom_name='DIAGAOT'
+isec=2
+item=241
+package='
+tim_name='TRAD'
+use_name='UPA'
+[namelist:umstash_streq(02242_91e371db)]
+dom_name='DIAGAOT'
+isec=2
+item=242
+package='
+tim name='TRAD'
+use_name='UPA'
+[namelist:umstash_streq(02243_21bc5f11)]
```

26/04/2018

```
+dom_name='DIAGAOT'
+isec=2
Hitem=243
+package=' '
+tim_name='TRAD'
+use_name='UPA'
+[namelist:umstash_streq(02244_32fe0790)]
+dom_name='DIAGAOT'
+isec=2
+item=244
+package='
+tim_name='TRAD'
+use name='UPA'
¦+
+[namelist:umstash_streq(02245_da00b6ef)]
+dom_name='DIAGAOT'
+isec=2
+item=245
+package='
+tim_name='TRAD'
+use_name='UPA'
¦+
+[namelist:umstash_streq(02285_1d9800f0)]
+dom_name='DIAGAOT'
+isec=2
+item=285
+package='
+tim_name='TRAD'
+use_name='UPA'
+[namelist:umstash_streq(02300_8b9907b5)]
+dom name='DIAGAOT'
+isec=2
+item=300
+package='
+tim name='TRAD'
+use_name='UPA'
+[namelist:umstash_streq(02301_b8711d23)]
+dom_name='DIAGAOT'
+isec=2
 item=301
-package='UKCA Testing'
-tim_name='T3HMN'
+package=' '
+tim name='TRAD'
 use_name='UPA'
+[namelist:umstash_streq(02302_420d0ec7)]
+dom_name='DIAGAOT'
+isec=2
+item=302
+package='
+tim_name='TRAD'
+use name='UPA'
+[namelist:umstash_streq(02303_ad5c3af4)]
+dom_name='DIAGAOT'
+isec=2
+item=303
+package=' '
+tim_name='TRAD
+use_name='UPA'
+
+[namelist:umstash_streq(02304_8c1869b6)]
+dom_name='DIAGAOT'
+isec=2
+item=304
+package='
+tim_name='TRAD'
+use_name='UPA'
+[namelist:umstash_streq(02305_9ecd020a)]
+dom name='DIAGAOT'
+isec=2
+item=305
+package='
+tim_name='TRAD'
+use_name='UPA'
```

```
ι+
+[namelist:umstash_streq(02530_7a218781)]
+dom_name='D3DAR'
+isec=2
+item=530
           .
+package='
+tim_name='TRAD'
+use_name='UPA'
+[namelist:umstash_streq(02540_56484a28)]
+dom_name='D3DAR'
+isec=2
+item=540
+package='
+tim_name='TRAD'
+use name='UPA'
+[namelist:umstash_streq(02585_38287367)]
+dom_name='DIAGAOT'
+isec=2
+item=585
+package='
+tim_name='TRAD'
+use_name='UPA'
[namelist:umstash_streq(03025_c8768f77)]
 dom_name='DIAG'
isec=3
00 -3551,6 +3729,25 00
!!unt2=2
unt3=1
+[namelist:umstash_time(trad_4c3a45a7)]
+!!iedt=0
+iend=-1
+ifre=3
+!!intv=0
+!!ioff=0
+iopt=1
+!!isam=0
+!!isdt=0
+!!iser=0
+istr=1
+!!itimes=0
+ityp=1
+!!lts0=.false.
+tim_name='TRAD
+!!unt1=2
+!!unt2=2
+unt3=1
[namelist:umstash_use(upa_ffb3f00b)]
 file_id='pp0'
 locn=3
```

These differences can be found in the file /home/ukca/Tutorial/vn10.9/worked\_solutions/Task10.1/Task10.1\_rose.patch on PUMA.

## vm:

Index: app/um/rose-app.conf (revision 60286) --- app/um/rose-app.conf +++ app/um/rose-app.conf (revision 62631) @@ -2849,6 +2849,40 @@ !!ttlimr=0.0 !!+wlim=0 +[namelist:umstash\_domain(d3dar\_72578706)] +dom\_name='D3DAR' +!!iest=0 +ilevs=1 +imn=0 +imsk=1 +!!inth=0 +iopa=1 +iopl=2 +!!isth=0 +!!iwst=0 +iwt=0

\_\_\_\_\_
```
+!!l_spml_ts=.false.
+1evb=01
+!!levlst=0
+levt=85
+plt=4
+pslist=1,2,3,4,5,6
+!!rlevlst=0
+!!spml_bot=0
+!!spml_ew=0
+!!spml_ns=0
+!!spml_top=0
+!!tblim=0
+!!tblimr=0
+!!telim=0
+!!tnlim=0
+ts=.false.
+!!tslim=0
+!!tsnum=0
+!!ttlim=0
+!!ttlimr=0
+!!twlim=0
 [namelist:umstash_domain(dallrh_0496a967)]
 dom_name='DALLRH'
 !!iest=0
@@ -3617,6 +3651,22 @@
 tim_name='TALLTS'
 use_name='UPUKCA'
+[namelist:umstash_streq(01207_ed72c304)]
+dom name='DIAG'
+isec=1
+item=207
+package=
+tim name='TRAD'
+use_name='UPA'
+[namelist:umstash_streq(01208_83140cd8)]
+dom_name='DIAG'
+isec=1
+item=208
+package=
+tim_name='TRAD'
+use_name='UPA'
 [namelist:umstash_streq(01235_3511dd9f)]
 dom_name='DIAG'
 isec=1
@@ -3625,14 +3675,142 @@
 tim_name='TALLTS'
 use_name='UPUKCA'
-[namelist:umstash_streq(02301_0f7c5f4a)]
+[namelist:umstash_streq(02205_357bf644)]
+dom_name='DIAG'
+isec=2
+item=205
+package=
+tim_name='TRAD'
+use_name='UPA'
<u>+</u>
+[namelist:umstash_streq(02240_d97aaab7)]
 dom_name='DIAGAOT'
 isec=2
+item=240
+package='
+tim_name='TRAD
+use_name='UPA'
+
+[namelist:umstash_streq(02241_8cda3169)]
+dom_name='DIAGAOT'
+isec=2
+item=241
+package='
+tim name='TRAD'
+use_name='UPA'
+[namelist:umstash_streq(02242_91e371db)]
+dom_name='DIAGAOT'
+isec=2
```

26/04/2018

```
+item=242
+package='
+tim_name='TRAD
+use_name='UPA'
+[namelist:umstash_streq(02243_21bc5f11)]
+dom_name='DIAGAOT'
+isec=2
+item=243
+package='
+tim_name='TRAD
+use_name='UPA'
+[namelist:umstash_streq(02244_32fe0790)]
+dom_name='DIAGAOT'
+isec=2
+item=244
+package='
+tim_name='TRAD
+use_name='UPA'
+[namelist:umstash_streq(02245_da00b6ef)]
+dom_name='DIAGAOT'
+isec=2
+item=245
+package='
+tim_name='TRAD'
+use_name='UPA'
+[namelist:umstash_streq(02285_1d9800f0)]
+dom_name='DIAGAOT'
+isec=2
+item=285
+package='
+tim name='TRAD'
+use_name='UPA'
+[namelist:umstash_streq(02300_8b9907b5)]
+dom_name='DIAGAOT'
+isec=2
+item=300
+package='
+tim_name='TRAD'
+use_name='UPA'
+[namelist:umstash_streq(02301_b8711d23)]
+dom_name='DIAGAOT'
+isec=2
 item=301
-package='UKCA Testing'
-tim_name='T3HMN'
+package=' '
+tim_name='TRAD'
use_name='UPA'
+[namelist:umstash_streq(02302_420d0ec7)]
+dom_name='DIAGAOT'
+isec=2
+item=302
+package='
+tim_name='TRAD'
+use_name='UPA'
+[namelist:umstash_streq(02303_ad5c3af4)]
+dom_name='DIAGAOT'
+isec=2
+item=303
+package='
+tim_name='TRAD'
+use_name='UPA'
+[namelist:umstash_streq(02304_8c1869b6)]
+dom_name='DIAGAOT'
+isec=2
+item=304
+package='
'
+tim name='TRAD'
+use_name='UPA'
+[namelist:umstash_streq(02305_9ecd020a)]
```

26/04/2018

```
+dom_name='DIAGAOT'
+isec=2
+item=305
+package=' '
+tim_name='TRAD'
+use_name='UPA'
+[namelist:umstash_streq(02530_7a218781)]
+dom_name='D3DAR'
+isec=2
+item=530
+package=' '
+tim_name='TRAD'
+use name='UPA'
¦+
+[namelist:umstash_streq(02540_56484a28)]
+dom_name='D3DAR'
+isec=2
+item=540
+package='
+tim_name='TRAD'
+use_name='UPA'
!+
+[namelist:umstash_streq(02585_38287367)]
+dom_name='DIAGAOT'
+isec=2
+item=585
.
+package='
          .
+tim_name='TRAD'
+use_name='UPA'
 [namelist:umstash_streq(03025_c8768f77)]
 dom name='DIAG'
 isec=3
.
@@ _4504,6 +4682,25 @@
unt2=2
 unt3=4
+[namelist:umstash_time(trad_4c3a45a7)]
+!!iedt=0
+iend=-1
+ifre=3
+!!intv=0
+!!ioff=0
+iopt=1
+!!isam=0
+!!isdt=0
+!!iser=0
+istr=1
+!!itimes=0
+ityp=1
+!!lts0=.false.
'+tim_name='TRAD'
+!!unt1=2
+!!!unt2=2
+unt3=1
 [namelist:umstash_time(traddm_fa7c24ce)]
 !!iedt=0
 iend=-1
   _____
```

If you open the **.pa** file in Xconv, you should see the following additional fields:

\_\_\_\_\_

| 1  |   |    |    |   |   |                                                  |
|----|---|----|----|---|---|--------------------------------------------------|
| 0  | : | 96 | 72 | 1 | 2 | field200: INCOMING SW RAD FLUX (TOA): ALL TSS    |
| 1  | : | 96 | 72 | 1 | 2 | field201: OUTGOING SW RAD FLUX (TOA)             |
| 2  | : | 96 | 72 | 1 | 2 | olr: OUTGOING LW RAD FLUX (TOA)                  |
| 3  | : | 96 | 72 | 6 | 2 | unspecified: Stash code = 2240                   |
| 4  | : | 96 | 72 | 6 | 2 | unspecified: Stash code = 2241                   |
| 5  | : | 96 | 72 | 6 | 2 | unspecified: Stash code = 2242                   |
| 6  | : | 96 | 72 | 6 | 2 | unspecified: Stash code = 2243                   |
| 7  | : | 96 | 72 | 6 | 2 | unspecified: Stash code = 2244                   |
| 8  | : | 96 | 72 | 6 | 2 | unspecified: Stash code = 2245                   |
| 9  | : | 96 | 72 | 6 | 2 | unspecified: MINERAL DUST OPTICAL DEPTH IN RADN. |
| 10 | : | 96 | 72 | 6 | 2 | unspecified: AITKEN MODE (SOLUBLE) OPTICAL DEPTH |
| 11 | : | 96 | 72 | 6 | 2 | unspecified: ACCUM MODE (SOLUBLE) OPTICAL DEPTH  |
| 12 | : | 96 | 72 | 6 | 2 | unspecified: COARSE MODE (SOLUBLE) OPTICAL DEPTH |
| 13 | : | 96 | 72 | 6 | 2 | unspecified: AITKEN MODE (INSOL) OPTICAL DEPTH   |
| 14 | : | 96 | 72 | 6 | 2 | unspecified: ACCUM MODE (INSOL) OPTICAL DEPTH    |
| 15 | : | 96 | 72 | 6 | 2 | unspecified: COARSE MODE (INSOL) OPTICAL DEPTH   |
|    |   |    |    |   |   |                                                  |

http://www.ukca.ac.uk/wiki/index.php/UKCA\_Chemistry\_and\_Aerosol\_vn10.9\_Tutorial\_10

\_\_\_\_\_

| 26/04 | /201 | 8  |    |    |   | UKCA Chemistry and Aerosol vn10.9 Tutorial 10 - UKCA |  |
|-------|------|----|----|----|---|------------------------------------------------------|--|
| 16    | :    | 96 | 72 | 38 | 2 | unspecified: Stash code = 2530                       |  |
| 17    | :    | 96 | 72 | 38 | 2 | unspecified: Stash code = 2530                       |  |
| 18    | :    | 96 | 72 | 38 | 2 | unspecified: Stash code = 2530                       |  |
| 19    | :    | 96 | 72 | 38 | 2 | unspecified: Stash code = 2530                       |  |
| 20    | :    | 96 | 72 | 38 | 2 | unspecified: Stash code = 2530                       |  |
| 21    | :    | 96 | 72 | 38 | 2 | unspecified: Stash code = 2530                       |  |
| 22    | :    | 96 | 72 | 38 | 2 | unspecified: Stash code = 2540                       |  |
| 23    | :    | 96 | 72 | 38 | 2 | unspecified: Stash code = 2540                       |  |
| 24    | :    | 96 | 72 | 38 | 2 | unspecified: Stash code = 2540                       |  |
| 25    | :    | 96 | 72 | 38 | 2 | unspecified: Stash code = 2540                       |  |
| 26    | :    | 96 | 72 | 38 | 2 | unspecified: Stash code = 2540                       |  |
| 27    | :    | 96 | 72 | 38 | 2 | unspecified: Stash code = 2540                       |  |
| 28    | :    | 96 | 72 | 6  | 2 | unspecified: Stash code = 2585                       |  |
|       |      |    |    |    |   |                                                      |  |

Sample output from this task can be found at /work/n02/n02/ukca/Tutorial/vn10.9/sample\_output/Task10.1/atmosa.pa19810901\_00 on ARCHER.

# Task 10.2: Calculate aerosol optical depth

TASK 10.2: Calculate the aerosol optical depth at 0.55 microns on the second radiation timestep.

The UM calculate optical depth diagnostics on 6 pseudo levels corresponding to 0.38, 0.44, 0.55, 0.67, 0.87, and 1.02 microns, therefore 0.55 microns is pseudo level 3.

Hint

Note: You will need to use the CLASSIC mineral dust optical depth diagnostic, as the configuration used in these tutorials does not use modal dust. Likewise, the insoluble accumulation and coarse mode diagnostics will be zero as these modes are not used in the configuration used here.

#### Python script

To calculate the total aerosol optical depth at 0.55 microns, you should sum up the contribution from the different aerosol components.

```
On ARCHER, an example python script to do this has been provided at
/work/n02/n02/ukca/Tutorial/vn10.9/sample_output/Task10.2/write_AOD.py:
#!/usr/bin/env python
# This file is part of the UKCA Tutorials:
  http://www.ukca.ac.uk/wiki/index.php/UKCA Chemistry_and Aerosol_Tutorials_at_vn10.9
;#
# Copyright (C) 2017 University of Cambridge
# This is free software: you can redistribute it and/or modify it under the
# terms of the GNU Lesser General Public License as published by the Free
 Software Foundation, either version 3 of the License, or (at your option)
# any later version.
# It is distributed in the hope that it will be useful, but WITHOUT ANY
# WARRANTY; without even the implied warranty of MERCHANTABILITY or FITNESS FOR
# A PARTICULAR PURPOSE. See the GNU Lesser General Public License for more
# details.
# You find a copy of the GNU Lesser General Public License at <http://www.gnu.org/licenses/>.
# Written by N. Luke Abraham 2017-12-11 <nla27@cam.ac.uk>
# preamble
import iris
import iris.time
'fname='/work/n02/n02/ukca/Tutorial/vn10.9/sample_output/Task10.1/atmosa.pa19810901_00'
# constraint on time to get 2nd radiation timestep
itconstr=iris.Constraint(time=lambda cell: cell.point.hour == 2)
# load all AOD components at 0.55 micron
# must use this way of loading to account for constraint on time
with iris.FUTURE.context(cell_datetime_objects=True):
    aod=iris.load(fname,[
        iris.Constraint(pseudo_level=3) & iris.AttributeConstraint(STASH='m01s02i285') & tconstr,
       iris.Constraint(pseudo_level=3) & iris.AttributeConstraint(STASH='m01s02i300') & tconstr,
       iris.Constraint(pseudo_level=3) & iris.AttributeConstraint(STASH='m01s02i301') & tconstr,
       iris.Constraint(pseudo_level=3) & iris.AttributeConstraint(STASH='m01s02i302') & tconstr,
       iris.Constraint(pseudo_level=3) & iris.AttributeConstraint(STASH='m01s02i303') & tconstr,
       iris.Constraint(pseudo_level=3) & iris.AttributeConstraint(STASH='m01s02i304') & tconstr,
       iris.Constraint(pseudo_level=3) & iris.AttributeConstraint(STASH='m01s02i305') & tconstr])
# make cube to store total AOD
aodsum=aod[0].copy()
```

[hide]

```
26/04/2018

UKCA Chemistry and Aerosol vn10.9 Tutorial 10 - UKCA

# add-up components
aodsum.data=aod[0].data+aod[1].data+aod[2].data+aod[3].data+aod[4].data+aod[5].data+aod[6].data

# rename
aodsum.rename('atmosphere_optical_thickness_due_to_aerosol')

# remove unlimited dimension when writing to netCDF

iris.FUTURE.netcdf_no_unlimited=True

# output to netCDF

iris.save(aodsum,'Task102_AOD.nc',netcdf_format='NETCDF3_CLASSIC')
```

# Solution to Task 10.2

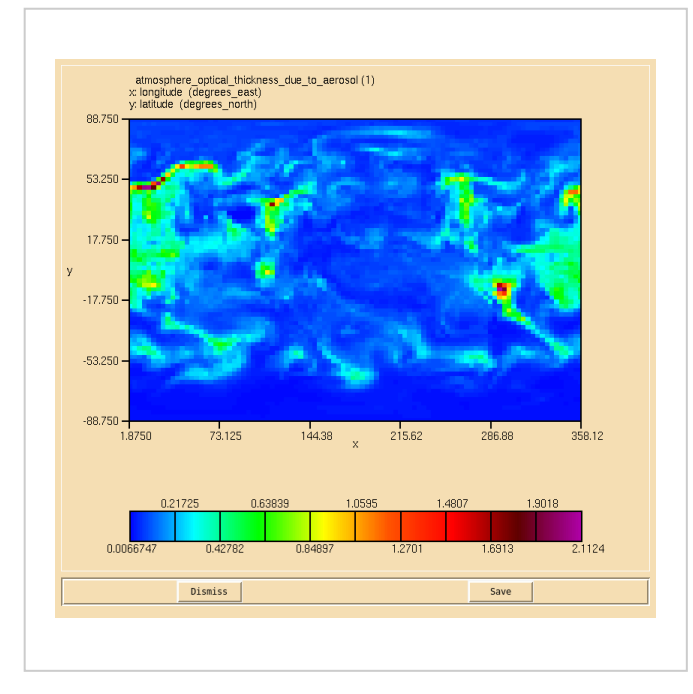

0.55 micron AOD calculated from the component aerosol AOD diagnostics.

#### You were asked to

Calculate the aerosol optical depth at 0.55 microns on the second radiation timestep.

and were given the hint

• The UM calculate optical depth diagnostics on 6 pseudo levels corresponding to 0.38, 0.44, 0.55, 0.67, 0.87, and 1.02 microns, therefore 0.55 microns is pseudo level 3.

You should make use of the python script provided to do this.

Sample output from this task can be found in the /work/n02/n02/ukca/Tutorial/vn10.9/sample\_output/Task10.2/ directory on ARCHER, containing the following:

```
Task102_AOD.nc
write_AOD.py
```

# Task 10.3: Calculate the single-scattering albedo

TASK 10.3: Calculate the single-scattering albedo at 0.55 microns on the second radiation timestep, defined as:

$$1 - \left(\frac{\text{Absorption Aerosol Optical Depth}}{\text{Aerosol Optical Depth}}\right)$$

## Python script

To calculate the single-scattering albedo at 0.55 microns, you should sum up the contribution to AAOD and AOD from the different aerosol components.

On ARCHER, an example python script to do this has been provided at /work/n02/n02/ukca/Tutorial/vn10.9/sample\_output/Task10.3/write\_SSA.py:

```
26/04/2018
                                           UKCA Chemistry and Aerosol vn10.9 Tutorial 10 - UKCA
            -----
#!/usr/bin/env python
# This file is part of the UKCA Tutorials:
#
  http://www.ukca.ac.uk/wiki/index.php/UKCA_Chemistry_and_Aerosol_Tutorials_at_vn10.9
# Copyright (C) 2017 University of Cambridge
# This is free software: you can redistribute it and/or modify it under the
# terms of the GNU Lesser General Public License as published by the Free
# Software Foundation, either version 3 of the License, or (at your option)
# any later version.
# It is distributed in the hope that it will be useful, but WITHOUT ANY
# WARRANTY; without even the implied warranty of MERCHANTABILITY or FITNESS FOR
# A PARTICULAR PURPOSE. See the GNU Lesser General Public License for more
# details.
# You find a copy of the GNU Lesser General Public License at <http://www.gnu.org/licenses/>.
# Written by N. Luke Abraham 2017-12-11 <nla27@cam.ac.uk>
# preamble
import iris
import iris.time
fname='/work/n02/n02/ukca/Tutorial/vn10.9/sample_output/Task10.1/atmosa.pa19810901_00'
# constraint on time to get 2nd radiation timestep
tconstr=iris.Constraint(time=lambda cell: cell.point.hour == 2)
# load all AOD & AAOD components at 0.55 micron
# must use this way of loading to account for constraint on time
with iris.FUTURE.context(cell_datetime_objects=True):
    aod=iris.load(fname,[
        iris.Constraint(pseudo level=3) & iris.AttributeConstraint(STASH='m01s02i285') & tconstr,
       iris.Constraint(pseudo_level=3) & iris.AttributeConstraint(STASH='m01s02i300') & tconstr,
       iris.Constraint(pseudo_level=3) & iris.AttributeConstraint(STASH='m01s02i301') & tconstr,
       iris.Constraint(pseudo_level=3) & iris.AttributeConstraint(STASH='m01s02i302') & tconstr,
       iris.Constraint(pseudo_level=3) & iris.AttributeConstraint(STASH='m01s02i303') & tconstr,
       iris.Constraint(pseudo_level=3) & iris.AttributeConstraint(STASH='m01s02i304') & tconstr,
       iris.Constraint(pseudo_level=3) & iris.AttributeConstraint(STASH='m01s02i305') & tconstr])
    aaod=iris.load(fname,[
         iris.Constraint(pseudo level=3) & iris.AttributeConstraint(STASH='m01s02i585') & tconstr,
        iris.Constraint(pseudo_level=3) & iris.AttributeConstraint(STASH='m01s02i240') & tconstr,
        iris.Constraint(pseudo level=3) & iris.AttributeConstraint(STASH='m01s02i241') & tconstr,
        iris.Constraint(pseudo_level=3) & iris.AttributeConstraint(STASH='m01s02i242') & tconstr,
        iris.Constraint(pseudo_level=3) & iris.AttributeConstraint(STASH='m01s02i243') & tconstr,
        iris.Constraint(pseudo_level=3) & iris.AttributeConstraint(STASH='m01s02i244') & tconstr,
        iris.Constraint(pseudo_level=3) & iris.AttributeConstraint(STASH='m01s02i245') & tconstr])
# make cube to store total AOD
aodsum=aod[0].copy()
# add-up components
aodsum.data=aod[0].data+aod[1].data+aod[2].data+aod[3].data+aod[4].data+aod[5].data+aod[6].data
# make cube to store total AAOD
aaodsum=aaod[0].copy()
# add-up components
aaodsum.data=aaod[0].data+aaod[1].data+aaod[2].data+aaod[3].data+aaod[4].data+aaod[5].data+aaod[6].data
# calculate single-scattering albedo
ssa=aodsum.copy()
ssa.data = 1.0 - (aaodsum.data/aodsum.data)
# rename
'ssa.rename('single scattering albedo in air due to ambient aerosol particles')
# remove unlimited dimension when writing to netCDF
iris.FUTURE.netcdf_no_unlimited=True
# output to netCDF
'iris.save(ssa,'Task103_SSA.nc',netcdf_format='NETCDF3_CLASSIC')
L_____
                                                              _____
```

# Solution to Task 10.3

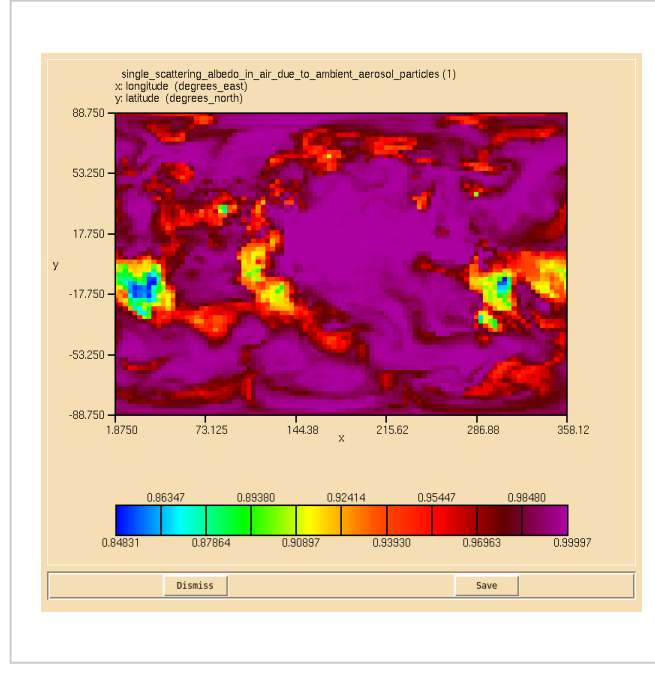

0.55 micron single-scattering albedo.

You were asked to

• Calculate the single-scattering albedo at 0.55 microns on the second radiation timestep, defined as:

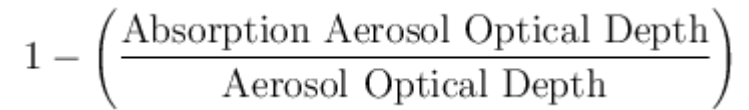

You should use the python script provided to do this.

```
Sample output from this task can be found in the /work/n02/n02/ukca/Tutorial/vn10.9/sample_output/Task10.3/ directory on ARCHER, containing the following:
```

\_\_\_\_\_

-----

Task103\_SSA.nc write\_SSA.py

# Task 10.4: Calculate the top of the atmosphere net downward radiative flux

TASK 10.4: Calculate the net downward top of the atmosphere radiative flux on the second radiation timestep.

#### Python script

To calculate the net TOA downward radiative flux, you should sum up the outgoing contributions from shortwave and longwave radiation, and take this away from the incoming shortwave radiative flux.

On ARCHER, an example python script to do this has been provided at /work/n02/n02/ukca/Tutorial/vn10.9/sample\_output/Task10.4/write\_TOA.py:

```
#!/usr/bin/env python
# This file is part of the UKCA Tutorials:
#
   http://www.ukca.ac.uk/wiki/index.php/UKCA_Chemistry_and_Aerosol_Tutorials_at_vn10.9
# Copyright (C) 2017 University of Cambridge
# This is free software: you can redistribute it and/or modify it under the
# terms of the GNU Lesser General Public License as published by the Free
#
  Software Foundation, either version 3 of the License, or (at your option)
!#
  any later version.
# It is distributed in the hope that it will be useful, but WITHOUT ANY
# WARRANTY; without even the implied warranty of MERCHANTABILITY or FITNESS FOR
# A PARTICULAR PURPOSE. See the GNU Lesser General Public License for more
İ#
  details.
# You find a copy of the GNU Lesser General Public License at <http://www.gnu.org/licenses/>.
  Written by N. Luke Abraham 2017-12-11 <nla27@cam.ac.uk>
#
http://www.ukca.ac.uk/wiki/index.php/UKCA_Chemistry_and_Aerosol_vn10.9_Tutorial_10
                                                                                                                 14/21
```

```
# preamble
import iris
import iris.time
'fname='/work/n02/n02/ukca/Tutorial/vn10.9/sample_output/Task10.1/atmosa.pa19810901_00'
# constraint on time to get 2nd radiation timestep
itconstr=iris.Constraint(time=lambda cell: cell.point.hour == 2)
# load all TOA components at 0.55 micron
\# must use this way of loading to account for constraint on time
with iris.FUTURE.context(cell datetime objects=True):
    isw=iris.load_cube(fname,[iris.AttributeConstraint(STASH='m01s01i207') & tconstr])
    osw=iris.load cube(fname,[iris.AttributeConstraint(STASH='m01s01i208') & tconstr])
    olw=iris.load_cube(fname,[iris.AttributeConstraint(STASH='m01s02i205') & tconstr])
# make cube to store net downward TOA flux
toa=isw.copy()
# add-up components
toa.data=isw.data - (osw.data + olw.data)
toa.rename('toa_net_downward_radiative_flux')
# remove unlimited dimension when writing to netCDF
iris.FUTURE.netcdf_no_unlimited=True
# output to netCDF
iris.save(toa,'Task104_TOA.nc',netcdf_format='NETCDF3_CLASSIC')
                 _____
                                                            -----
```

# Solution to Task 10.4

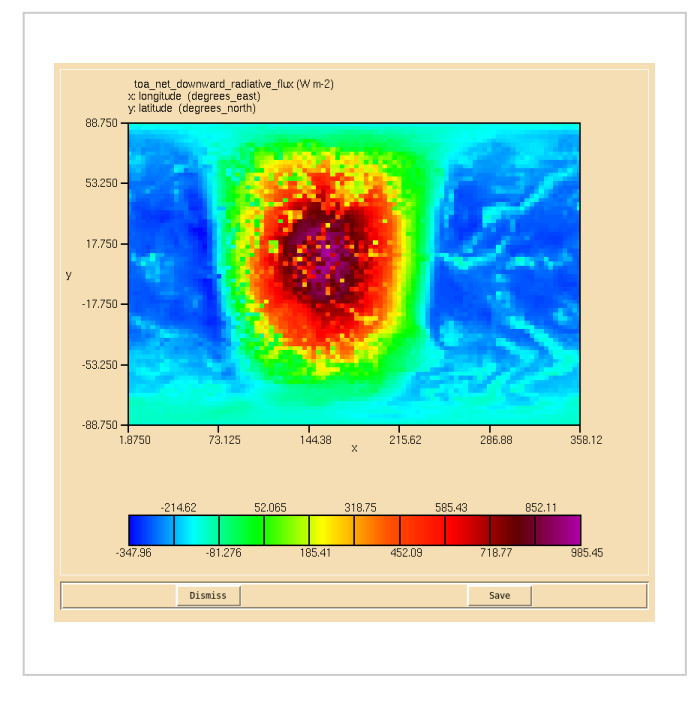

Net downward TOA radiative flux.

You were asked to

Calculate the net downward top of the atmosphere radiative flux on the second radiation timestep.

You should use the python script provided to do this.

Sample output from this task can be found in the /work/n02/n02/ukca/Tutorial/vn10.9/sample\_output/Task10.4/ directory on ARCHER, containing the following:

|               | i |
|---------------|---|
|               |   |
| ask104_TOA.nc | 1 |
| rite TOA by   | 1 |
|               | i |
|               | ! |
|               |   |

# Task 10.5: Calculate aerosol optical depth from the 3D aerosol extinction

TASK 10.5: Using the 3D aerosol extinction, calculate the 0.55 micron aerosol optical depth on the second radiation timestep, and compare this to your AOD from Task 10.2.

| Hint                                                                      | [hide]            |
|---------------------------------------------------------------------------|-------------------|
| You will need to include contributions from both UKCA and CLASSIC (due to | the dust scheme). |
| Remember to correctly calculate the grid-cell heights.                    |                   |

#### Python script

To calculate the AOD from the aerosol extinction, you will need to integrate this in the column. To do this you should first multiply by the height of each grid-cell before summing-up.

```
On ARCHER, an example python script to do this has been provided at
/work/n02/n02/ukca/Tutorial/vn10.9/sample_output/Task10.5/calc_AOD.py
          _____
#!/usr/bin/env python
# This file is part of the UKCA Tutorials:
  http://www.ukca.ac.uk/wiki/index.php/UKCA Chemistry_and Aerosol_Tutorials_at_vn10.9
# Copyright (C) 2017 University of Cambridge
# This is free software: you can redistribute it and/or modify it under the
# terms of the GNU Lesser General Public License as published by the Free
# Software Foundation, either version 3 of the License, or (at your option)
# anv later version.
# It is distributed in the hope that it will be useful, but WITHOUT ANY
# WARRANTY; without even the implied warranty of MERCHANTABILITY or FITNESS FOR
 A PARTICULAR PURPOSE. See the GNU Lesser General Public License for more
# details.
# You find a copy of the GNU Lesser General Public License at <a href="http://www.gnu.org/licenses/">http://www.gnu.org/licenses/</a>>.
# Written by N. Luke Abraham 2017-12-11 <nla27@cam.ac.uk>
# preamble
import iris
import iris.time
import iris.analysis
import numpy as np
'fname='/work/n02/n02/ukca/Tutorial/vn10.9/sample_output/Task10.1/atmosa.pa19810901 00'
# constraint on time to get 2nd radiation timestep
itconstr=iris.Constraint(time=lambda cell: cell.point.hour == 2)
# load orography to enable correct calculation of level heights
orog=iris.load cube(
      '/work/n02/n02/hum/ancil/atmos/n48e/orography/globe30/v1/qrparm.orog',
     iris.AttributeConstraint(STASH='m01s00i033'))
 load all extinction components at 0.55 micron
# must use this way of loading to account for constraint on time
with iris.FUTURE.context(cell_datetime_objects=True):
    ukca=iris.load cube(fname,[
         iris.Constraint(pseudo_level=3) & iris.AttributeConstraint(STASH='m01s02i530') & tconstr])
    classic=iris.load cube(fname,[
            iris.Constraint(pseudo_level=3) & iris.AttributeConstraint(STASH='m01s02i540') & tconstr])
# Calculate the correct height of each cell
# add the orography as an auxillary coordinate
auxcoord=iris.coords.AuxCoord(orog.data,standard_name=str(orog.standard_name),long_name="orography",var_name="or
# added in to lat/lon (ht=0,lat=1,lon=2)
ukca.add_aux_coord(auxcoord,(1,2,))
# now calculate the correct altitude above sea-level
factory=iris.aux_factory.HybridHeightFactory(delta=ukca.coord("level_height"),sigma=ukca.coord("sigma"),orograph
# now create the 'altitude' derrived coordinate
ukca.add_aux_factory(factory)
# now calculate the height from the bounds
bounds = ukca.coord('altitude').bounds[:,:,:,1] - ukca.coord('altitude').bounds[:,:,:,0]
# mutliply by the height of each cell
ukca.data = ukca.data * bounds
classic.data = classic.data * bounds
# now sum up the column
.
ukca_int=ukca.collapsed('model_level_number',iris.analysis.SUM)
classic_int=classic.collapsed('model_level_number',iris.analysis.SUM)
# add together
aod=ukca_int.copy()
```

```
26/04/2018
                                       UKCA Chemistry and Aerosol vn10.9 Tutorial 10 - UKCA
aod.data = ukca_int.data + classic_int.data
# rename
aod.rename('atmosphere_optical_thickness_due_to_aerosol')
# remove unlimited dimension when writing to netCDF
iris.FUTURE.netcdf_no_unlimited=True
# output to netCDF
iris.save(aod, 'Task105_AOD.nc', netcdf_format='NETCDF3_CLASSIC')
           _____
On ARCHER, an example python script to calculate the difference from this AOD and the AOD calculated in Task10.2 is also provided at
/work/n02/n02/ukca/Tutorial/vn10.9/sample_output/Task10.5/diff_AOD_methods.py:
_____
                                                                _____
#!/usr/bin/env python
# This file is part of the UKCA Tutorials:
  http://www.ukca.ac.uk/wiki/index.php/UKCA Chemistry and Aerosol Tutorials at vn10.9
# Copyright (C) 2017 University of Cambridge
# This is free software: you can redistribute it and/or modify it under the
# terms of the GNU Lesser General Public License as published by the Free
# Software Foundation, either version 3 of the License, or (at your option)
# any later version.
# It is distributed in the hope that it will be useful, but WITHOUT ANY
# WARRANTY; without even the implied warranty of MERCHANTABILITY or FITNESS FOR
# A PARTICULAR PURPOSE. See the GNU Lesser General Public License for more
# details.
# You find a copy of the GNU Lesser General Public License at <http://www.gnu.org/licenses/>.
# Written by N. Luke Abraham 2017-12-11 <nla27@cam.ac.uk>
# preamble
import iris
dname='./Task102 AOD.nc'
cname='./Task105_AOD.nc'
diag=iris.load_cube(dname)
calc=iris.load_cube(cname)
# difference the fields
calc.data=calc.data - diag.data
# remove unlimited dimension when writing to netCDF
iris.FUTURE.netcdf_no_unlimited=True
# output to netCDF
iris.save(calc,'Task105_AOD_diff.nc',netcdf_format='NETCDF3_CLASSIC')
۱
______
```

# Solution to Task 10.5

26/04/2018

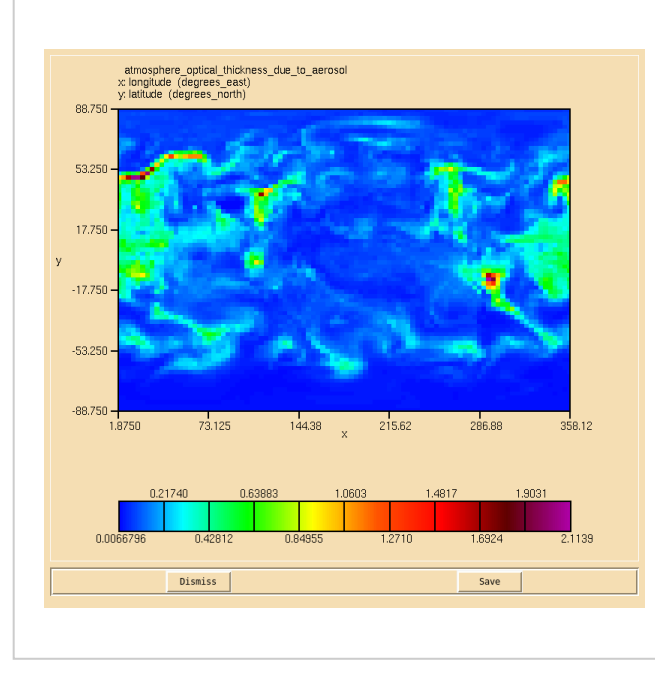

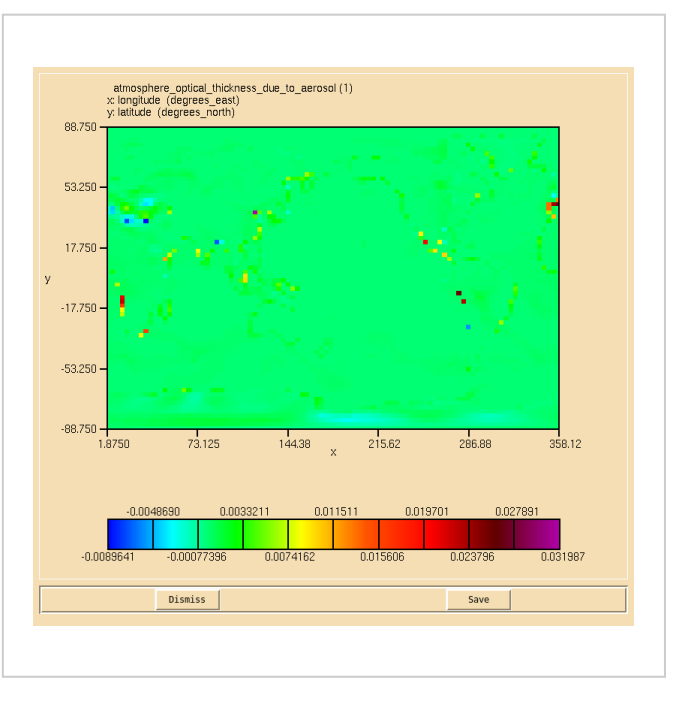

0.55 micron AOD calculated from the 3D extinction diagnostics.

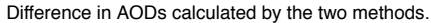

You were asked to

Using the 3D aerosol extinction, calculate the 0.55 micron aerosol optical depth on the second radiation timestep, and compare this to your AOD from Task 10.2.

and were given the hints

- You will need to include contributions from both UKCA and CLASSIC (due to the dust scheme).
- Remember to correctly calculate the grid-cell heights.

You should use the python script provided to do this.

Note that there will be some small differences between these two fields, especially around coastlines.

Sample output from this task can be found in the /work/n02/n02/ukca/Tutorial/vn10.9/sample\_output/Task10.5/ directory on ARCHER, containing the following:

Task105\_AOD.nc Task105\_AOD\_diff.nc calc\_AOD.py diff\_AOD\_methods.py

# Task 10.6: Calculate the difference in aerosol impacts when sec org is no longer formed from ALICE

TASK 10.6: You should now remove the formation of Sec\_org from the chemical reaction added in Task 6.1, giving

# $ALICE + OH \longrightarrow BOB$

and assess the impact this has on the aerosol diagnostics calculated in the previous tasks, 10.2, 10.3, and 10.4.

| Hint                                                              | [hide]  |
|-------------------------------------------------------------------|---------|
| Remember to remove Sec_Org from the diagnostics as well as the re | action. |

Note: as this a very short run (that is still spinning-up) and you will only be considering a single timestep, the results will be incredibly noisy.

# Code changes required to modify a reaction

Modifying a reaction is very similar to adding a new one, although simpler as you are only changing what is already there. The exact routines that will need to be altered will depend on the reaction, but likely include:

#### ukca\_chem\_master.F90

You must edit the master list of reactions, given by ratb\_defs\_master for bimolecular reactions, ratt\_defs\_master for termolecular reactions, rath\_defs\_master for heterogeneous reactions, or ratj\_defs\_master for photolysis reactions.

#### asad\_bimol.F90, asad\_trimol.F90, ukca\_hetero\_mod.F90, asad\_hetero.F90, ukca\_phot2d.F90, and ukca\_strat\_update.F90

If you added any special code for the reaction(s) to asad\_bimol.F90, asad\_trimol.F90, ukca\_hetero\_mod.F90, asad\_hetero.F90, ukca\_phot2d.F90, or ukca\_strat\_update.F90 it will need to be altered accordingly. The location of the reaction in the complete list is usually found by searching on the reactants and products, and if these change then the lookup will fail unless it is altered here too.

#### asad\_flux\_dat.F90

If there are any diagnostics to output the reactions you are modifying, you may need to alter this specification as well if you have changed the reactants and/or products.

# Solution to Task 10.6

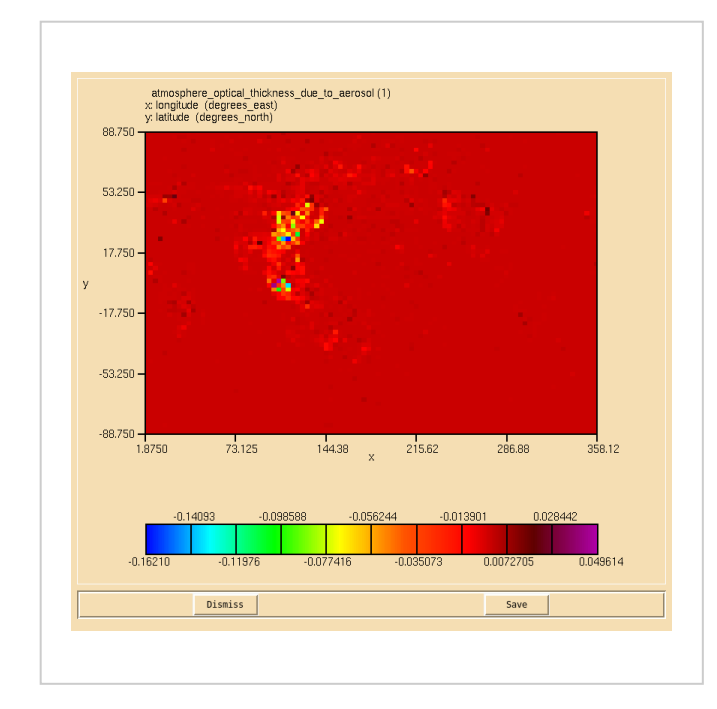

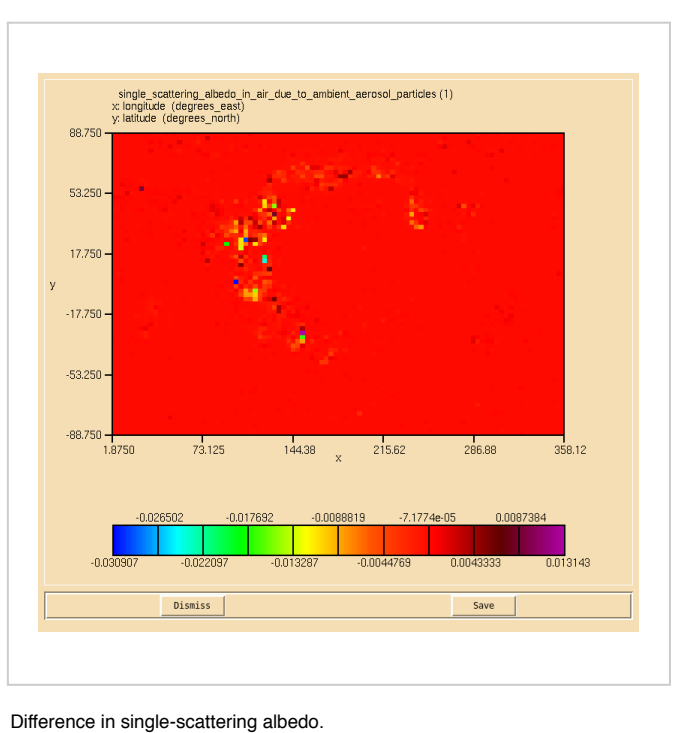

Difference in AOD.

ve flux (W m-2) ownward\_radiat (degrees\_east 88.75 53.250 17.750 -17.750 -53.250 -88.750 73.125 144.38 215.62 286.88 1.8750 358.12 Dismiss Save

Difference in net downward TOA fluxes.

You were asked to

• You should now remove the formation of sec\_org from the chemical reaction added in Task 6.1, giving

# $ALICE + OH \longrightarrow BOB$

and assess the impact this has on the aerosol diagnostics calculated in the previous tasks, 10.2, 10.3, and 10.4.

and were given the hint

• Remember to remove Sec\_Org from the diagnostics as well as the reaction.

You should use the above python scripts provided to do this.

For a working Rose suite that has completed this task, please see

#### ARCHER: u-as292@62669

http://www.ukca.ac.uk/wiki/index.php/UKCA\_Chemistry\_and\_Aerosol\_vn10.9\_Tutorial\_10

• vm: u-as297@62632

The specific Rose changes made are:

- ARCHER: https://code.metoffice.gov.uk/trac/roses-u/changeset/62669/a/s/2/9/2/trunk
- vm: https://code.metoffice.gov.uk/trac/roses-u/changeset/62632/a/s/2/9/7/trunk

The specific Rose changes made are:

#### ARCHER

vm:

```
Index: app/fcm_make/rose-app.conf
app/fcm_make/rose-app.conf (revision 62651)
+++ app/fcm_make/rose-app.conf (revision 62669)
00 -42,4 +42,4 00
stash_version=1A
timer_version=3A
um_rev=vn10.9
-um_sources=branches/dev/lukeabraham/vn10.9_UKCA_Tutorial_Solns@46718
+um_sources=branches/dev/lukeabraham/vn10.9_UKCA_Tutorial_Solns@47380
L_____
These differences can be found in the file /home/ukca/Tutorial/vn10.9/worked_solutions/Task10.6/Task10.6_rose.patch on PUMA.
```

```
Index: app/fcm_make/rose-app.conf
                     _____
_____
--- app/fcm_make/rose-app.conf (revision 62631)
+++ app/fcm_make/rose-app.conf (revision 62632)
00 -42,4 +42,4 00
stash_version=1A
timer_version=3A
um rev=vn10.9
-um_sources=branches/dev/lukeabraham/vn10.9_UKCA_Tutorial_Solns@46718
+um_sources=branches/dev/lukeabraham/vn10.9_UKCA_Tutorial_Solns@47380
1
The specific UM changes made are:
------
```

Index: src/atmosphere/UKCA/asad\_flux\_dat.F90 --- src/atmosphere/UKCA/asad flux dat.F90 (revision 46718) +++ src/atmosphere/UKCA/asad flux dat.F90 (revision 47380) @@ -1287,9 +1287,9 @@ TYPE(asad\_flux\_defn), PARAMETER, PUBLIC :: ukca\_tutorial\_fluxes(3) = (/ & -asad\_flux\_defn('RXN',50134,'B',.FALSE.,0,4, & +asad\_flux\_defn('RXN',50134,'B',.FALSE.,0,3, æ ','OH ','Sec\_Org . '/), (/'ALICE æ ',' -(/'BOB '/)). æ +(/'BOB . **`**. · į́ · '/)), & asad flux\_defn('DEP',50135,'D',.FALSE.,0,1, & (/'ALICE '/)**,** & (/' '/)), Index: src/atmosphere/UKCA/ukca\_chem\_master.F90 \_\_\_\_\_ --- src/atmosphere/UKCA/ukca\_chem\_master.F90 (revision 46718) +++ src/atmosphere/UKCA/ukca\_chem\_master.F90 (revision 47380) @@ -2156,7 +2156,7 @@ ' HCHO ',1.00e-12, 0.00, 0.00, 1.00, 0.75, 0.25, 2.75, TI,0,0,107),& ratb\_t1(277,'MACRO2 ','MeOO ' ',1.00e-12, 0.00, ', 'HO2 ','co ',' . & 0.00, 1.17, 0.25, 0.00, 0.00, TI,0,0,107),& ','BOB -ratb\_t1(278, ALICE ', 'OH +ratb\_t1(278, ALICE ', 'OH ','Sec\_Org . & '**,** 'BOB ',2.70E-11, 0.00, -390.00, 0.00, 0.00, 0.00, 0.00, ST,0,0,107) /)

These differences can be found in the file /home/ukca/Tutorial/vn10.9/worked\_solutions/Task10.6/Task10.6\_code.patch on PUMA.

Sample output from this task can be found in the /work/n02/n02/ukca/Tutorial/vn10.9/sample\_output/Task10.6/ directory on ARCHER, containing the following:

Task106\_AOD.nc Task106\_AOD\_diff.nc Task106\_SSA.nc

http://www.ukca.ac.uk/wiki/index.php/UKCA\_Chemistry\_and\_Aerosol\_vn10.9\_Tutorial\_10

| Task106_SSA_diff.nc  |  |
|----------------------|--|
| Task106_TOA.nc       |  |
| Task106_TOA_diff.nc  |  |
| atmosa.pa19810901_00 |  |
| diff_AOD_rxn.py      |  |
| diff_SSA_rxn.py      |  |
| diff_TOA_rxn.py      |  |
| i<br>                |  |

# Checklist

☐ Make new time and domain profiles as needed.

Run the TidyStashTransform transform macro.

- $\Box$  Output your diagnostics in STASH at: um  $\rightarrow$  namelist  $\rightarrow$  Model Input and Output  $\rightarrow$  STASH Requests and Profiles  $\rightarrow$  STASH Requests.
- U When adding new aerosol diagnostics, remember to output on pseudo levels if appropriate.

Run the TidyStashTransform transform macro again for the diagnostic requests.

- Save your suite.
- In the roses/[SUITE-ID] directory, run fcm commit to commit your changes to the repository.
- When modifying chemical reactions, remember to make changes for diagnostics and special cases, as well as altering ukca\_chem\_master.F90.
- The Iris python library can be used to process and visualise Unified Model output.

Tutorial 11

Written by Luke Abraham, Nicolas Bellouin, & Anja Schmidt 2017. With thanks to Ben Johnson.

Retrieved from "http://www.ukca.ac.uk/wiki/index.php?title=UKCA\_Chemistry\_and\_Aerosol\_vn10.9\_Tutorial\_10&oldid=6719"

• This page was last modified on 3 January 2018, at 11:59.

# **UKCA Chemistry and Aerosol vn10.9 Tutorial 11**

From UKCA

UKCA Chemistry and Aerosol Tutorials at vn10.9

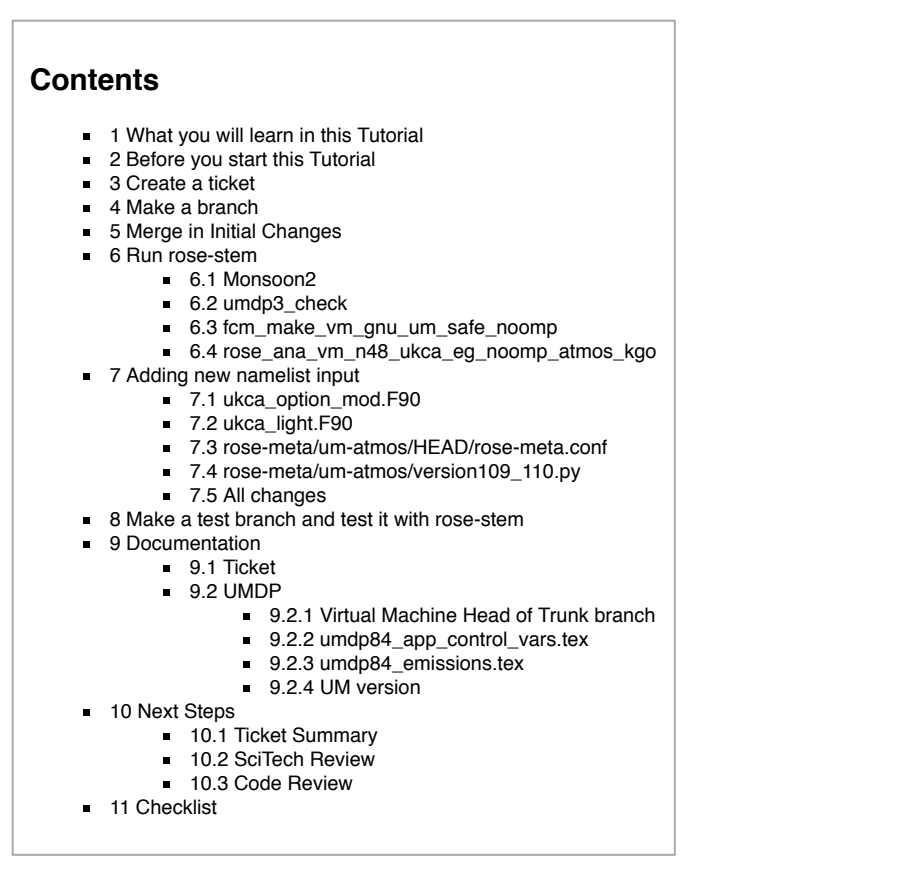

# What you will learn in this Tutorial

In this tutorial you will go through a worked example showing you how to commit code to the UM trunk.

You should also open the working practices for the UM (https://code.metoffice.gov.uk/trac/um/wiki/working\_practices) page on MOSRS and read through that as well.

This can only be completed on the Virtual Machine, as rose-stem does not currently work on ARCHER.

# Before you start this Tutorial

Before you start this tutorial you will need to have a working Virtual Machine where **known good output** (or **KGO**) has been installed for the **vm\_n48\_ukca\_eg\_noomp**. You can do this by running the command

| rose | stem | group=vi | n_n48_ukc | a_eg_noomj | o –S | GENERATE | _KGO=true |  |
|------|------|----------|-----------|------------|------|----------|-----------|--|
|      |      |          |           |            |      |          |           |  |

within a vanilla copy of the vn10.9 trunk. When this runs for the first time the two KGO tasks will fail, but when this happens the KGO is installed. You just need to re-trigger these two tasks to run again, and they will succeed and the suite will stop.

For more information on the VM you should read-through umdp\_X10 (https://code.metoffice.gov.uk/doc/um/latest/papers/umdp\_X10.pdf).

# Create a ticket

https://code.metoffice.gov.uk/trac/um/newticket

You will need to fill-in several headings. These can all be changed later if needed.

- Summary: Give a short description of what the change is for.
- Description: Give a longer and more detailed description.
- Type: Putting enhancement is usually fine here.
- Milestone: This should be the UM (or Mule) version that you are targeting. If you don't know a particular version leave this as Hopefully, and if you aren't targeting a version then you can put this as Not for Builds. In this example please use Not for Builds.
- Severity: Usually changes will be minor or significant, depending on if results are changed. Usually wholesale and trivial aren't used very often. This doesn't matter too much, as the Code Reviewer will often change this during their review.
- Keywords: When working on UKCA, please include UKCA and SC0138 (this is to make it easy to search for UKCA tickets)

Once you have created it, you should **Modify** it and **start work** and then click **submit**. This will change the ownership to you and change the ticket statue to *in\_progress*. You will now be able to find your ticket on your view tickets (https://code.metoffice.gov.uk/trac/um/query) page.

http://www.ukca.ac.uk/wiki/index.php/UKCA\_Chemistry\_and\_Aerosol\_vn10.9\_Tutorial\_11

| Hold Stop Suite (%-Jconnect View 1: ****** Ex | and Colla | 054 0     | roup       | Layout | View 2: N | 256 -     |           |          |                                           |
|-----------------------------------------------|-----------|-----------|------------|--------|-----------|-----------|-----------|----------|-------------------------------------------|
| sk                                            | state     | host      | job system | job ID | T-submit  | T-start   | T-finish  | dT-mean  | latest message                            |
| <b>Z</b> 1                                    | failed    |           |            |        |           |           |           |          |                                           |
| * 🔝 INSTALL                                   | succeeded |           |            |        |           |           |           |          |                                           |
| fcm_make_vm_install_ctidata                   | succeeded | localhost | at         | 209    | 14:53:33Z | 14:53:33Z | 14:53:38Z | PTSS     | job(01) succeeded                         |
| vm_install_ctidata                            | succeeded | localhost | at.        | 210    | 14:53:40Z | 14:53:40Z | 14:54:07Z | PT27S    | job(01) succeeded                         |
| * C HOUSEKEEPING                              | waiting   |           |            |        |           |           |           |          |                                           |
| * VM_HOUSEKEEPING                             | waiting   |           |            |        |           |           |           |          |                                           |
| housekeep_recon_vm_n48_ukca_eg_noomp_1x2      | waiting   | •         |            |        | •         | •         | *         | *        |                                           |
| housekeep_atmos_vm_n48_ukca_eg_noomp_3x2      | waiting   |           | ×          | *      |           | •         | ×         | ×        |                                           |
| ROSE_ANA_COMPARISON                           | failed    |           |            |        |           |           |           |          |                                           |
| VM_ROSE_ANA                                   | failed    |           |            |        |           |           |           |          |                                           |
| rose_ana_vm_n48_ukca_eg_noomp_recon_kgo       | failed    | localhost | at.        | 212    | 14:55:02Z | 14:55:02Z | 14:55:03Z | PT30M0S  | job(01) Task job script received signal E |
| rose_ana_vm_n48_ukca_eg_noomp_atmos_kgo       | failed    | localhost | at.        | 214    | 15:07:31Z | 15:07:31Z | 15:07:32Z | PT30M0S  | job(01) Task job script received signal E |
| r 🔽 VM                                        | succeeded |           |            |        |           |           |           |          |                                           |
| * Z EXTRACT                                   | succeeded |           |            |        |           |           |           |          |                                           |
| A T BATTO                                     | succeeded |           |            |        |           |           |           |          |                                           |
| fom_make_vm_gnu_um_safe_noomp                 | succeeded | localhost | at.        | 208    | 14:52:24Z | 14:52:24Z | 14:53:31Z | PT1M7S   | job(01) succeeded                         |
| VM_N48_UKCA_EG_NDOMP                          | succeeded |           |            |        |           |           |           |          |                                           |
| recon_vm_n48_ukca_eg_noomp_1x2                | succeeded | localhost | at.        | 211    | 14:54:11Z | 14:54:11Z | 14:55:00Z | PT49S    | job(01) succeeded                         |
| atmos_vm_n48_ukca_eg_noomp_1x2                | succeeded | localhost | at.        | 213    | 14:55:05Z | 14:55:05Z | 15:07:28Z | PT12M23S | job(01) succeeded                         |
| nning to stop at 1                            |           |           |            |        |           |           |           |          | 2017-12-13715:07:3                        |

UKCA Chemistry and Aerosol vn10.9 Tutorial 11 - UKCA

You can find an example of this here: um:#3639 (https://code.metoffice.gov.uk/trac/um/ticket/3639) .

Tickets are important as they track the change through the MOSRS system. While initially "owned" by you, when you submit your code for review it will be passed to someone else. They will then mark on the ticket when it passes (or fails) their review and pass it on to the next stage prior to commit (or back to you to fix/clarify things). When the code is eventually committed it will be classed as "closed" and passed back to you.

It is best to keep the front page of the ticket relatively clear, as it will be used to pass information between yourself and the reviewers as the ticket progresses. You can always make sub-pages linked from the ticket to hold more information if needed.

## Make a branch

Please make a branch as covered in Tutorial 4, e.g.

```
_____
fcm branch-create --type dev -k ticket_number your_branch_name fcm:um.x_tr@vn10.9
and then check-out your branch by
 _____
fcm checkout fcm:um.x_br/dev/userid/vn10.9_your_branch_name
 _____
```

## Merge in Initial Changes

You should merge-in branch dev/lukeabraham/vn10.9\_UKCA\_Worked\_Example by changing into the top-level directory of your branch and doing

```
_____
fcm merge fcm:um.x_br/dev/lukeabraham/vn10.9_UKCA_Worked_Example@47427
1_____
```

------

(Note: the revision number 47427 is important here) and then fcm commit your branch.

```
The code that you are checking in can be found here: https://code.metoffice.gov.uk/trac/um/changeset/47427
```

```
Index: src/atmosphere/UKCA/ukca_light.F90
.
 -- src/atmosphere/UKCA/ukca_light.F90 (revision 47420)
.
++++ src/atmosphere/UKCA/ukca_light.F90 (revision 47427)
@@ -241,27 +241,60 @@
   !
            3 from cloud base to 2 above top
   1
            KLT is the level above cloud top
   dpcg = ppress(1) - ppress(jniv)
dpcc = ppress(jniv) - ppress(klt)
   IF (l_ukca_linox_logp) THEN
       DO EVERYTHING LINEARLY IN LOG(PRESSURE)
     1
! sanity check to prevent dpcg==0
     IF (jniv <= 1) jniv=2
     dpcg = LOG(ppress(1)) - LOG(ppress(jniv))
     dpcc = LOG(ppress(jniv)) - LOG(ppress(klt))
     1
              ... construct L-NOx profile in kg(N)/gridcell/s
               ...first cloud-to-ground L-NOx profiles (kg(N)/gridcell/s)
     1
     IF ((jniv-1) == 1) THEN
       anox(1) = acgnox
     ELSE
      DO k = 1, jniv-1
         anox(k) = acgnox * ((LOG(ppress(k))-LOG(ppress(k+1)))/dpcg)
      END DO
     END TF
               ... then cloud-to-cloud L-NOx profiles (kg(N)/gridcell/s)
     IF (LOG(ppress(jniv)) <= LOG(ppress(klt))) THEN</pre>
       ! jniv (level of the 500hPa level) is above the
       ! cloud-top-height. In this case, put all C2C N
      ! into the cloud-top level.
      anox(klt-1) = anox(klt-1) + accnox
     ELSE
       ! jniv is greater than the cloud-top-height
       ! Note: anox(k) is also on the RHS of this equation
       DO k = iniv.klt-1
         anox(k) = anox(k) + accnox * ( (LOG(ppress(k)) - LOG(ppress(k+1))) / dpcc )
       END DO
     END IF
   ELSE ! .not. l_ukca_linox_logp
     ! DO EVERYTHING LINEARLY IN PRESSURE
     dpcg = ppress(1) - ppress(jniv)
     dpcc = ppress(jniv) - ppress(klt)
              ... construct L-NOx profile in kg(N)/gridcell/s
     1
     1
               ...first cloud-to-ground L-NOx profiles (kg(N)/gridcell/s)
     IF ((jniv-1) == 1) THEN
```

ί.

| +          | anox(1) = acgnox                                                            |
|------------|-----------------------------------------------------------------------------|
| +          | ELSE                                                                        |
| +          | DO k = 1, jniv-1                                                            |
| +          | <pre>anox(k) = acgnox * ((ppress(k)-ppress(k+1))/dpcg)</pre>                |
| +          | END DO                                                                      |
| +          | END IF                                                                      |
| +          |                                                                             |
| +          | <pre>!then cloud-to-cloud L-NOx profiles (kg(N)/gridcell/s)</pre>           |
| +          | IF (ppress(jniv) <= ppress(klt)) THEN                                       |
| +          | <pre>anox(klt-1) = anox(klt-1) + accnox</pre>                               |
| +          | ELSE                                                                        |
| +          | DO k = jniv,klt-1                                                           |
| +          | anox(k) = accnox * ((ppress(k)-ppress(k+1))/dpcc)                           |
| +          | END DO                                                                      |
| +          | END IF                                                                      |
| +          | END IF ! l_ukca_linox_logp                                                  |
|            |                                                                             |
| -          | <pre>!construct L-NOx profile in kg(N)/gridcell/s</pre>                     |
| -          | <pre>!first cloud-to-ground L-NOx profiles (kg(N)/gridcell/s)</pre>         |
| -          | IF ((jniv-1) == 1) THEN                                                     |
| -          | anox(1) = acgnox                                                            |
| -          | ELSE                                                                        |
| -          | DO $k = 1, jniv-1$                                                          |
| -          | <pre>anox(k) = acgnox * ((ppress(k)-ppress(k+1))/dpcg)</pre>                |
| -          | END DO                                                                      |
| -          | END IF                                                                      |
| -          |                                                                             |
| -          | <pre>then cloud-to-cloud L-NOx profiles (kg(N)/gridcell/s)</pre>            |
| -          | IF (ppress(jniv) <= ppress(klt)) THEN                                       |
| -          | anox(klt-1) = anox(klt-1) + accnox                                          |
| -          | ELSE                                                                        |
| -          | DO k = jniv,klt-1                                                           |
| -          | <pre>anox(k) = accnox * ((ppress(k)-ppress(k+1))/dpcc)</pre>                |
| -          | END DO                                                                      |
| -          | END IF                                                                      |
| E          | ND IF                                                                       |
|            |                                                                             |
| <b>I</b> I | F (lhook) CALL dr_hook(ModuleName//':'//RoutineName,zhook_out,zhook_handle) |
|            |                                                                             |
|            |                                                                             |

The aim of this change is to allow the code to either redistribute lightning NOx emissions vertically either linearly in pressure (the current default) or linearly in LOG(pressure) (the new change).

Els Mars C

Take a look through this code. Can you spot any issues that you think it might have?.

## Run rose-stem

You should now run this through rose-stem by running the command

| rose | stem | group=vm n48    | ukca eg n | Eabmu, amoo | check |  |
|------|------|-----------------|-----------|-------------|-------|--|
| 1    |      | J · · I · _ · _ |           |             | -     |  |
| L    |      |                 |           |             |       |  |

The vm\_n48\_ukca\_eg\_noomp will run the code through one of the UKCA jobs, and the umdp3\_check will test for coding standard compliance.

Rose-stem will fail. How does it fail? What are the error messages? What can you do to fix them?

#### Monsoon2

If you have access to Monsoon2, you should be able to run equivalent test to this by using the following rose-stem command

| task                                                     | state     | host      | job system | job ID | T-submit  | T-start   | T-finish  | dT-mean  | latest message                         |
|----------------------------------------------------------|-----------|-----------|------------|--------|-----------|-----------|-----------|----------|----------------------------------------|
| 7 7 1                                                    | failed    |           |            |        |           |           |           |          |                                        |
| V I INSTALL                                              | succeeded |           |            |        |           |           |           |          |                                        |
| fcm_make_vm_instal_ctidata                               | succeeded | localhost | at.        | 227    | 15:36:15Z | 15:36:15Z | 15:36:35Z | PT20S    | job(01) succeeded                      |
| vm_install_ctidata                                       | succeeded | localhost | at.        | 228    | 15:36:37Z | 15:36:37Z | 15:36:38Z | PT1S     | job(01) succeeded                      |
| V I HOUSEKEEPING                                         | waiting   |           |            |        |           |           |           |          |                                        |
| VM_HOUSEKEEPING                                          | waiting   |           |            |        |           |           |           |          |                                        |
| housekeep_recon_vm_n48_ukca_eg_noomp_1x2                 | waiting   |           | ×          | *      | *         | *         | ×         | ×        |                                        |
| housekeep_atmos_vm_n48_ukca_eg_noomp_1x2                 | waiting   |           |            |        | *         | *         | *         | *        |                                        |
| V ROSE_ANA_COMPARISON                                    | waiting   |           |            |        |           |           |           |          |                                        |
| VM_ROSE_ANA                                              | waiting   |           |            |        |           |           |           |          |                                        |
| rose_ana_vm_n48_ukca_eg_noomp_recon_kgo                  | waiting   | •         | *          | *      | *         | *         | *         | *        |                                        |
| rose_ana_vm_n48_ukca_eg_noomp_atmos_kgo                  | waiting   |           | *          | ×      | *         | ×         | *         | ×        |                                        |
| * 🗾 VM                                                   | failed    |           |            |        |           |           |           |          |                                        |
| * Z EXTRACT                                              | failed    |           |            |        |           |           |           |          |                                        |
| V 🚺 BUILD                                                | failed    |           |            |        |           |           |           |          |                                        |
| fcm_make_vm_gnu_um_safe_noomp                            | failed    | localhost | at         | 226    | 15:29:24Z | 15:29:24Z | 15:36:132 | PT180M05 | job(01) Task job script received signs |
| VM_N48_UKCA_EG_N00MP                                     | waiting   |           |            |        |           |           |           |          |                                        |
| recon_vm_n48_ukca_eg_ncomp_1x2                           | waiting   | *         | •          | •      | •         | •         | •         | •        | •                                      |
| atmos_vm_n48_ukca_eg_ncomp_1x2                           | waiting   | •         | •          | •      | •         | •         | •         | •        | •                                      |
| V 🔽 SCRIPTS                                              | failed    |           |            |        |           |           |           |          |                                        |
| umdp3_checker                                            | failed    | localhost | at         | 225    | 15:29:11Z | 15:29:11Z | 15:29:21Z | PT180M0S | job(01) Task job script received signa |
| running to stop at 1 [ [ [ [ [ [ [ [ [ [ [ [ [ [ [ [ [ [ |           |           |            |        |           |           |           |          | 2017-12-13715:37:                      |

\_\_\_\_\_ rose stem --group=meto\_xc40\_n48\_ukca\_eg\_omp\_noios\_gnu,umdp3\_check -S PROJECT=\'your-monsoon-project\' -S HOST\_XC

Ł. 

This will run the Met Office (meto) equivalent to the virtual machine rose-stem job. The xc40 indicates that it runs on the Cray XC40 architecture, rather than elsewhere (e.g. on a GNU/Linux system).

Note that as all the Met Office rose-stem tests are available, running --group=developer, --group=ukca, or any one of the larger groups will take a long time to complete due to the reduced size of the system. It is best to limit the number of tests to the minimum for this exercise.

#### umdp3\_check

| The error message (in the job.out file) is:                                                              |   |
|----------------------------------------------------------------------------------------------------|---|
| The following files have failed the UMDP3 compliance tests:<br>File src/atmosphere/UKCA/ukca_light.F90 : |   |
| Line longer than 80 characters: ' anox(k) = anox(k) + accnox * ( (LOG(ppress(k)) - LOG(ppress(k+1)))     | / |

This is relatively easy to solve by adding a continuation line.

```
Index: src/atmosphere/UKCA/ukca_light.F90
--- src/atmosphere/UKCA/ukca_light.F90 (revision 47427)
+++ src/atmosphere/UKCA/ukca_light.F90 (revision 47436)
00 -268,7 +268,8 00
      ! jniv is greater than the cloud-top-height
      ! Note: anox(k) is also on the RHS of this equation
      DO k = jniv, klt-1
        anox(k) = anox(k) + accnox * ( (LOG(ppress(k)) - LOG(ppress(k+1))) / dpcc )
|+
|+
        anox(k) = anox(k) + accnox *
             ( (LOG(ppress(k)) - LOG(ppress(k+1))) / dpcc )
      END DO
    END IF
  ELSE ! .not. l_ukca_linox_logp
    .....
```

See https://code.metoffice.gov.uk/trac/um/changeset/47436

If you make this change and then fcm commit you can then re-run the umdp3\_check task again (after stopping any still running suites).

| ose stemgroup=umdp3 check | 1   |
|---------------------------|-----|
| JF                        | - i |
|                           |     |
|                           |     |

You should find that it passes successfully.

#### fcm\_make\_vm\_gnu\_um\_safe\_noomp

The error is (in the job.err fail) is:

[FAIL] /home/vagrant/cylc-run/vn10.9\_UKCA\_Worked\_Example/share/fcm\_make\_vm\_gnu\_um\_safe\_noomp/preprocess-atmos/sr [FAIL] [FAIL] IF (l\_ukca\_linox\_logp) THEN [FAIL] 1 [FAIL] 1 [FAIL] Error: Symbol 'l\_ukca\_linox\_logp' at (1) has no IMPLICIT type [FAIL] compile 0.2 ! ukca\_light\_mod.o <- um/src/atmosphere/UKCA/ukca\_light.F90 [FAIL] ! ukca\_light\_mod.mod : depends on failed target: ukca\_light\_mod.o [FAIL] ! ukca\_light\_mod.o : update task failed

This can be easily fixed by adding the following at the top of the ukca\_light.F90 routine:

\_\_\_\_\_

```
Index: src/atmosphere/UKCA/ukca_light.F90
--- src/atmosphere/UKCA/ukca_light.F90 (revision 47436)
+++ src/atmosphere/UKCA/ukca_light.F90 (revision 47439)
@@ -138,6 +138,9 @@
REAL :: ns_res_deg ! gridbox height in degrees
REAL :: fr_calib_fac ! model resolution calibration factor
+! logical to select redistribution in pressure (F) or LOG(pressure) (T)
+LOGICAL, PARAMETER :: l_ukca_linox_logp = .false.
+
INTEGER(KIND=jpim), PARAMETER :: zhook_in = 0
INTEGER(KIND=jpim), PARAMETER :: zhook_out = 1
REAL(KIND=jprb) :: zhook_handle
```

See https://code.metoffice.gov.uk/trac/um/changeset/47439/

Note that the logical is set to .false. above, meaning that the code will continue to use the old method.

You can now run rose-stem again:

rose stem --group=vm\_n48\_ukca\_eg\_noomp

Rose-stem will now pass all tests and complete successfully.

#### What happens if you set l\_ukca\_linox\_logp = .true.?

```
Index: src/atmosphere/UKCA/ukca_light.F90
---- src/atmosphere/UKCA/ukca_light.F90 (revision 47439)
+++ src/atmosphere/UKCA/ukca_light.F90 (revision 47446)
@@ -139,7 +139,7 @@
REAL :: fr_calib_fac ! model resolution calibration factor
```

```
! logical to select redistribution in pressure (F) or LOG(pressure) (T)
-LOGICAL, PARAMETER :: l_ukca_linox_logp = .false.
+LOGICAL, PARAMETER :: l_ukca_linox_logp = .true.
INTEGER(KIND=jpim), PARAMETER :: zhook_in = 0
INTEGER(KIND=jpim), PARAMETER :: zhook_out = 1
```

See https://code.metoffice.gov.uk/trac/um/changeset/47446

#### If you now make this change and re-run rose stem

```
rose stem --group=vm_n48_ukca_eg_noomp
```

what happens?

#### rose\_ana\_vm\_n48\_ukca\_eg\_noomp\_atmos\_kgo

Now, the rose-ana task fails with the following error (in the job.out file):

i.e. the results have changed. When finished, rose-stem will generate a file, called trac.log, that can be found in the cylc-run directory of your branch. For the test above, this will show that it has failed one test, but passed the others.

You can see an example of this output here: https://code.metoffice.gov.uk/trac/um/wiki/ticket/3639/stemfail

The trac.log file is formatted so that when it is pasted onto the MOSRS Twiki system it will appear as a formatted table. This is because rose-stem output (in the form of the trac.log file) is required to complete a ticket for submission to the trunk. More on this will be discussed later.

It is important not to paste the contents of the trac.log file to the front page of the ticket, as the formatting makes this hard to read. If you want to keep a record of multiple rose-stem tests, you should make a new wiki page linked from the ticket and copy the information there.

Hard-coding a logical is not a good idea in this case, as it can only be changed by re-compiling the code. It is easy to forget to do this, and also many UM runs use standard binaries.

## Adding new namelist input

A better solution is to introduce the logical 1\_ukca\_linox\_logp into the input namelist and allow it to be set by a user in Rose. To do this we must make several code changes.

#### ukca\_option\_mod.F90

All variables within the *run\_ukca* namelist, that holds all the UKCA inputs, are declared in **ukca\_option\_mod.F90**. This module also contains the namelist itself, as well as some umPrint statements and handling for parallel calls. To add a new namelist variable you need to:

1. Add a declaration for it, e.g.

LOGICAL :: l\_ukca\_linox\_logp =.FALSE.

All logicals must be set to .FALSE., character variables must be set to 'VARIABLE NAME is unset' and integers and reals must be set to missing data values (defined as imdi and rmdi respectively).

2. Add the variable to the run\_ukca namelist.

3. Print the value, e.g.

WRITE(lineBuffer,'(A33,L1)')' l\_ukca\_linox\_logp = ', l\_ukca\_linox\_logp CALL umPrint(lineBuffer,src='ukca\_option\_mod')

4. Add the variable to the my\_namelist derived type.

- 5. On processor 0, save the value of the new variable within the my\_nml variable (which is of type my\_namelist).
- 6. After my\_nml has been broadcast, on all other processors copy the value of the variable out of the my\_nml variable and into the variable itself. This then means that it can be used as expected in all routines.
- 7. If required, you may also need to add some checks on the variable to the check\_run\_ukca routine within this module, to ensure that the value (or value range) is correct.

#### ukca\_light.F90

In ukca\_light.F90 we now need to stop declaring the variable at the top of the routine, and instead USE it from ukca\_option\_mod.F90, e.g.

USE ukca option mod, ONLY: 1 ukca linox logp

#### rose-meta/um-atmos/HEAD/rose-meta.conf

We need to add a section here on the new variable to tell Rose how to treat it, e.g.

|                                                                | -   |
|----------------------------------------------------------------|-----|
|                                                                |     |
| [namelist:run_ukca=l_ukca_linox_logp]                          | - į |
| compulsory=true                                                | į   |
| description=When T, Lightning NOx emissions are distributed    |     |
| =vertically using LOG(pressure)                                | - į |
| help=When T, this logical makes the UKCA Lightning NOx routine |     |
| =redistribute the Lightning NOx emissions in the vertical      |     |
| =linearly using LOG(pressure)                                  | - ŝ |
| sort-key=b16                                                   |     |
| type=logical                                                   | - į |
| 1                                                              | _   |

There needs to be help text (which will be shown by Rose when selecting *help* when clicking on the cog associated with the variable, as well as short description that is shown under the variable name to tell the user what it's for. The sort-key is used to order the variables in the Rose panel. For integer or real variables, it's possible to give an allowed range of values, or use radio buttons etc.

#### rose-meta/um-atmos/version109\_110.py

As a new namelist input has been added (and similarly if one is removed or changed in some way), then an **upgrade macro** will need to be written to all the new variable to be automatically be inserted into Rose. When the UM goes from one version to another these macros are run sequentially to upgrade Rose to be able to use the new UM version, containing all the new (or changed) namelist items.

\_\_\_\_\_

This macro takes the form of a short python function which inserts default values (formatted as strings), and looks like this:

```
class vn109_t3639(rose.upgrade.MacroUpgrade):
    """Upgrade macro for ticket #3639 by Luke Abraham."""
    BEFORE_TAG = "vn10.9"
    AFTER_TAG = "vn10.9_t3639"
    def upgrade(self, config, meta_config=None):
        """
        Introduce logical to interpolate linearly in LOG(p)
        for the vertical redistribution of Lightning NOx.
        """
        self.add_setting(config,["namelist:run_ukca",
                     "1_ukca_linox_logp"],".false.")
        return config, self.reports
```

The name of the function is of the form vnX.Y\_tticket\_number.

### All changes

```
-----
Index: src/atmosphere/UKCA/ukca_light.F90
.
 -- src/atmosphere/UKCA/ukca_light.F90 (revision 47446)
+++ src/atmosphere/UKCA/ukca_light.F90 (revision 47454)
@@ -57,6 +57,7 @@
 USE parkind1,
                   ONLY: jprb, jpim
 USE parcons mod,
                  ONLY: rad, deg
 USE ukca_constants, ONLY: avc
+USE ukca_option_mod, ONLY: l_ukca_linox_logp
 IMPLICIT NONE
@@ -138,9 +139,6 @@
 REAL :: ns_res_deg ! gridbox height in degrees
 REAL :: fr_calib_fac ! model resolution calibration factor
 -! logical to select redistribution in pressure (F) or LOG(pressure) (T)
-LOGICAL, PARAMETER :: l_ukca_linox_logp = .true.
 INTEGER(KIND=jpim), PARAMETER :: zhook_in = 0
 INTEGER(KIND=jpim), PARAMETER :: zhook_out = 1
 REAL(KIND=jprb)
                          :: zhook handle
Index: src/atmosphere/UKCA/ukca_option_mod.F90
   - src/atmosphere/UKCA/ukca_option_mod.F90 (revision 47446)
+++ src/atmosphere/UKCA/ukca_option_mod.F90
                                         (revision 47454)
http://www.ukca.ac.uk/wiki/index.php/UKCA_Chemistry_and_Aerosol_vn10.9_Tutorial_11
```

```
26/04/2018
                                            UKCA Chemistry and Aerosol vn10.9 Tutorial 11 - UKCA
lee -78,6 +78,9 ee
 ! T to pass columns to ASAD rather than theta field
 LOGICAL :: l_ukca_asad_columns =.FALSE.
+! T to use LOG(p) to distribute lightning NOx in the vertical
+LOGICAL :: l_ukca_linox_logp =.FALSE.
 INTEGER :: chem timestep = imdi
                                          ! Chemical timestep in seconds for N-R
                                          ! and Offline oxidant schemes
 INTEGER :: dts0 = 300
                                          ! Default Backward Euler timestep
@@ -358,7 +361,7 @@
          i ageair reset_method, max_ageair_reset_level,
                                                                    æ
          max_ageair_reset_height,
                                                                    æ
          i_ukca_sad_months, i_ukca_sad_start_year,
                                                                    æ
|-
|+
          l_ukca_limit_nat
          l ukca limit nat, l ukca linox logp
 ! These are set in ukca_setup_chem_mod after the namelist is read
@@ -756,6 +759,8 @@
       l_ukca_use_background_aerosol
 WRITE(lineBuffer,'(A33,L1)')' l_ukca_asad_columns = ', &
       l_ukca_asad_columns
,
HWRITE(lineBuffer, '(A33,L1)')' l_ukca_linox_logp = ', &
       l ukca_linox_logp
 CALL umPrint(lineBuffer,src='ukca_option_mod')
 WRITE(lineBuffer,'(A33,L1)')' l_ukca_primsu = ',l_ukca_primsu
 CALL umPrint(lineBuffer,src='ukca_option_mod')
@@ -1000,7 +1005,7 @@
 INTEGER, PARAMETER :: no_of_types = 4
 INTEGER, PARAMETER :: n_int = 21 + a_max_ukcavars
 INTEGER, PARAMETER :: n_real = 25
 -INTEGER, PARAMETER :: n_log = 51
+INTEGER, PARAMETER :: n_log = 52
 INTEGER, PARAMETER :: n_chars = 10 * filenamelength
                                                                        æ
                         + filenamelength * (1+ nr_cdf_files)
+ filenamelength * (1+ max_offline_files)
@@ -1106,6 +1111,7 @@
   LOGICAL :: l_ukca_so2ems_expvolc
   LOGICAL :: l_ukca_quasinewton
   LOGICAL :: l_ukca_limit_nat
   LOGICAL :: l_ukca_linox_logp
   CHARACTER (LEN=filenamelength) :: jvspec_dir
   CHARACTER (LEN=filenamelength) :: jvspec_file
   CHARACTER (LEN=filenamelength) :: jvscat_file
@@ -1243,6 +1249,7 @@
   my_nml % l_ukca_so2ems_expvolc = l_ukca_so2ems_expvolc
   my_nml % l_ukca_quasinewton = l_ukca_quasinewton
   my_nml % l_ukca_limit_nat = l_ukca_limit_nat
   my_nml % l_ukca_linox_logp = l_ukca_linox_logp
   ! end of logicals
   my_nml % jvspec_dir
                          = jvspec dir
   my_nml % jvspec_file
                         = jvspec_file
@@ -1371,6 +1378,7 @@
   l_ukca_so2ems_expvolc = my_nml % l_ukca_so2ems_expvolc
   l ukca quasinewton = my nml % l ukca quasinewton
   l_ukca_limit_nat = my_nml % l_ukca_limit_nat
   l_ukca_linox_logp = my_nml % l_ukca_linox_logp
   ! end of logicals
   jvspec_dir
                = my_nml % jvspec_dir
   jvspec_file
                 = my_nml % jvspec_file
Index: rose-meta/um-atmos/version109_110.py
_____
   - rose-meta/um-atmos/version109_110.py
                                               (revision 47446)
+++ rose-meta/um-atmos/version109_110.py
                                                (revision 47454)
00 -17,15 +17,23 00
-class vn109_tXXXX(rose.upgrade.MacroUpgrade):
+class vn109_t3639(rose.upgrade.MacroUpgrade):
|-
|+
      """Upgrade macro for ticket #XXXX by <author>."""
     """Upgrade macro for ticket #3639 by Luke Abraham."""
     BEFORE_TAG = "vn10.9"
     AFTER TAG = "vn10.9 tXXXX"
į+
     AFTER_TAG = "vn10.9_t3639"
     def upgrade(self, config, meta_config=None):
```

http://www.ukca.ac.uk/wiki/index.php/UKCA\_Chemistry\_and\_Aerosol\_vn10.9\_Tutorial\_11

```
26/04/2018
                                        UKCA Chemistry and Aerosol vn10.9 Tutorial 11 - UKCA
        """Upgrade a UM runtime app configuration."""
# Input your macro commands here
        Introduce logical to interpolate linearly in LOG(p)
        for the vertical redistribution of Lightning NOx.
        .....
        self.add_setting(config,["namelist:run_ukca",
                                "l_ukca_linox_logp"],".false.")
        return config, self.reports
i+
Index: rose-meta/um-atmos/HEAD/rose-meta.conf
--- rose-meta/um-atmos/HEAD/rose-meta.conf
                                           (revision 47446)
+++ rose-meta/um-atmos/HEAD/rose-meta.conf
                                            (revision 47454)
@@ -23534,6 +23534,16 @@
 sort-key=b15
 type=real
+[namelist:run_ukca=l_ukca_linox_logp]
+compulsory=true
+description=When T, Lightning NOx emissions are distributed
           =vertically using LOG(pressure)
+help=When T, this logical makes the UKCA Lightning NOx routine
     =redistribute the Lightning NOx emissions in the vertical
    =linearly using LOG(pressure)
+sort-key=b16
+type=logical
 [namelist:run_ukca=max_ageair_reset_height]
 compulsory=true
 description=Maximum height for resetting Age-of-air tracer values
<u>.</u>
```

See https://code.metoffice.gov.uk/trac/um/changeset/47454/

## Make a test branch and test it with rose-stem

| fcm branch-create -k ticket_numberbranch-of-branch -t test your_branch_name fcm:um.x_br/dev/your_MOSRS_usern | aı |
|----------------------------------------------------------------------------------------------------|----|
| You should then checkout this branch, cd into its top-level directory and run the command                    |    |
| ./admin/rose-stem/update_all.py /home/vagrant/path/to/rXXXXX_your_branch_nameum=vn10.9_tticket_number        |    |

where XXXXX is the last revision number of vn10.9\_your\_branch\_name prior to you creating the test branch.

This python script will then go through and upgrade all the **apps**, which are different configurations of the UM used for testing, and insert the new namelist input and check the metadata.

------

A full list of the changes made in this case can be found here: https://code.metoffice.gov.uk/trac/um/changeset/47481

You should  ${\tt fcm}\ {\tt commit}\ {\tt your}\ {\tt changes}, and then run rose-stem again$ 

rose stem --group=vm\_n48\_ukca\_eg\_noomp,scripts

where the scripts group runs the umdp3\_check as well as some other checks. This will now pass, and you can see in the trac.log

(https://code.metoffice.gov.uk/trac/um/wiki/ticket/3639/stempass) file that everything has completed successfully.

The Virtual Machine set of standard tests can be found here: https://code.metoffice.gov.uk/trac/um/wiki/VirtualMachine/StandardJobs10.9

The Met Office set of standard tests can be found here: https://code.metoffice.gov.uk/trac/um/wiki/StandardJobs10.9

The minimum group that is needed to be checked is **developer** group at the **Met Office**. If you do not have access to Monsoon2 you will need to ask someone who does to run these tests, or ask someone with access to the internal Met Office network.

# **Documentation**

There are two levels of documentation on the **ticket** and in the relevant **documentation paper (UMDP)**. All changes must have a ticket description, and some may also require updates to one or model Unified Model documentation papers (UMDPs).

#### Ticket

For small changes, all that will be required is some text in the ticket **Description**, but for more involved changes a **ticket details** page will need to be added. To do this, modify the ticket to add the following at the end of the description:

[wiki:ticket/ticket number/TicketDetails Ticket Details]

Save, and then click on the gray link. You will then be asked to create the page, and do so using the TicketDetails template from the drop-down menu. this will make a blank page containing the following:

= Ticket Details <#Ticket Nr> =
== Author: <name> ==
----== Branch ==
[log:main/branches/]
----== Documentation and Testing ==
Please add details here:
-----

You should add-in the information on the branch and the ticket etc., and then add details under the *Documentation and Testing* section. This should be as detailed as possible to describe what the ticket does. A blank example for this ticket/branch can be found here: https://code.metoffice.gov.uk/trac/um/wiki/ticket/3639/TicketDetails

#### UMDP

Please also see https://code.metoffice.gov.uk/trac/um/wiki/WorkingPractices/Documentation/UpdatingUMDPs

Note: Until UM vn11.0 it is not possible to generate UMDPs on the VM - this requires the change in #3612 (https://code.metoffice.gov.uk/trac/um/ticket/3612), which has been committed at r47913 (https://code.metoffice.gov.uk/trac/um/changeset/47913). This means it is possible to make a documentation branch from the head of the trunk (HoT) instead.

Small changes often do not require detailed documentation to be added - the ticket itself is usually sufficient. However, for changes to namelist variables (such as the change added here) the documentation must be updated. This does not need to be a big change, but the changes to the namelist need to be kept up-to-date. The documentation paper is a *living document* and so needs to reflect the state of the code that is being committed to the trunk.

A documentation branch is required for this, e.g.

| <pre>fcm branch-create -k ticket_number your_documentation_branch_name fcm:um_doc.x_br@vn10.9</pre> | <pre>fcm branch-create -k ticket_number your_documentation_branch_name fcm:um_doc.</pre> | .x_br@vn10.9 |
|----------------------------------------------------------------------------------------------------|------------------------------------------------------------------------------------------|--------------|
|----------------------------------------------------------------------------------------------------|------------------------------------------------------------------------------------------|--------------|

where your\_documentation\_branch\_name will need to be different from your\_branch\_name to avoid confusion.

#### Virtual Machine Head of Trunk branch

To make a HoT branch on the VM the process is similar, e.g.

| fcm branch-create -k ticket_number your_documentation_branch_name fcm:um_doc.x_br@HEAD |
|----------------------------------------------------------------------------------------|
|----------------------------------------------------------------------------------------|

The name the branch created will now be something like rXXXXX\_your\_documentation\_branch\_name rather than vn10.9\_your\_documentation\_branch\_name. This is the only appreciable difference. If you wanted instead of HEAD you could also specify r47913 instead.

For the VM to be able to build UMDPs correctly you need to have created a VM after 6th December 2017 that includes pull request #12 (https://github.com/metomi/metomi/metomi/metomi/ul/12) as this adds support for LaTeX. You may also need to run apt-get to install a PDF viewer such as evince or xpdf.

You should then checkout your documenation branch and make the changes required. For this change they are:

#### umdp84\_app\_control\_vars.tex

The file source/084/umdp84\_app\_control\_vars.tex contains a table listing all the namelist variables used by UKCA. You will need to add information here:

------

Index: doc/branches/dev/lukeabraham/vn10.9\_UKCA\_Worked\_Example\_Doc/source/084/umdp84\_app\_control\_vars.tex

| a/doc/branches/dev/lukeabraham/vn10.9_UKCA_Worked_Example_Doc/source/084/umdp84_app_control_vars.tex     |
|----------------------------------------------------------------------------------------------------|
| +++ b/doc/branches/dev/lukeabraham/vn10.9_UKCA_Worked_Example_Doc/source/084/umdp84_app_control_vars.tex |
| 00 -93,4 +93,6 00                                                                                        |
| L\_UKCA\_ASAD\_COLUMNS & True to pass columns to ASAD Newton-Raphson solver \\                           |
| & rather than latitude-longitude slices. \\                                                              |
| + L\_UKCA\_LINOX\_LOGP & True to redistribute Lightning NOx \\                                           |
| & emissions vertically using log(pressure) \\                                                            |
| \hline                                                                                                   |
| \multicolumn{2}{ 1 }{MODE Options} \\                                                                    |

i.....

umdp84\_emissions.tex

A technical or scientific description of the change will also be required. Here this should be made to the source/084/umdp84\_emissions.tex file, e.g.

| Index: doc/branches/dev/lukeabraham/vn10.9_UKCA_Worked_Example_Doc/source/084/umdp84_emissions.tex                                                                                                    |
|----------------------------------------------------------------------------------------------------|
| a/doc/branches/dev/lukeabraham/vn10.9_UKCA_Worked_Example_Doc/source/084/umdp84_emissions.tex<br>+++ b/doc/branches/dev/lukeabraham/vn10.9_UKCA_Worked_Example_Doc/source/084/umdp84_emissions.tex<br>@@ -265,4 +265,5 @@<br>users to scale the derived Lightning NOx emissions by any factor between 0.0 and 5.0. |
| +If the control logical L\_UKCA\_LINOX\_LOGP is true, lightning NO\$_x\$ emissions will be vertically redistribute<br>linearly in pressure.                                                                                                    |
| \subsubsection{Sea salt primary emissions}                                                                                                    |

#### **UM version**

Unless you are working on a *head of trunk* branch, you will also need to update the UM version number in the UMDP to show that the change is in line with the next version. This is done in the **source/084/umdp84.tex** file:

| Index: doc/branches/dev/lukeabraham/vn10.9_UKCA_Worked_Example_Doc/source/084/umdp84.tex                                                                                                    |
|----------------------------------------------------------------------------------------------------|
| <pre> a/doc/branches/dev/lukeabraham/vn10.9_UKCA_Worked_Example_Doc/source/084/umdp84.tex +++ b/doc/branches/dev/lukeabraham/vn10.9_UKCA_Worked_Example_Doc/source/084/umdp84.tex @@ -3,5 +3,5 @@     \title{United Kingdom Chemistry and Aerosol (UKCA) Technical Description}     \paperno{084} -\umversion{10.9} +\umversion{11.0}     \owner{Luke Abraham}     </pre> |

This must be done for all changes to UMDPs

The documentation branch containing these changes can be seen here: https://code.metoffice.gov.uk/trac/um/log/doc/branches/dev/lukeabraham/vn10.9\_UKCA\_Worked\_Example\_Doc

The UMDP containing all these changes can be found here: https://code.metoffice.gov.uk/trac/um/attachment/ticket/3639/Worked\_Example-umdp\_084.pdf

## Next Steps

#### **Ticket Summary**

Once you've documented your ticket and made your UMDP, you will need to make a **ticket summary** prior to submitting the change to the trunk. A blank example can be found here: https://code.metoffice.gov.uk/trac/um/wiki/ticket/3639/TicketSummary

You will need to answer all the questions and append your final rose-stem output.

#### **SciTech Review**

When you have completed everything you will pass the ticket to someone else for **Sci/Tech Review**. This person may be the *code owner* of the (largest) section you are altering, or it may be someone else suitable who you have previously approached. They will then complete the Sci/Tech Review template and will either approve the change, or ask for further changes or clarification. If the latter, they will pass the ticket back to you, and when you're happy that you've answered all questions you should hand the ticket back to Sci/Tech Reviewer, and document the ticket, ticket details, or ticket summary with more information as appropriate.

When you pass the ticket to the Sci/Tech reviewer it is also a good idea to email the UM Systems Team at this point and ask for the name of the Code Reviewer, as the Sci/Tech Reviewer can pass it directly to them when the change is approved.

A blank Sci/Tech Review template can be found here: https://code.metoffice.gov.uk/trac/um/wiki/ticket/3639/SciTechReview

#### **Code Review**

Anyone with an SRS account can be a Sci/Tech Reviewer, but (generally) only members of the UM Systems Team can be Code Reviewers, as the Code Reviewer is the person who will commit the change to the trunk.

Once your change has passed Sci/Tech Review it will then be checked by the Code Reviewer for coding standards and consistency, whether the code change is linked to changes in other models, such as JULES, whether documentation has been made etc. A blank Code/System Review template can be seen here: https://code.metoffice.gov.uk/trac/um/wiki/ticket/3639/CodeSystemReview

The Code Reviewer may have further changes or questions which will also need to be answered prior to the code being accepted for the UM trunk. They will pass the ticket back to you, and you will need to make changes and then pass the ticket back to them before they will respond. It is important that the ownership of the ticket is changed to the correct person at each step.

Once the code change has been approved the status of the ticket will be changed to *approved*, and when the code has been committed it will be *committed*. Then the code change will be automatically be checked overnight in the standard testing suites, and if there are no problems the ticket will be set to *closed* a few days later. At that point the Code Reviewer will change the ownership of the ticket to you again.

#### Congratuations! You have successfully had a change committed to the trunk!

## Checklist

- Use rose-stem to test and develop your change.
- Remember to check for UMDP3 code compliance.
- Document your ticket sufficiently.
- You may need to make a test brach.
- ☐ You may need to update UMDPs. Remember to update the UM version number if you do.
- Remember to respond to all questions/corrections from your SciTech and Code reviewers.
- Remember to pass ownership of the ticket back to the appropriate reviewer when required.

### UKCA Chemistry and Aerosol Tutorials at vn10.9

## Written by Luke Abraham 2017

Retrieved from "http://www.ukca.ac.uk/wiki/index.php?title=UKCA\_Chemistry\_and\_Aerosol\_vn10.9\_Tutorial\_11&oldid=6756"

• This page was last modified on 26 January 2018, at 11:05.